FA-PC VPC Series

# Space-Saving Model VPC-1500 User's Manual

CONTEC CO., LTD.

# Table of contents

| Table of contents          | i |
|----------------------------|---|
| CHAPTER 1 INTRODUCTION     | 1 |
| ◆Basic performance         | 1 |
| ◆Commodity model           |   |
| ♦Supported OS              |   |
| Customer support           |   |
| ♦Web Site                  |   |
| ◆Limited One-Year Warranty |   |
| ♦How to Obtain Service     |   |
| ◆Liability                 |   |
| Safety precaution          |   |
| ◆Safety infomation         |   |
| ◆Handling precautions      | 5 |
|                            |   |

#### CHAPTER **2** ABOUT THE PRODUCT

| Specification          | 7    |
|------------------------|------|
| Physical dimensions    | 9    |
| Keyboard specification | . 12 |
| Mouse specification    | . 12 |
| -                      |      |

## CHAPTER 3 HARDWARE SETUP

| Before Using the VPC-1500 for the First Time               |    |
|------------------------------------------------------------|----|
| Hardware setup                                             | 14 |
| ◆Removing the top cover and drive bay                      | 14 |
| ◆Locations and settings of internal connectors and jumpers |    |
| ◆Jumper setting                                            |    |
| ■Attach the hard disk                                      |    |
| ■Replacing the front fan unit and fan filter               |    |
| ■Replacing the CMOS battery                                |    |
| ■Option: Attach the vertical stand                         |    |
| ■Option: Attach the horizontal installation bracket        |    |
| ∎Installation requirements                                 |    |
|                                                            |    |

#### CHAPTER 4 BIOS SETUP

| ♦Starting the setup screen     | 37 |
|--------------------------------|----|
| ◆Key operation                 | 38 |
| ♦ Najn window                  | 30 |
| ◆ Main window                  | 20 |
| ◆Setting of the date and time  | 39 |
| ◆Setting of the start password | 40 |

37

7

13

| ◆Release of setted the password                                           | 40    |
|---------------------------------------------------------------------------|-------|
| ◆Changing to the device boot order                                        | 41    |
| ♦ Selecting to the IDE device                                             | 42    |
| • Setting for the power on (AT power operation) by the AC power-supply tu | rning |
| on 43                                                                     |       |
| ◆Factory default setting                                                  | 44    |

#### CHAPTER 5 EACH COMPONENT FUNCTION

| R 5 EACH COMPONENT FUNCTION | 57 |
|-----------------------------|----|
| ◆Component name             |    |
| ◆Keyboard interface         |    |
| ♦Mouse interface            |    |
| ♦Serial port interface      |    |
| ◆CRT interface              |    |
| ◆Printer port interface     |    |
| ◆Reset switch               |    |
| ◆Power switch               |    |
| ♦USB port                   |    |
| ◆Ethernet                   |    |
| ◆Digital I/O interface      |    |
| ◆Audio interface            | 67 |

### CHAPTER 6 SOFTWARE UTIRITY

| ◆Driver DVD                     | 69  |
|---------------------------------|-----|
| ♦Various drivers                | 69  |
| ◆I0-Lib                         |     |
| ♦RAS tool                       | 75  |
| ♦ Hardware RAID monitoring tool |     |
| ◆Watch-Dog Timer (WDT) Setting  |     |
| ◆Hardware monitor               |     |
| ♦General purpose input          |     |
| ♦General purpose output         | 100 |

## CHAPTER **7** SOFTWARE RAID SETUP

| ♦Starting the setup screen                             |  |
|--------------------------------------------------------|--|
| ◆Main window                                           |  |
| ◆Create RAID drive (Mirroring)                         |  |
| ◆Delete RAID drive (Mirroring)                         |  |
| ◆Software RAID monitoring tool(Matrix storage console) |  |
| ♦Matrix storage console Install                        |  |
| ♦Starting the matrix storage console                   |  |
| ◆Exiting the matrix storage console                    |  |
| ◆Making of mirroring synchronize                       |  |
| ◆Create RAID drive (Mirroring)                         |  |
| ◆Delete RAID drive (Mirroring)                         |  |
| ♦For the error                                         |  |

# 101

69

| ♦Confirming the error log                                             |
|-----------------------------------------------------------------------|
| ◆RAID setup when replacing the HDD                                    |
| CHAPTER 8 HARDWARE RAID SETUP 115                                     |
| Functional specification                                              |
| <pre> Hardware RAID setup</pre>                                       |
| OS recovery setting                                                   |
| FAQ • Troubleshooting   124     ◆FAQ   124     ◆Troubleshooting   125 |
| CHAPTER 9 LIST OF OPTIONS 129                                         |

# Chapter 1 Introduction

The VPC-1500 series is a BTO industrial PC that is equipped with either an Intel® Core2Duo E8400 (3.0GHz), or Celeron440 (2.0GHz). The Intel® Q45 chipset with DDR3 memory (2GB to 4GB) provides a system with extreme computing and graphics performance. These products feature a variety of interfaces, including 6 USB ports (Front: 2, Rear: 4), 2 1000BASE-T ports, 4 RS-232c port and 1 parallel port. These units are ideal for a wide range of embedded applications, such as control devices and information terminals based on general-purpose PC 0Ses. This series provides carefree use under harsh working conditions such as FA, achieving superb environmental resistance and a long-term stable supply due to careful selection of parts such as embedded CPUs and chipsets.

The chassis of the VPC-1500 series is available in the following two colors.

Base Model

VPC-1500 Black VPC-1500 Ivory

## ◆Basic performance

- Intel(R)Core2Duo is installed (%Core2Duo Model)
   Embedding a high-performance CPU, the VPC-1500 series has achieved lower prices.
- Intel(R)Q45 Chipset is adopted

Employing an embedded-style chipset, the VPC-1500 series has achieved a long-term stable supply.

• It Corresponds to mirroring(RAID1)

It is possible to have mirroring configurations, enabling redundant systems with the following RAIDs.

[Software RAID]

It is possible to have software mirroring configuration by employing ICH10D0 at the southbridge. However, it can not hot-swap.

[Hardware RAID]

Because option : Mirror card is choiced, it is possible to have Hardware mirroring configurations. This can hot-swap.

Suitable chassis for embedded applications

Taking advantage of our rich experience, the VPC-1500 series is designed with optimization for heat dissipation, operating vibration dampening and consideration for scalability.

· Supports high-speed high-capacity memory

The VPC-1500 series supports DDR3 SDRAM DIMM modules (2GB to 4GB in total) designed for high-speed transfer speed, flexibly addressing memory-consuming applications such as image processing.

## ◆Commodity model

#### VPC-1500 Model rule

#### • Model name

VPC-1500

S : Made in China H : Made in Japan

7 : PC-10600 DDR3 1GB(1GB×1) 8 : PC-10600 DDR3 2GB(1GB×2)

A : PC-10600 DDR3 4GB(2GB×2)

0 : None 2 : 250GB 3.5inch HDD(SATA)

0 : None 2 : 250GB 3.5inch HDD(SATA)

: 2TB 3. 5inch HDD (SATA)

0 : None R : Software Mirroring

H : Hardware Mirroring

: 2TB 3.5inch HDD(SATA)

: PC-10600 DDR3 2GB(2GB×1)

• Type name

CPU

Memory

9

C

С

⑦ Mirroring

③ Hard disk (SATA1)

⑥ Hard disk (SATA2)

#### ① Chassis ⑧ Optics system drive W : Ivory B : Black ② Power

- 1 : DVD Super Multi Drive 2 : DVD Super Multi Drive (With writing software) (9) Operating system ò : None : Wind Windows XP Professional Japanese 2 Windows 7 Professional Japanese Windows 2000 Professional Multilanguage(IPN/ENG/CH: А C1 : Celeron 440 (2.0GHz FSB 800MHz) D1 : Core2Duo E8400 (3.0GHz FSB 1333MHz) В Windows XP Pfofessional Multilanguage(JPN/ENG/CHS) Ĉ Windows XP Embedded Multilanguage (JPN/ENG/CHS) 10 Keyboard : None : Japanese 109 Keyboard (PS/2) 0 1 A : English 104 Keyboard (PS/2) 10 Mouse 0 : None 1 : Mouse (PS/2) 12 Stand 0 : None : Horizontal installation bracket W : Vertical stand Т 13 Reserve ④ Onsite Maintenance Service
- 0 : None 2 : Onsite maintenance service of two years : Onsite maintenance service of three years 3

- Supported OS
- . Windows XP Professional
- Windows XP Embedded
- . Windows 7 Professional

# Customer support

CONTEC provides the following support services for you to use CONTEC products more efficiently and comfortably.

◆Web Site

Japanese http://www.contec.co.jp/ English http://www.contec.com/ Chinese http://www.contec.com.cn/

■Latest product information

CONTEC provides up-to-date information on products. CONTEC also provides product manuals and various technical documents in the PDF.

■Note! For product information

Contact your retailer if you have any technical question about a CONTEC product or need its price,

delivery time, or estimate information.

## ◆Limited One-Year Warranty

CONTEC products are warranted by CONTEC CO., LTD. to be free from defects in material and workmanship for up to one year from the date of purchase by the original purchaser. Repair will be free of charge only when this device is returned freight prepaid with a copy of the original invoice and a Return Merchandise Authorization to the distributor or the CONTEC group office, from which it was purchased. This warranty is not applicable for scratches or normal wear, but only for the electronic circuitry and original products. The warranty is not applicable if the device has been tampered with or damaged through abuse, mistreatment, neglect, or unreasonable use, or if the original invoice is not included, in which case repairs will be considered beyond the warranty policy.

# ◆How to Obtain Service

For replacement or repair, return the device freight prepaid, with a copy of the original invoice. Please

obtain a Return Merchandise Authorization number (RMA) from the CONTEC group office where you  $% \left( \mathcal{R}^{A}\right) =\left( \mathcal{R}^{A}\right) \left( \mathcal{R}^{A}\right) \left$ 

purchased before returning any product.

\* No product will be accepted by CONTEC group without the RMA number.

# ◆Liability

The obligation of the warrantor is solely to repair or replace the product. In no event will the warrantor

be liable for any incidental or consequential damages due to such defect or consequences that arise from

inexperienced usage, misuse, or malfunction of this device.

# Safety precaution

Understand the following definitions and precautions to use the product safely.

# ◆Safety infomation

This document provides safety information using the following symbols to prevent accidents resulting in

injury or death and the destruction of equipment and resources. Understand the meanings of these labels

to operate the equipment safely.

| A DANGER         | DANGER indicates an imminently hazardous situation which, if not<br>avoided, will<br>result in death or serious injury.                        |
|------------------|----------------------------------------------------------------------------------------------------|
| A WARNING        | WARNING indicates a potentially hazardous situation which, if not<br>avoided, could result in death or serious injury.                         |
| <b>A</b> CAUTION | CAUTION indicates a potentially hazardous situation which, if not<br>avoided, may<br>result in minor or moderate injury or in property damage. |

# Handling precautions

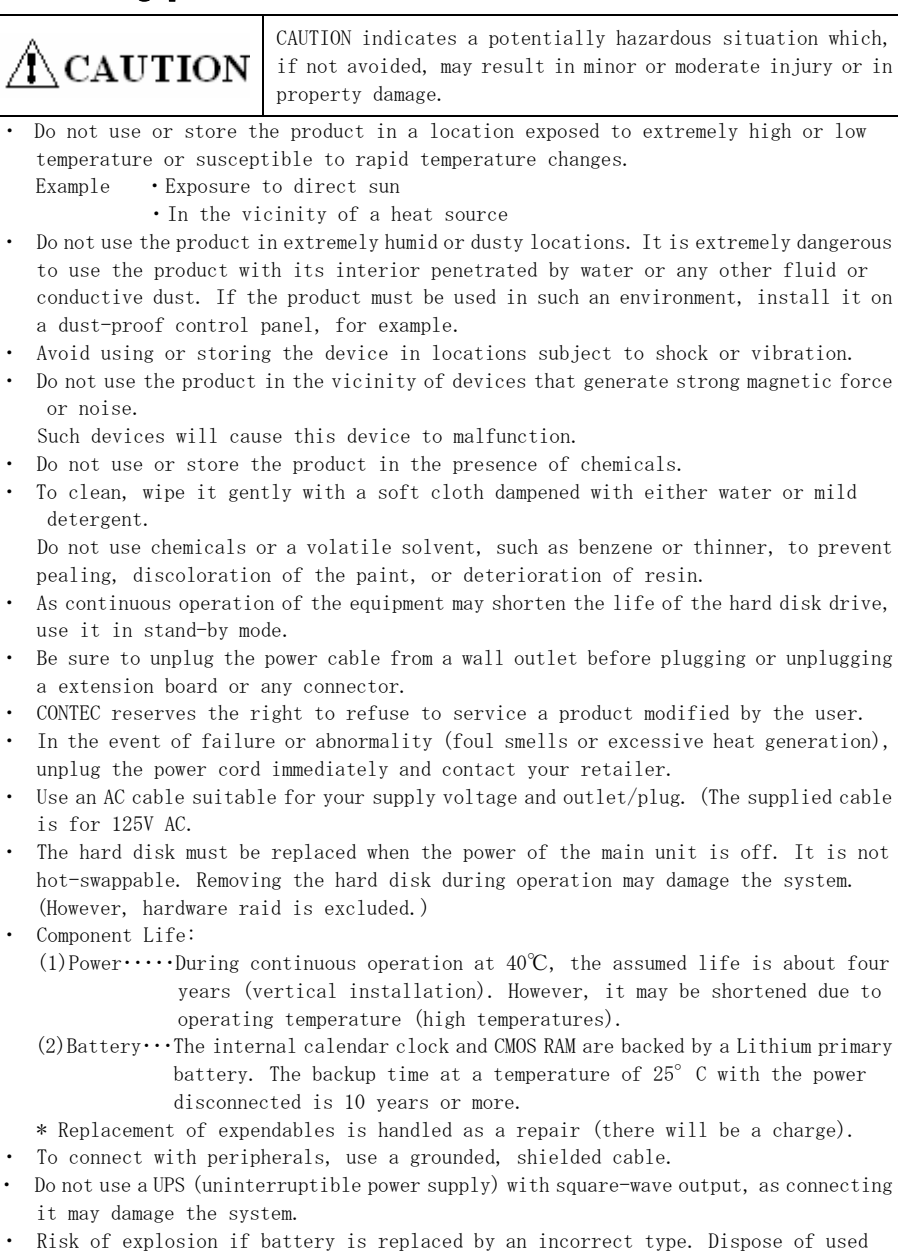

- batteries according to the instructions.
- Abandon a used battery appropriately according to the instruction of the municipality.

#### FCC PART 15 Class A Notice

#### NOTE

This equipment has been tested and found to comply with the limits for a Class A digital device, pursuant to part 15 of the FCC Rules. These limits are designed to provide reasonable protection against harmful interference when the equipment is operated in commercial environment. This equipment generates, uses, and can radiate radio frequency energy and, if not installed and used in accordance with the instruction manual, may cause harmful interference to radio communications. Operation of this equipment in a residential area is likely to cause harmful interference at his own expense.

#### WARNING TO USER

 $Change \ or \ modifications \ not \ expressly \ approved \ the \ manufacturer \ can \ void \ the \ user's \ authority \ to \ operate \ this \ equipment.$ 

#### Copyright

- No part of this document may be copied or reproduced in any form by any means without prior written consent of CONTEC CO., LTD.
- CONTEC CO., LTD. makes no commitment to update or keep current the information contained in this document.

The information in this document is subject to change without notice.

- All relevant issues have been considered in the preparation of this document. Should you notice an omission or any questionable item in this document, please feel free to notify CONTEC CO., LTD.
- Regardless of the foregoing statement, CONTEC assumes no responsibility for any errors that may

appear in this document or for results obtained by the user as a result of using this product.

• Intel, Pentium are registered trademarks of Intel Corporation.

MS, Microsoft and Windows are trademarks of Microsoft Corporation.

Other brand and product names are trademarks of their respective holder.  $^{\tt M}\,$  and ® mark are omitted in this document.

# ACAUTION-

The latest version manual downloads from CONTEC web site.

# Chapter 2 About the product Specification

#### Functional specification

| Main board Specification           |                                                                                                    |  |
|------------------------------------|----------------------------------------------------------------------------------------------------|--|
| CPU <sup>**1</sup>                 | Core2Duo E8400 3.0GHz/FSB1333MHz     Celeron440 2.0GHz/FSB800MHz                                                                                                    |  |
| Chipset                            | Intel (R) 045 / ICH10D0                                                                                                    |  |
| BIOS ROM                           | Award BIOS                                                                                                    |  |
| Memorv <sup>%1</sup>               | 2GB (1024MB×1), 4GB (2048MB×2) DDR3 SDRAM PC3-10600                                                                                                    |  |
| Display functional                 | Intel Q45 Integrated GMA 4500 Graphics                                                                                                    |  |
| Hard disk drive <sup>**1</sup>     | • SATA II 3.5" HDD 250GB/2TB (Software/Hardware)RAID1<br>• SATA II 3.5" HDD 250GB/2TB ×1 or ×2                                                                                     |  |
| Optical drive                      | DVD super multi drive<br>Max. reading speed DVD-ROM x8, CD-ROM x24<br>Max. writing speed DVD+/-R x8, DVD+/-R-DL x8, DVD-RW x6,<br>DVD+R x8, DVD-RAM x5,<br>CD-R x24, CD-RW x24     |  |
| VGA                                | Analog RGB(D-SUB 15Pin)                                                                                                    |  |
| USB port                           | Front 2 port Rear 4 port                                                                                                    |  |
| PS/2 port                          | 2 port (Keyboard/Mouse)                                                                                                    |  |
| Audio                              | HDAC/ALC883 CODEC (7. 1+2CH audio codec)                                                                                                    |  |
| Sirial                             | RS-232C D-SUB 9pin×4                                                                                                    |  |
| Parallel                           | D-SUB 25pin×1                                                                                                    |  |
| LAN port                           | 10BASE-T/100BASE-TX/1000BASE-T RJ45×2                                                                                                    |  |
| Degital I/O                        | Front:LED output x2 <sup>**4</sup> Rear:output x2, Input x2<br>(Software API support, User application)                                                                            |  |
| RAS function                       | WDT: 1 sec~255sec (Resetting operation by end)<br>Remote reset/Remote power on External input signal<br>Software RAS function<br>(Fan rotation, temperature, Voltage data reading) |  |
| Extended slot (Free)               | PCIx 3 (3) ****6<br>Installation max. dimension: 176.41mm(L)×106.68mm(H)                                                                                                    |  |
| 0S*1                               | • WindowsXP Professional<br>• Windows7 Professional<br>• WindowsXP Embedded                                                                                                    |  |
| Stand <sup>*2</sup>                | Mount Bracket                                                                                                    |  |
| Physical dimensions(mm)/<br>Weight | 115(W) x 415(D) x 310(H) (No protrusions) /About 8Kg <sup>**3</sup>                                                                                                    |  |
| Power                              | 270W ATX Power (90-264VAC(47-63Hz) Automatic input switch)                                                                                                    |  |

X1 Implement and install the options you selected.

₩2 Install the options you selected.

💥 3 Only the weight of the main unit. It weighs about 8.4kg in RAID configuration.

 $\%4\,{\rm Front}$  LED  $\times2$  are used by option of hardware raid utility.

\*5 The extension board that connects the cable for the height of the connector to exceed 10mm cannot use upper row / the lower extended slot.

%6 You can not be used ECH(PCI)BE-F13A and ECH(PCI)BE-H13A of PCI bus extension chassis made by CONTEC.

| Ambient | specifi | cation |
|---------|---------|--------|
|---------|---------|--------|

| Operating temp<br>humidity      | oerature/                           | $5\sim40^{\circ}C/20\sim80^{\circ}$ RH (No condensation)                                                                             |
|---------------------------------|-------------------------------------|----------------------------------------------------------------------------------------------------|
| Storage temper                  | rature/humidity                     | $-20^{\circ}\text{C}\sim60^{\circ}\text{C}/5\sim80\%$ RH (No condensation)                                                           |
| Floating dust<br>Corrosive gase | particles/<br>es                    | Not to be excessive/None                                                                                                    |
| Line-noise<br>resistance        | Static<br>electricity<br>resistance | Contact discharge<br>/±4KV(EN61000-4-2Level2,IEC1000-4-2Level2<br>Atmospheric discharge<br>/±8KV(EN61000-4-2Level3,IEC1000-4-2Level3 |
|                                 | Line noise                          | AC line/2KV,Signal line/1KV<br>(EN61000-4-4Level3,IEC1000-4-4Level3)                                                                 |
| Vibration<br>resistance         | Sweep<br>resistance                 | 10~57Hz/semi-amplitude 0.015m 57~150Hz/0.2G<br>40 min each X,Y, and Z directions (JIS CO040<br>compliant, IEC68-2-6 compliant)       |
| Impact resista                  | nce                                 | 10G, half-sine shock for 11 ms in X,Y, and Z<br>directions<br>(JIS C0041 compliant, IEC68-2-27 compliant)                            |
| Standard                        |                                     | RoHS<br>EMC (EN55022、EN61000-6-2) and LVD (EN60950-1)                                                                                |

(注) Do not use under environmental conditions beyond normal specifications. The system may malfunction.

#### Option Mirror card specification

| Item                               | Specification                   |
|------------------------------------|---------------------------------|
| Number of connected drivers        | 2                               |
| RAID level                         | 1                               |
| Storage capacity                   | Max. 2TB                        |
| Cache memory size                  | 1MB                             |
| Host interface                     | S-ATA interface                 |
| nost interface                     | Max. data transfer rate : 3Gbps |
| Drive interface                    | S-ATA interface                 |
| Drive interface                    | Max. data transfer rate : 3Gbps |
| Range of power-supply voltage      | 4.75VDC~5.25VDC                 |
| Current consumption                | 1. OA                           |
| Physical dimensions $(L \times W)$ | 96mm × 98.2mm                   |
| Weight                             | 42g                             |

# Physical dimensions

VPC-1500

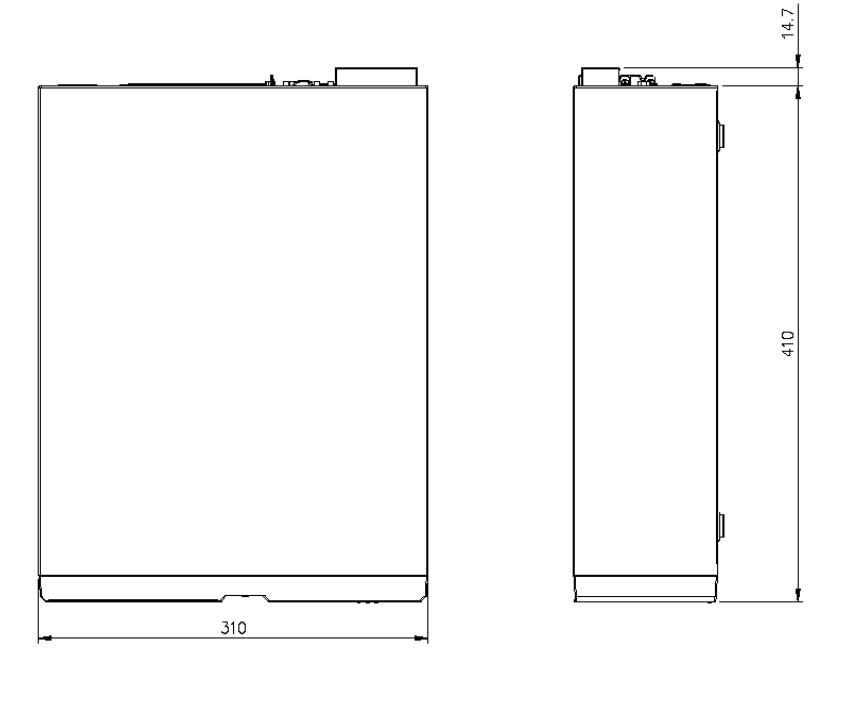

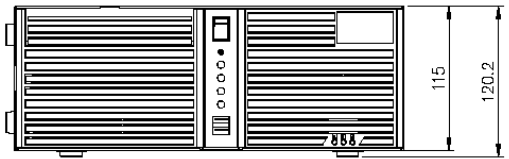

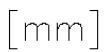

Figure 2.1 VPC-1500

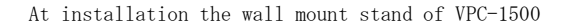

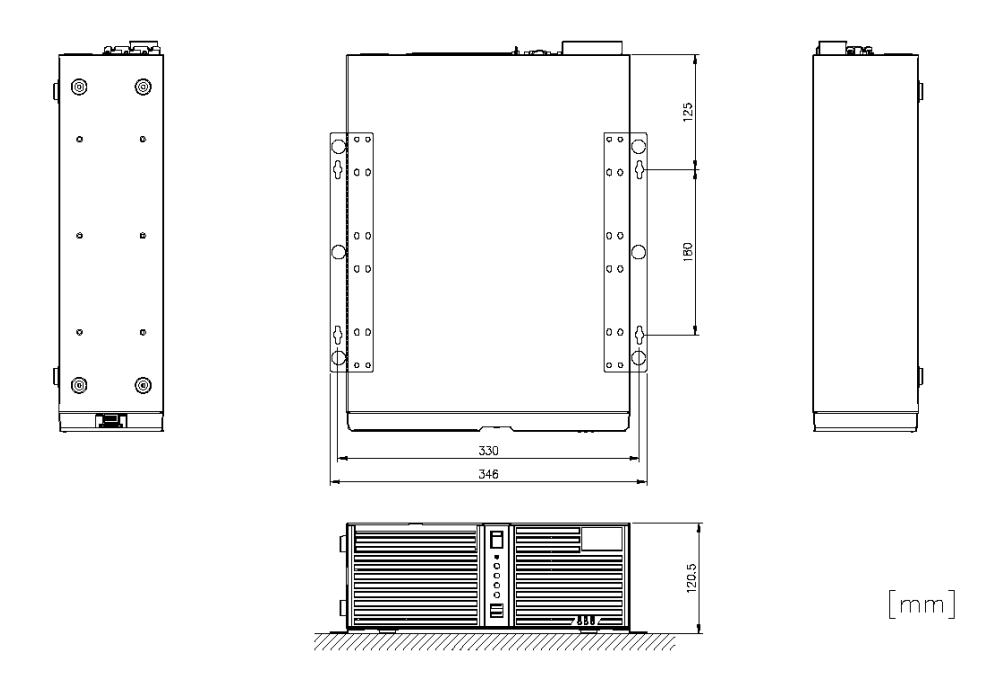

Figure 2.2 At installation the wall mount stand of VPC-1500

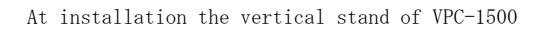

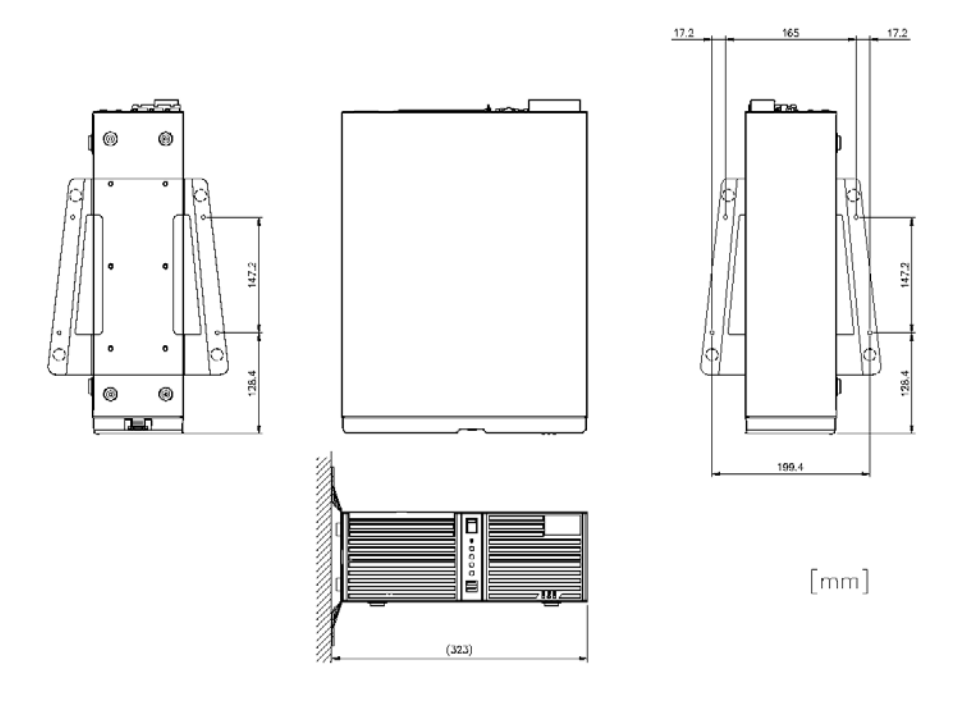

Figure 2.3 At installation the vertical stand of VPC-1500

# Keyboard specification

|                              | Item                           | Specification                     |
|------------------------------|--------------------------------|-----------------------------------|
| Mechanical                   | Key array                      | Japanese 109 key, English 104 key |
| spesification                | Key switch                     | Membrane switch                   |
|                              | Length of cable(mm)            | $1500 \pm 100$                    |
| Electrical                   | Power                          | $DC5V \pm 0.25V$ , 100mA (MAX)    |
| specification                | Interface                      | Clock cycle serial (PS/2)         |
|                              | Connector                      | PS/2 (mini-DIN6pin male)          |
| Environment<br>specification | Dustproof/Waterproof/Dripproof | Non-correspondence                |
| Color                        |                                | Ivory                             |

₩VPC-1500 option

# Mouse specification

|                              | Item                            | Specification                       |
|------------------------------|---------------------------------|-------------------------------------|
| Electrical                   | Operation voltage               | DC +5V $(\pm 0.5V)$                 |
| specification                | Max. current consumption        | 25mA                                |
| Physical                     | Interface (Connector)           | PS/2 (mini-DIN6pin male)            |
| specification                | Body color                      | White                               |
|                              | Button                          | 3 Piece                             |
|                              |                                 | (One piece on the insideisa wheel.) |
|                              | Number of wheels                | 1 Piece                             |
|                              | Length of cable                 | $1850$ mm ( $\pm 50$ mm)            |
|                              | Physical dimensions (H x D x W) | 39.5mm x 117mm x 62.1mm             |
| Tracking                     | Resolution                      | 400dpi                              |
|                              | Max. tracking speed             | 250mm/sec                           |
| Environment<br>specification | Dustproof/Waterproof/Dripproof  | Non-correspondence                  |

₩VPC-1500 option

# Chapter 3 Hardware setup

# Before Using the VPC-1500 for the First Time

Follow the next steps to set up the VPC-1500.

| STEP1 | Install Hard disk, Memory (DIMM) packaging, CD-ROM, DVD Multi drive packaging,<br>and set Jumper switches.<br>By referring to the information in this chapter, set the VPC-1500.                                                                                         |
|-------|----------------------------------------------------------------------------------------------------|
| STEP2 | Connect cables.<br>Connect the cable of necessary external devices, such as Printer and CRT,<br>to this product using appropriate cables.                                                                                                    |
| STEP3 | Tuen on the Power<br>After venifying that you have correctly steps 1 and 2, turn on the power.<br>If you find any abnormality after turning on the power, turn it off and check<br>to see if the setup has been performed properly.                                      |
| STEP4 | <ul> <li>BIOS Setup</li> <li>By referring to Chapter 4, setup BIOS. This setup requires a keyboard and a display.</li> <li>※ Before using the VPC-1500, be sure to execute "Load Optimized Defaults" to initialize the BIOS settings to their default values.</li> </ul> |
| ٨     | (See Chapter 4, "Exit Menu".)                                                                                                    |

# CAUTION-

If your VPC-1500 is a Windows preinstalled model, be sure to connect the keyboard and mouse to it before turning the poer on for the first time.

# Hardware setup

- Before you start, be sure that the power is turned off.
- · For internal hard disk models, ensure that physical jolts are avoided.
- Remove only those screws that are explained. Do not move any other screw.

## $\blacklozenge$ Removing the top cover and drive bay

(1) Remove the top cover.

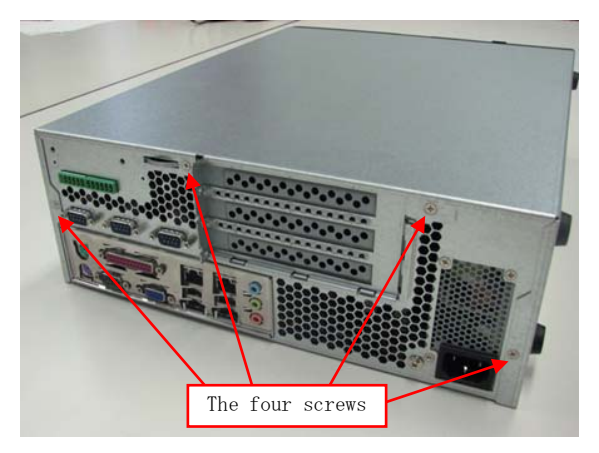

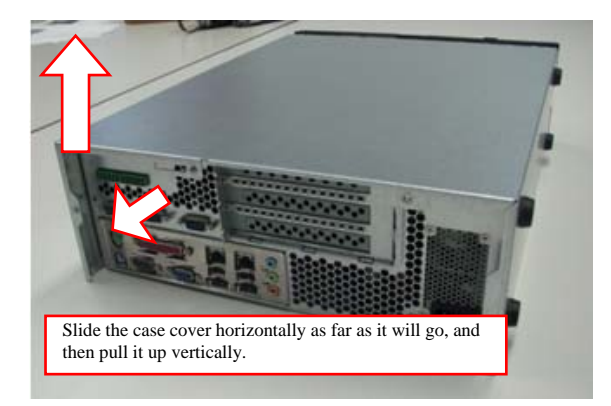

Figure 3.1 Removing the top cover

(2) Open the Front Cover.

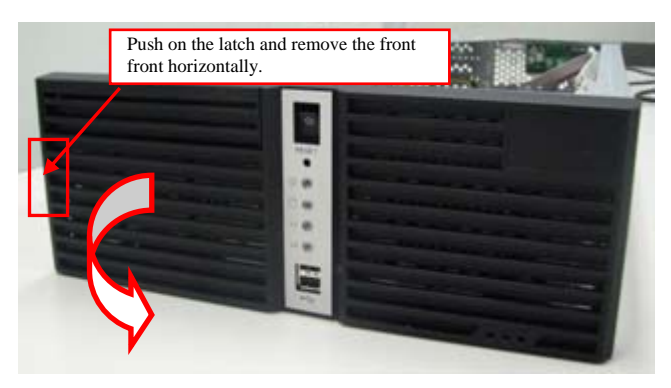

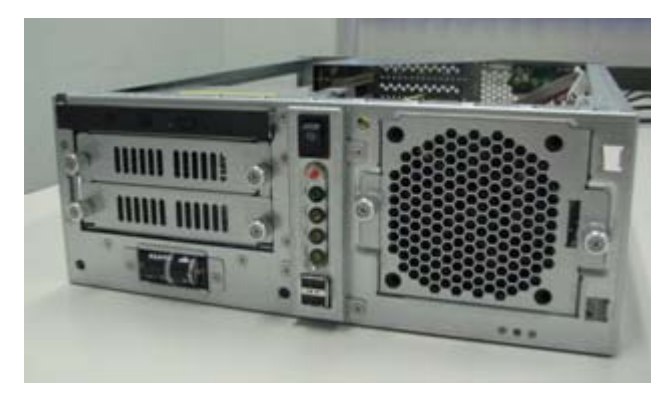

Figure 3.2 Opening the front cover

(3) Remove the bracket for the riser card.

The three screws remove

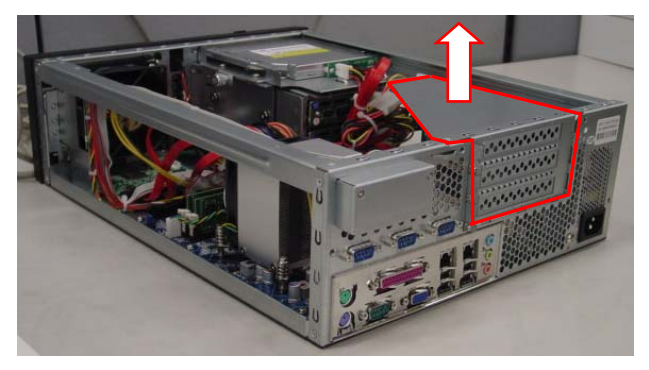

Figure 3.3 Removing the riser card bracket

## Locations and settings of internal connectors and jumpers

Once you have removed the case cover, the bracket for the riser card, and the drive bay unit, you will be able to see the connectors and jumpers as illustrated below.

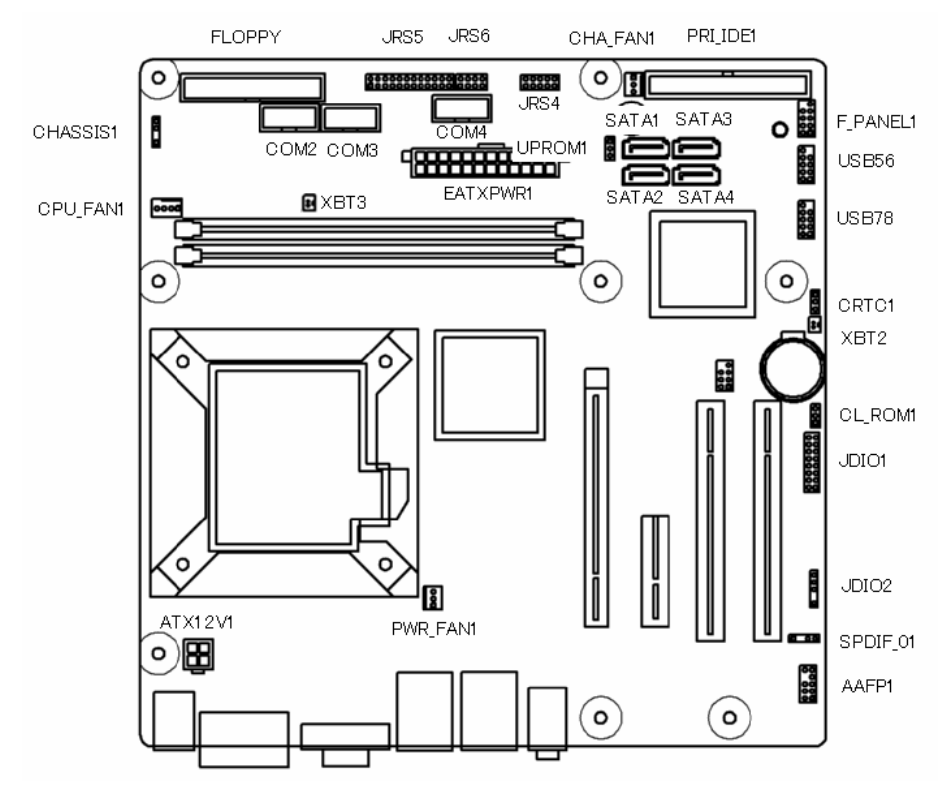

Figure 3.4 Locations and setting of jumpers and connectors inside the top cover

| Name     | Function                       | Factory Setting                                           | Reference page | Remarks |
|----------|--------------------------------|-----------------------------------------------------------|----------------|---------|
| CHASSIS1 | Chassis Intrusion<br>Connector | 3-4 Short                                                 | 19             |         |
| CLROM1   | Clear CMOS                     | 1-2 Short                                                 | 19             |         |
| CLRTC1   | Clear ROM                      | 1-2 Short                                                 | 20             |         |
| JRS4     | Serial Port Setting            | 1-2 Short                                                 | 20             |         |
| JRS5     | Serial Port Setting            | 2-4, 3-5, 8-10, 9-11, 14-16,<br>15-17, 20-22, 21-23 Short | 20             |         |
| JRS6     | Serial Port Setting            | OPEN                                                      | -              |         |

#### Table 3.1 Jumper setting

#### Table 3.2 Connector list

| Name     | Function                         | Remarks | Name           | Function                                                 | Remarks |
|----------|----------------------------------|---------|----------------|----------------------------------------------------------|---------|
| ATX12V1  | ATX 12V power supply connector   |         | F_PANEL1       | Front panel connector                                    |         |
| EATXPWR1 | ATX 24Pin power supply connector |         | USB56<br>USB78 | Internal USB 5,6 connector<br>Internal USB 7,8 connector |         |
| FLOPPY   | Floppy disk connector            |         | JDI01          | Degital I/O connector                                    |         |
| PRI_IDE1 | Primary IDE connector            |         | JDI02          | Sirial connector **3                                     |         |
| SATA1-4  | Serial ATA $1/2/3/4$ connector   |         | SPDIF01        | SPDIF connector                                          |         |
| COM2-4   | Serial Port 2/3/4 connector      |         | AAFP1          | Internal Audio connector                                 |         |
| XBT2     | CMOS Battery connector           |         | PWR_FAN1       | Chassis FAN connector                                    |         |

# ◆Jumper setting

# ■Chassis Intrusion : CHASSIS1

Use the factory default settings.

Table 3.3 CHASSIS1 setting

|   | CHAS | SSIS1 |   | Function                                   |
|---|------|-------|---|--------------------------------------------|
| 1 | 2    | 3     | 4 | State usually<br>(Factory default setting) |

# CMOS clear setting : CLRTC

CMOS Clear will reset the contents of the CMOS to initial BIOS values. Clearing the CMOS will not reset the clock.

Table 3.4 CMOS clear setting

| CLRTC | Function                                   |
|-------|--------------------------------------------|
|       | State usually<br>(Factory default setting) |
|       | CMOS clear                                 |

## A CAUTION-

Always set CMOS Clear with the AC cable unplugged, and before reconnecting the power, restore it to its normal setting.

Clearing the CMOS while the power is connected may damage the board.

## ■ ROM clear setting : CLROM1

As this is a system-reserved jumper, its setting cannot be changed. Use the factory default settings.

Table 3.5 ROM clear setting

| CLROM1 | Function                                   |
|--------|--------------------------------------------|
| 1 2 3  | State usually<br>(Factory default setting) |

## ■Serial port setting : JRS4

As this is a system-reserved jumper, its setting cannot be changed. Use the factory default settings.

Table 3.6 JRS4 setting

|   |   |   | JRS | 54 |    | Function                  |
|---|---|---|-----|----|----|---------------------------|
| _ | 2 | 4 | 6   | 8  | 10 |                           |
|   |   |   |     |    |    | State usually             |
|   |   |   |     |    |    | (Factory default setting) |
|   | 1 | 3 | 5   | 7  | 9  |                           |

## ■Serial port setting : JRS5

As this is a system-reserved jumper, its setting cannot be changed. Use the factory default settings.

#### Table 3.7 JRS5 setting

|   |   |   |   |    |    |    | JR | S5 |    |    |    |
|---|---|---|---|----|----|----|----|----|----|----|----|
| 2 | 4 | 6 | 8 | 10 | 12 | 14 | 16 | 18 | 20 | 22 | 24 |
|   |   |   |   |    |    |    |    |    |    |    |    |
|   |   |   |   |    |    |    |    |    |    |    |    |
| 1 | 3 | 5 | 7 | 9  | 11 | 13 | 15 | 17 | 19 | 21 | 23 |

# ■Attach the hard disk

(1) Remove the 3.5inch bay from the drive bay.

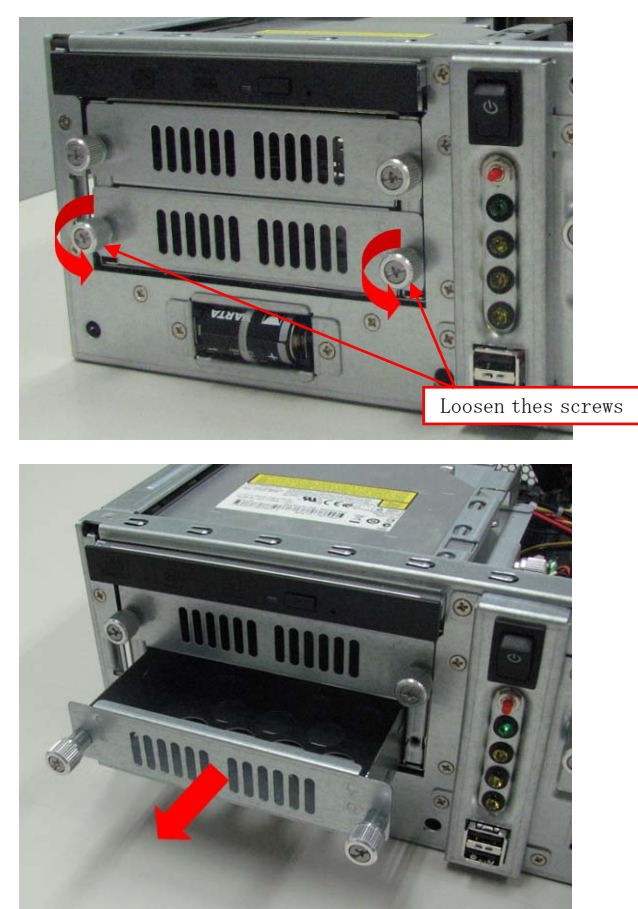

Figure3.5 Remove the drive bay

- $\left(2\right)$  Attch the HDD in the removed 3.5inch bay.
  - ①How to attch the 3.5inch HDD

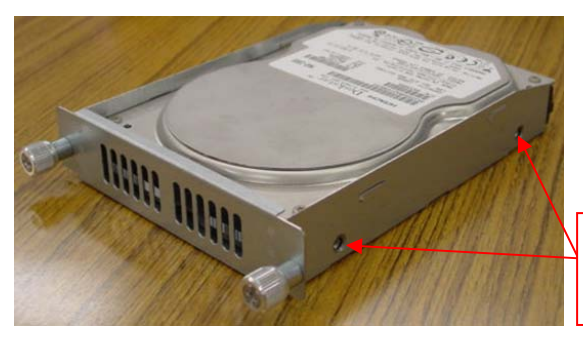

Tighten inch flat head screw from the side of 3.5inch bay ( four in total including the other side)

Figure3.6 Attach the 3.5 inch HDD in the bay

②How to attch the 2.5inch HDD

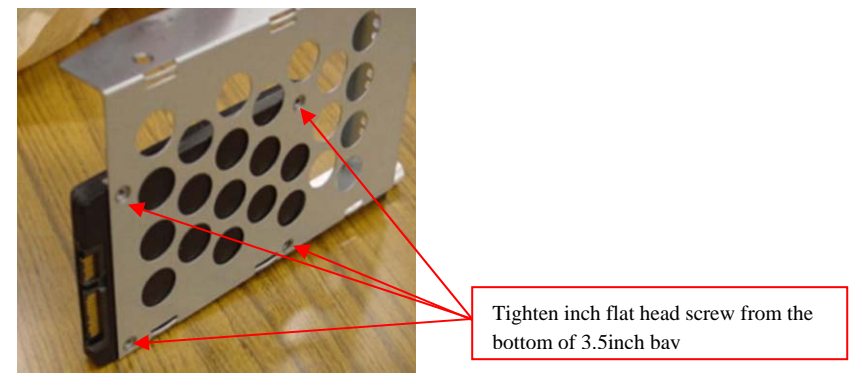

Figure 3.7 Attach the 2.5 inch HDD in the bay

(3) Attach the 3.5inch bay by reversing the removal procedure.

# ■Attach the extension board

(1) Remove the slot cover from the removed riser card.

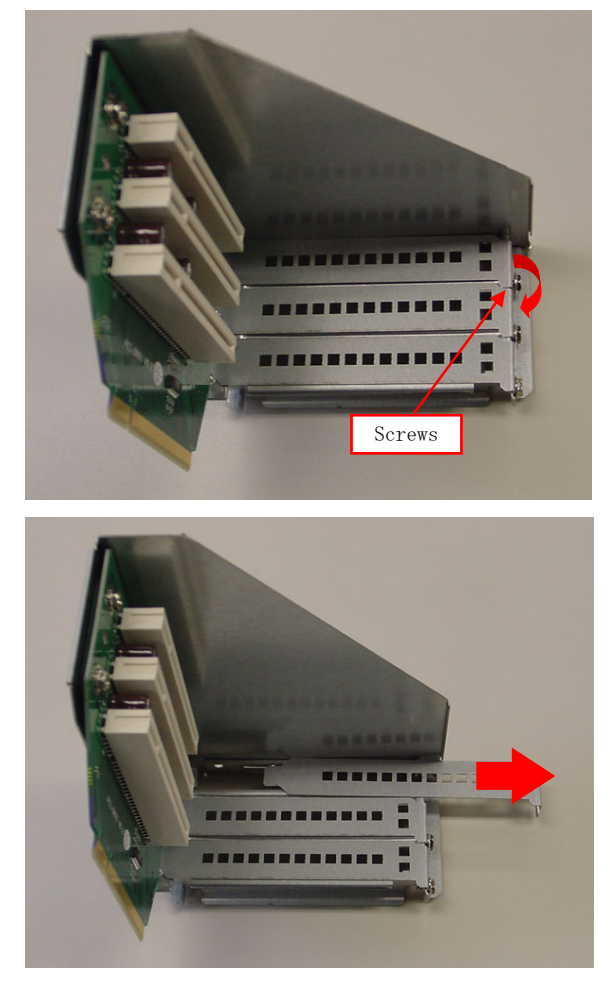

Figure 3.8 Remove the slot cover

(2) Install a PCI extension board.

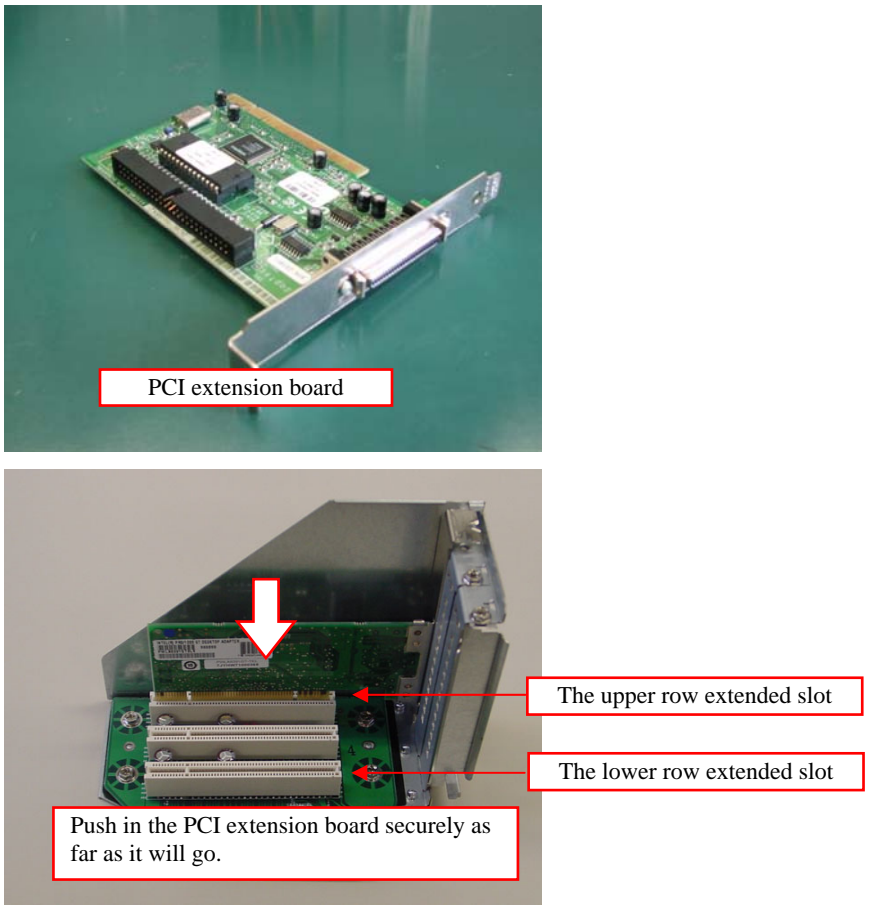

Figure 3.9 Attach the expansion board

(3) Tighten screws and install the riser card bracket in the case.

# A CAUTION-

Please install it very carefully might interface with the bend of various cables in the case when you install it according to the size of the extension board that installs it.

 $\blacksquare Maximum$  dimensions of boards that can be installed:

 $174 \mathrm{mm}(\mathrm{L}) \times 106 \mathrm{mm}(\mathrm{H})$ 

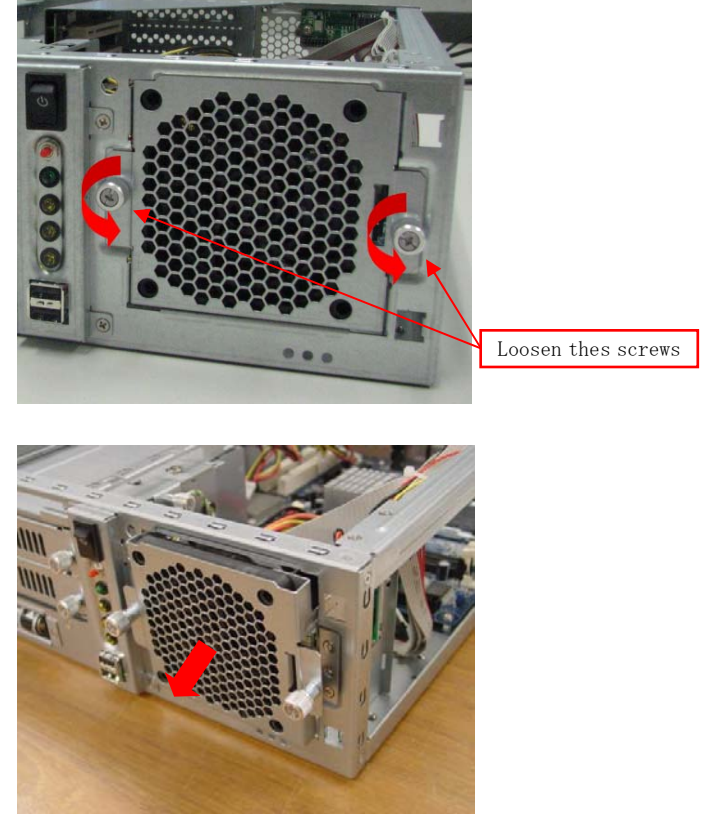

# ■Replacing the front fan unit and fan filter

(1) Remove the front fan unit from the case.

Figure 3.10 Remove the front fan unit

(2) Remove the fan filter unit from the fan unit.

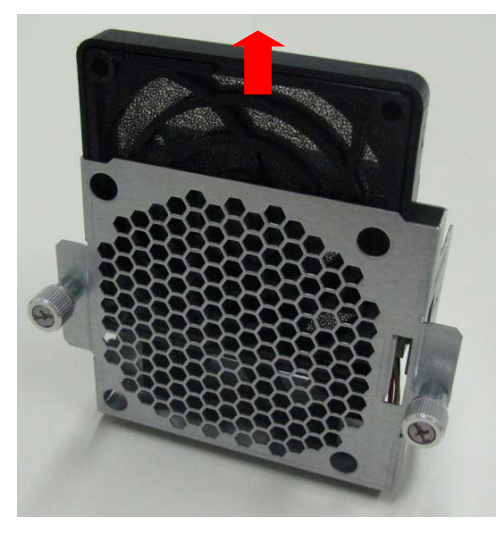

Figure 3.11 Remove the fan filter unit

(3)Remove the fan filter.

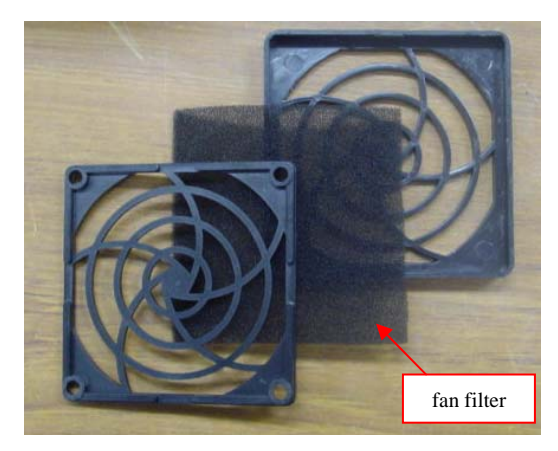

Figure 3.12 Remove the fan filter

(4) Prepare the replacement fan filter and attach it by reversing the removal procedure.

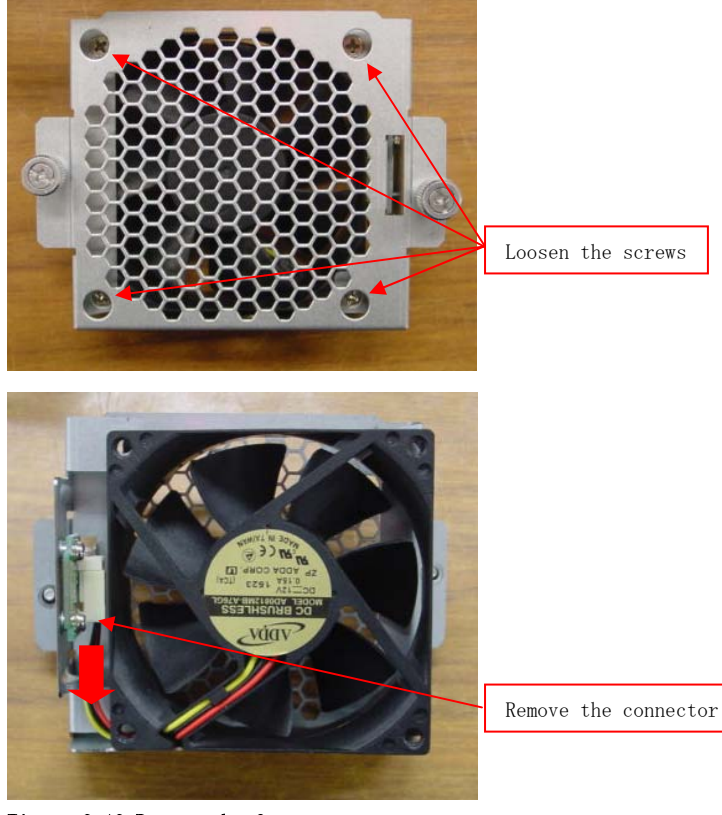

(5) Remove the fan from the fan unit.

Figure 3.13 Remove the fan

(6) Remove the fan from fan unit.

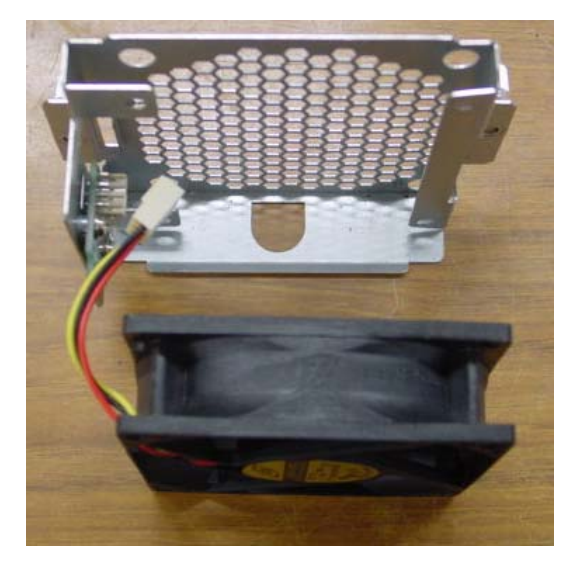

Figure 3.14 Remove the fan

(7) Prepare the replacement fan and attach it by reversing the removal procedure.

# ■Replacing the CMOS battery

(1) Remove the screws from the CMOS battery bracket.

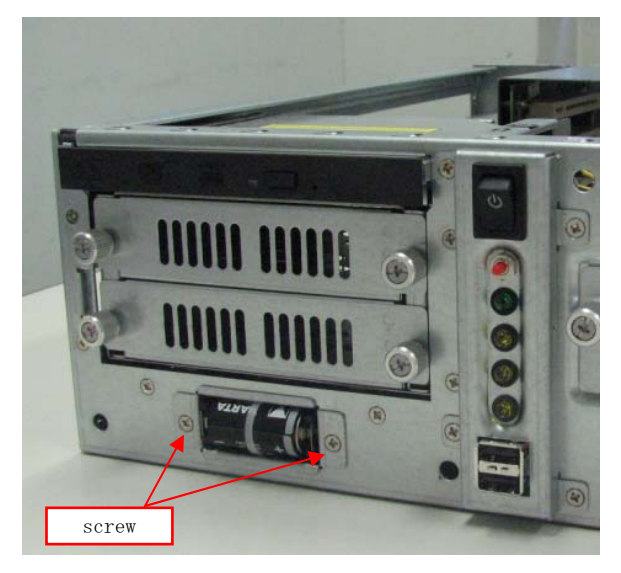

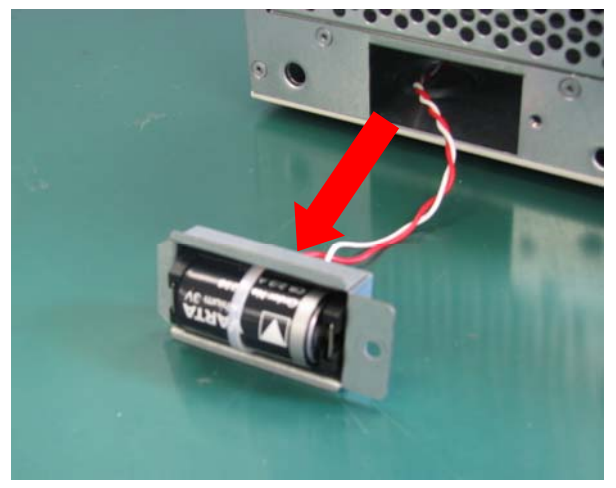

Figure 3.15 Remove the CMOS battery bracket

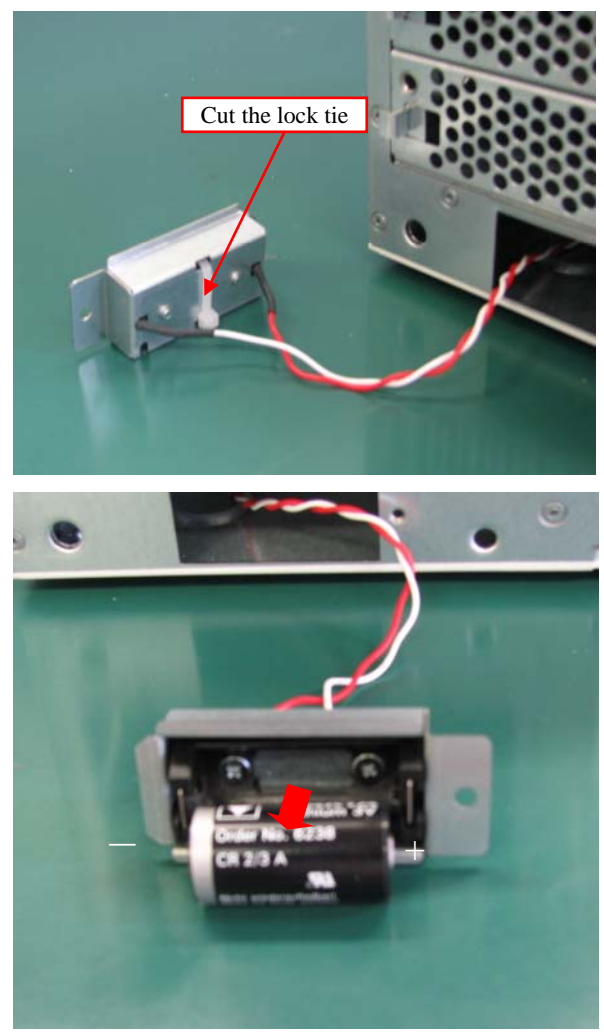

(2) Cut the lock anchoring the battery and remove the battery.

Figure 3.16 Remove the CMOS battery
(3) Prepare the replacement CMOS battery and attach it by reversing the removal procedure.

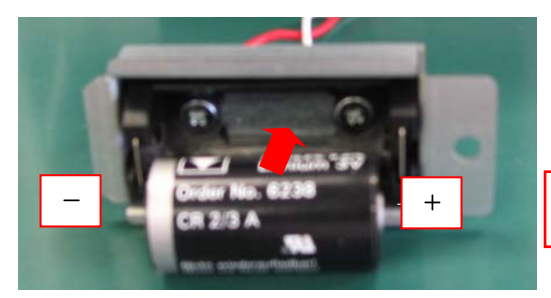

Confirm the positive poles and negative poles, and insert the battery.

Figure 3.17 Attach the CMOS battery

■CMOS Battery Specification Type:CR2/3A Voltage:3V Capacity:1350 mAh

### ■Option: Attach the vertical stand

(1) Secure with six screws attached to the side of the case.

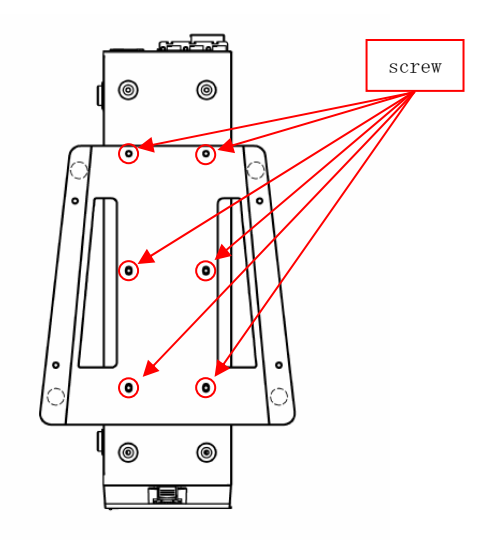

Figure 3.18 Attach the vertical stand

## ■Option: Attach the horizontal installation bracket

(1) Secure with six screws attached to the bottom of the case.

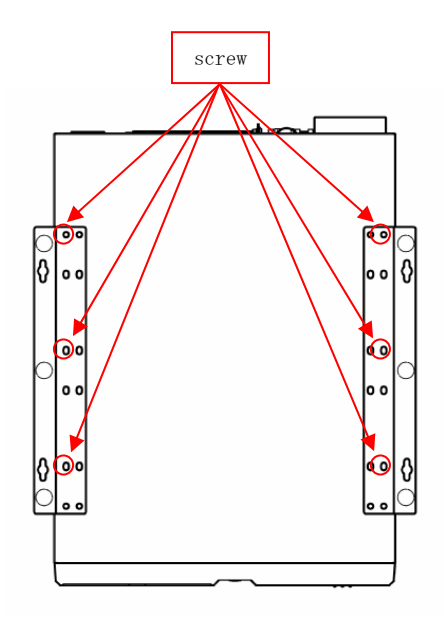

Figure 3.19 Attach the horizontal installation bracket

### ■Installation requirements

In order to enjoy reliable use of the VPC-1500 series, maintain the following conditions.

(1) Installable directions

Installation should be done according to the following directions. Installation should not be done any other way.

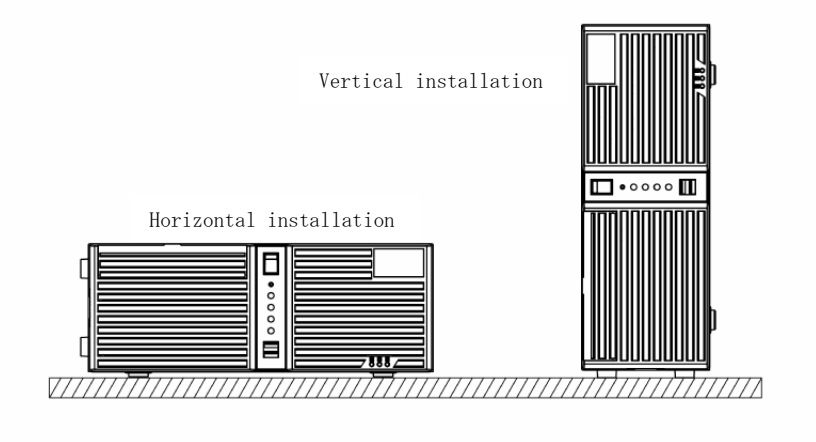

Figure 3.20 Installable direction

(2) Space between the main unit and its surroundings

The main unit of the VPC-1500 series is equipped with air vents and fans for regulating temperature.

In order to ensure space for air vents and cables, keep a distance of  $100 \rm mm$  or further between the front/rear and surrounding equipment, walls, etc.

Note that in the installation location, air must be able to circulate.

The unit cannot be used in an enclosed space.

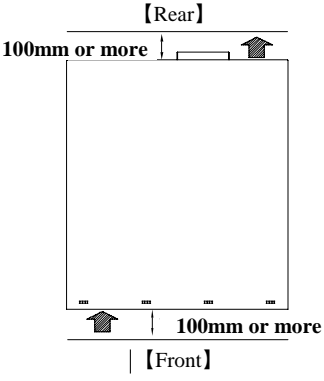

☆ The arrow is a flow of air.

Figure 3.21 Installation condition

## Chapter 4 BIOS setup

BIOS setup sets various setting during startup. When using the system for the first time, besure to run BIOS setup. Once set up, the specified details will be backed up.

**CAUTION** Do not change items not described in this document. The system may become unstable and may not start up.

## ◆Starting the setup screen

When you turn on the power to the system, if the system is functioning normally, the "Press DEL to enter SETUP" screen appears. Then press the <DEL> key. After a few seconds, a setup utility can be started.

Phoenix - AwardBIOS v6.00PG, An Energy Star Ally Copyright © 1984-2009, Phoenix Technologies, LTD VPC-1500 BIOS Ver1.00 CONTEC Co.,Ltd. Main Processor : Intel(R) Core™2 Duo 2.99GHz(333x9.0) Memory Testing : 4092864K OK+ 32M shared memory CPU Brand Name : Intel(R) Core(TM)2 Duo CPU E8400 @ 3.00GHz EM64T CPU Memory Frequency For DDR3 1066 (Dual Channel Mode) Press DEL to enter SETUP 04/07/2011-Eaglelake-0A79WCL9C-00

#### Figure 4.1 Initial screen

## $\blacklozenge$ Key operation

This section provides a list of major key-bound functions during setup.

#### Table 4.1 Key operation list

| Key         | Function                                                                                            |  |
|-------------|----------------------------------------------------------------------------------------------------|--|
| Up Arrow    | Move to the previous item                                                                           |  |
| Down Arrow  | Move to the next item                                                                               |  |
| Left Arrow  | Move to the item on the left (menu bar)                                                             |  |
| Right Arrow | Move to the item on the right (menu bar)                                                            |  |
|             | Main Menu:Quit without saving changes<br>Submenus:Exit Current page to the next higher              |  |
| ESC         | level menu                                                                                          |  |
| Move Enter  | Move to the item you desired                                                                        |  |
| PgUp key    | Increase the numeric value or make changes                                                          |  |
| PgDn key    | Decrease the numeric value or make changes                                                          |  |
| + key       | Increase the numeric value or make changes                                                          |  |
| - key       | Decrease the numeric value or make changes                                                          |  |
|             | Main Menu:Quit and not save changes into CMOS<br>Status Page Setup Menu and Option Page Setup Menu: |  |
| ESC key     | Exit current page and return to Main Menu                                                           |  |
| F1 key      | General help on Setup navigation keys                                                               |  |
| F5 key      | Load previous values from CMOS                                                                      |  |
| F6 key      | Load the fail-safe defaults from BIOS default table                                                 |  |
| F7 key      | Load the optimized defaults                                                                         |  |
| F10 key     | Save all the CMOS changes and exit                                                                  |  |

### ◆Main window

When you start the setup utility, the main window appears.

| > Standard CMOS Features                   | ➢ Frequency/Voltage Control                               |  |
|--------------------------------------------|-----------------------------------------------------------|--|
| ➤ Advanced BIOS Features                   | Load Fail-Safe Defaults                                   |  |
| ➤ Advanced Chipset Features                | Load Optimized Defaults                                   |  |
| <ul> <li>Integrated Peripherals</li> </ul> | Set Supervisor Password                                   |  |
| > Security Chip Configuration              | Set User Password                                         |  |
| ≻ Power Management Setup                   | Save & Exit Setup                                         |  |
| > PnP/PCI Configurations                   | Exit Without Saving                                       |  |
| ▶ PC Health Status                         |                                                           |  |
|                                            |                                                           |  |
| Esc: Quit                                  | $\uparrow \downarrow \rightarrow \leftarrow:$ Select Item |  |
| F10: Save & Exit Setup                     |                                                           |  |
| F6 : SAVE CMOS TO BIOS                     | F7 : LOAD CMOS FROM BIOS                                  |  |
| Time, Date, Hard Disk Type                 |                                                           |  |
|                                            |                                                           |  |

Figure 4.2 Example of main window screen

- 1. The cursor keys  $\langle \uparrow \rangle$ ,  $\langle \downarrow \rangle$ ,  $\langle \rightarrow \rangle$ ,  $\langle \leftarrow \rangle$  allow you to navigate through menu items and the <Enter> key allows you to choose among them.
- 2. After pressing the <F10> key, you can save the current settings by pressing the <Enter> key or the <Y> key.

### Setting of the date and time

In order to set the date and time of the calendar clock on the VPC-1500 series, follow the following steps.

- 1. Select "Standard CMOS Features" menu from the setup screen.
- Select date (Date:) items by pressing the <Page Up> and <Page Down> keys. You can
  navigate through items by pressing the cursor keys <←>, <→>.
- 3. Save setup changes with "Save & Exit Setup" (pressing the  $\langle F10\rangle$  key) and exit.

## Setting of the start password

After setting a startup password, you must enter the password when you boot the system and run setup.

The password can protect system information and files, limiting their use by other users.

A CAUTION

Once you register a password, you will not able to clear password features without the password. Pay careful enough attention in handling your password.

- 1. Select "Advanced BIOS Features" menu from the setup screen.
- 2. For "Security Option", select "Setup" or "System".

| Operation                                             |  |
|-------------------------------------------------------|--|
| CMOS setup is protected by a password.                |  |
| In addition to the above, system boot is protected by |  |
| 1                                                     |  |

3. For "Set User Password", press the  $\langle \text{Enter} \rangle$  key and enter a password.

4. Save setup changes with "Save & Exit Setup" and exit.

In addition to User Passwords, you can also set an Administrator Password. Operation during CMOS setup differs as follows, although operation at system startup is the same.

| Setting of the<br>password | Operating at the CMOS setup                                                                          |
|----------------------------|----------------------------------------------------------------------------------------------------|
| User                       | You can access all settings, but you cannot modify any setting<br>other than removing your password. |
| Administrator              | You can change all settings.                                                                         |

## ◆Release of setted the password

With the Setup Password set, items whose contents cannot be changed in the CMOS Setup appear. Before changing settings in the CMOS Setup, always remove the User Password. (Although the method for doing this is the same as setting a password, when you enter the password, press the <Enter> key without entering anything, and the password will be removed. Removing the Administrator Password works the same way.)

### Changing to the device boot order

It is possible to change device boot order.

| ➢ CPU Feature                                                   | [Press Enter]              | Item Help                  |
|-----------------------------------------------------------------|----------------------------|----------------------------|
| ➤ Hard Disk Boot Priority                                       | [Press Enter]              | Menu Level >               |
| Virus Warning                                                   | [Disabled]                 | menu hever y               |
| CPU L3 Cache                                                    | [Enabled]                  |                            |
| Quick Power On Self Test                                        | [Enabled]                  |                            |
| USB Device Wait                                                 | [Disabled]                 |                            |
| First Boot Device                                               | [CDROM]                    |                            |
| Second Boot Device                                              | [Hard Disk]                |                            |
| Third Boot Device                                               | [Disabled]                 |                            |
| Boot Other Device                                               | [Enabled]                  |                            |
| Swap Floppy Drive                                               | [Disabled]                 |                            |
| Boot Up Floppy Seek                                             | [Disabled]                 |                            |
| Boot Up NumLock Status                                          | [On]                       |                            |
| Gate A20 Option                                                 | [Fast]                     |                            |
| Typematic Rate Setting                                          | [Disabled]                 |                            |
| x Typematic Rate (Chars/Sec)                                    | 6                          |                            |
| x Typematic Delay (Msec)                                        | 250                        |                            |
| Security Option                                                 | [Setup]                    |                            |
| APIC Mode                                                       | [Enabled]                  |                            |
| $\uparrow \downarrow \rightarrow \leftarrow$ Move Enter: Select | +/-/PU/PD: Value F10: Save | ESC: Exit F1: General Help |
| F5: Previous Values                                             | F6: Fail-safe defaults     | F7: Optimized Defaults     |

Advanced BIOS Features

- 1. Select "Advanced BIOS Features" menu from the main window.
- 2. Change the settings for "First Boot Device", "Second Boot Device", and "Third Boot Device".
- 3. In order to assign top priority to booting from the CD-ROM, move the cursor to the item to the right of "First Boot Device" and change the setting to "CDROM". (Confirm your choice and setting by pressing the <Enter> key.)
- 4. After setting the desired order, press the <Esc> key and return to the Main window.
- 5. Save setup changes with "Save & Exit Setup" and exit.

## CAUTION-

The software RAID, you must select "PO-Optiarc DVD" in place of "CDROM" for the device name.

|                                                                  | OnChip IDE Device          |                            |
|------------------------------------------------------------------|----------------------------|----------------------------|
| IDE HDD Block Mode                                               | [Enabled]                  | Item Help                  |
| IDE DMA transfer access                                          | [Enabled]                  | Menu Level >               |
| IDE Primary Master PIO                                           | [Auto]                     |                            |
| IDE Primary Slave PIO                                            | [Auto]                     |                            |
| IDE Primary Master UDMA                                          | [Auto]                     |                            |
| IDE Primary Slave UDMA                                           | [Auto]                     |                            |
| On-Chip Secondary PCI IDE                                        | [Enabled]                  |                            |
| IDE Secondary Master PIO                                         | [Auto]                     |                            |
| IDE Secondary Slave PIO                                          | [Auto]                     |                            |
| IDE Secondary Master UDMA                                        | [Auto]                     |                            |
| IDE Secondary Slave UDMA                                         | [Auto]                     |                            |
| SATA Mode                                                        | [IDE]                      |                            |
| LEGACY Mode Support                                              | [Disabled]                 |                            |
|                                                                  |                            |                            |
|                                                                  |                            |                            |
|                                                                  |                            |                            |
|                                                                  |                            |                            |
| $\uparrow \downarrow \rightarrow \leftarrow Move  Enter: Select$ | +/-/PU/PD: Value F10: Save | ESC: Exit F1: General Help |
| F5: Previous Values                                              | F6: Fail-safe defaults     | F7: Optimized Defaults     |

## ◆ Selecting to the IDE device

1. Select "Integrated Peripherals" menu from the main window.

2. Select "OnChip IDE Device" menu from "Integrated Peripherals" windows.

- 3. Change the settings for "SATA Mode" from "OnChip IDE Device" window. (Options are "IDE", "RAID", and "AHCI", but AHCI mode is not supported.)
- 4. After setting the desired order, press the <Esc> key and return to the Main window.
- 5. Save setup changes with "Save & Exit Setup" and exit.

## Setting for the power on (AT power operation) by the AC power-supply turning on

|                                                                  | SuperIO Device             |                            |
|------------------------------------------------------------------|----------------------------|----------------------------|
| Onboard FDC Controller                                           | [Enabled]                  | Item Help                  |
| Onboard Serial Port 1                                            | [3F8/IRQ4]                 |                            |
| Onboard Serial Port 2                                            | [2F8/IRQ3]                 | Menu Level                 |
| Onboard Serial Port 3                                            | [2A0]                      |                            |
| Serial Port 3 Use IRQ                                            | [IRQ10]                    |                            |
| Onboard Serial Port 4                                            | [2A8]                      |                            |
| Serial Port 4 Use IRQ                                            | [IRQ11]                    |                            |
| UART Mode Select                                                 | [Normal]                   |                            |
| x RxD , TxD Active                                               | Hi,Lo                      |                            |
| x IR Transmission Delay                                          | Enabled                    |                            |
| x UR2 Duplex Mode                                                | Half                       |                            |
| x Use IR Pins                                                    | IR-Rx2Tx2                  |                            |
| Onboard Parallel Port                                            | [378/IRQ7]                 |                            |
| Parallel Port Mode                                               | [SPP]                      |                            |
| x EPP Mode Select                                                | EPP1.7                     |                            |
| x ECP Mode Use DMA                                               | 3                          |                            |
| PWRON After PWR-Fail                                             | [0ff]                      |                            |
|                                                                  |                            |                            |
| $\uparrow \downarrow \rightarrow \leftarrow Move  Enter: Select$ | +/-/PU/PD: Value F10: Save | ESC: Exit F1: General Help |
| F5: Previous Values                                              | F6: Fail-safe defaults     | F7: Optimized Defaults     |

1. Select "Integrated Peripherals" menu from the main window.

2. Select "SuperIO Device" menu from "Integrated Peripherals" windows.

3. Change "On" the settings for "PWRON After PWR-Fall" from "SuperIO Device" window.

4. After setting the above-mentioned 3, press the <Esc> key and return to the Main window.

5. Save setup changes with "Save & Exit Setup" and exit.

## ◆Factory default setting

This section describes the CMOS Setup Utility's factory default settings.

By selecting "Load Optimized Defaults" in the Main window of the CMOS Setup Utility, you can restore our factory settings. For operational instructions, follow the following steps.

- 1. Select "Load Optimized Defaults" menu from the setup screen.
- You are prompted to confirm that you are restoring to initial conditions. Press the <Y> and <Enter> keys.
- 3. Save setup changes with "Save & Exit Setup" and exit.

The following section describes parameters for the factory default settings of each setting in the CMOS Setup Utility.

## ACAUTION

Do not change settings other than the CMOS Setup Utility settings specifically described in this document. The OS may not function normally otherwise.

We assume no responsibility for trouble caused by changing settings other than the CMOS Setup Utility settings specified.

| Date (mm:dd:yy)                                                        | ***, *** ** ****           | Item Help                  |
|------------------------------------------------------------------------|----------------------------|----------------------------|
| Time (hh:mm:ss)                                                        | ** : ** : **               | Menu Level >               |
|                                                                        |                            |                            |
| ➢ IDE Channel 0 Master                                                 | [None]                     |                            |
| ≻ IDE Channel O Slave                                                  | [None]                     |                            |
| ≻ IDE Channel 1 Maste                                                  | [None]                     |                            |
| ≽ IDE Channel 1 Slave                                                  | [None]                     |                            |
| ≽ IDE Channel 2 Maste                                                  | [None]                     |                            |
|                                                                        |                            |                            |
| Drive A                                                                | [None]                     |                            |
| Drive B                                                                | [None]                     |                            |
|                                                                        |                            |                            |
| Video                                                                  | [EGA/VGA]                  |                            |
| Halt On                                                                | [All , But Disk/Key]       |                            |
|                                                                        |                            |                            |
| Base Memory                                                            | 639K                       |                            |
| Extended Memory                                                        | 4091904K                   |                            |
| Total Memory                                                           | 4091904K                   |                            |
|                                                                        |                            |                            |
| $\uparrow \downarrow \rightarrow \leftarrow \text{Move Enter: Select}$ | +/-/PU/PD: Value F10: Save | ESC: Exit F1: General Help |
| F5: Previous Values                                                    | F6: Fail-safe defaults     | F7: Optimized Defaults     |

■Standard CMOS Features

% As the Standard CMOS features differ according to date and PC configuration, the above figure is a sample.

| > CPU Feature                       | [Press Enter]                | Item Help             |
|-------------------------------------|------------------------------|-----------------------|
| ➤ Hard Disk Boot Priority           | [Press Enter]                | Menu Level >          |
| Virus Warning                       | [Disabled]                   |                       |
| CPU L3 Cache                        | [Enabled]                    |                       |
| Quick Power On Self Test            | [Enabled]                    |                       |
| USB Device Wait                     | [Disabled]                   |                       |
| First Boot Device                   | [CDROM]                      |                       |
| Second Boot Device                  | [Hard Disk]                  |                       |
| Third Boot Device                   | [Disabled]                   |                       |
| Boot Other Device                   | [Enabled]                    |                       |
| Swap Floppy Drive                   | [Disabled]                   |                       |
| Boot Up Floppy Seek                 | [Disabled]                   |                       |
| Boot Up NumLock Status              | [0n]                         |                       |
| Gate A20 Option                     | [Fast]                       |                       |
| Typematic Rate Setting              | [Disabled]                   |                       |
| x Typematic Rate (Chars/Sec)        | 6                            |                       |
| x Typematic Delay (Msec)            | 250                          |                       |
| Security Option                     | [Setup]                      |                       |
| APIC Mode                           | [Enabled]                    |                       |
| MPS Version Control For OS          | [1.4]                        |                       |
| OS Select For DRAM $> 64 \text{MB}$ | [Non-0S2]                    |                       |
| Console Redirection                 | Disabled                     |                       |
| x Baud Rate                         | 19200                        |                       |
| Agent after boot                    | Enabled                      |                       |
| Report No FDD For WIN 95            | [Yes]                        |                       |
| Small Logo(EPA) Show                | [Disabled]                   |                       |
| ASF support                         | [Enabled]                    |                       |
| DMI Event Log                       | [Enabled]                    |                       |
| Clear All DMI Event Log             | [No]                         |                       |
| View DMI Event Log                  | [Enter]                      |                       |
| Mark DMI Events as Read             | [Enter]                      |                       |
| Event Log Capacity                  | Space Available              |                       |
| Event Log Validity                  | Valid                        |                       |
|                                     |                              |                       |
| ↑↓→←Move Enter: Select +/-/         | 'PU/PD: Value F10: Save ESC: | Exit F1: General Help |
| F5: Previous Values F6              | 6: Fail-safe defaults F7     | : Optimized Defaults  |

■Advanced BIOS Features

| ●CPU Feature                                                    |                            |                            |
|-----------------------------------------------------------------|----------------------------|----------------------------|
| PPM Mode                                                        | [Native Mode]              | Item Help                  |
| Limit CPUID MaxVal                                              | [Disabled]                 | Menu Level >               |
| C1E Function                                                    | [Disabled]                 |                            |
| Execute Disable Bit                                             | [Enabled]                  |                            |
| Virtualization Technology                                       | [Disabled]                 |                            |
| SMRR                                                            | [Disabled]                 |                            |
| Core Multi-Processing                                           | [Enabled]                  |                            |
|                                                                 |                            |                            |
| $\uparrow \downarrow \rightarrow \leftarrow$ Move Enter: Select | +/-/PU/PD: Value F10: Save | ESC: Exit F1: General Help |
| F5: Previous Values                                             | F6: Fail-safe defaults     | F7: Optimized Defaults     |

●Hard Disk Boot Priority

| 1. Bootable Add-in Cards                                                               | Item Help             |
|----------------------------------------------------------------------------------------|-----------------------|
|                                                                                        | Menu Level 🖌          |
|                                                                                        |                       |
|                                                                                        |                       |
| $\downarrow \rightarrow \leftarrow$ Move Enter: Select +/-/PU/PD: Value F10: Save ESC: | Exit F1: General Help |
| F5: Previous Values F6: Fail-safe defaults F7                                          | 7: Optimized Defaults |

times As values differ according to your PC environment, the above is a sample.

| System BIOS Cacheable       | [Enabled]                    | Item Help             |
|-----------------------------|------------------------------|-----------------------|
| Memory Hole At 15M-16M      | [Disabled]                   | Menu Level 🖒          |
| ≻PCI Express Root Port Func | [Press Enter]                |                       |
| ≻Advanced Fan Speed Contorl | [Press Enter]                |                       |
| Disable MCHBAR MMIO         | [Enabled]                    |                       |
| VT-d                        | [Disabled]                   |                       |
| ≻Intel AMT Configuration    | [Press Enter]                |                       |
|                             |                              |                       |
| ** VGA Setting **           |                              |                       |
| PEG/Onchip VGA Control      | [Auto]                       |                       |
| On-Chip Frame Buffer Size   | [ 32MB]                      |                       |
| DVMT Mode                   | [Enabled]                    |                       |
| Total GFX Memory            | [128MB]                      |                       |
| PAVP Mode                   | [Lite]                       |                       |
|                             |                              |                       |
| ↑↓→←Move Enter: Select +/-/ | /PU/PD: Value F10: Save ESC: | Exit F1: General Help |
| F5: Previous Values F0      | 6: Fail-safe defaults F7     | : Optimized Defaults  |

■Advanced Chipset Features

●PCI Express Root Port Func

| PCI Express Port 1                                               | [Auto]                     | Item Help                  |
|------------------------------------------------------------------|----------------------------|----------------------------|
| PCI Express Port 2                                               | [Auto]                     | Menu Level >               |
| PCI Express Port 3                                               | [Auto]                     |                            |
| PCI Express Port 4                                               | [Auto]                     |                            |
| PCI Express Port 5                                               | [Auto]                     |                            |
| PCI Express Port 6                                               | [Auto]                     |                            |
| PCI-E Compliancy Mode                                            | [v1.0a]                    |                            |
|                                                                  |                            |                            |
| $\uparrow \downarrow \rightarrow \leftarrow Move  Enter: Select$ | +/-/PU/PD: Value F10: Save | ESC: Exit F1: General Help |
| F5: Previous Values                                              | F6: Fail-safe defaults     | F7: Optimized Defaults     |

| Fan1 Speed                                               | Monitor       | [Enabled]        |           |      | Item Help             |
|----------------------------------------------------------|---------------|------------------|-----------|------|-----------------------|
| Fan2 Speed                                               | Monitor       | [Enabled]        |           |      | Menu Level 🍃          |
| Fan3 Speed                                               | Monitor       | [Enabled]        |           |      |                       |
|                                                          |               |                  |           |      |                       |
| $\uparrow \downarrow \rightarrow \leftarrow \text{Move}$ | Enter: Select | +/-/PU/PD: Value | F10: Save | ESC: | Exit F1: General Help |
| F5: Prev                                                 | vious Values  | F6: Fail-safe o  | defaults  | F7   | : Optimized Defaults  |

#### . . 1 0

#### ●Intel AMT Configuration

| AMT BIOS Support                                                        | [Disabled]                 | Item Help                  |
|-------------------------------------------------------------------------|----------------------------|----------------------------|
| SOL Support                                                             | Enabled                    | Menu Level >               |
| IDE-R Support                                                           | Enabled                    |                            |
| Platform Mng Selection                                                  | Intel AMT                  |                            |
| QST Support                                                             | Disabled                   |                            |
| Danbury Technology                                                      | Disabled                   |                            |
| OEM Flag BITO                                                           | [Disabled]                 |                            |
| OEM Flag BIT1                                                           | [Disabled]                 |                            |
| OEM Flag BIT2                                                           | [Disabled]                 |                            |
|                                                                         |                            |                            |
| $\uparrow \downarrow \rightarrow \leftarrow Move  \text{Enter: Select}$ | +/-/PU/PD: Value F10: Save | ESC: Exit F1: General Help |
| F5: Previous Values                                                     | F6: Fail-safe defaults     | F7: Optimized Defaults     |

### ■Integrated Peripherals

| ➢ OnChip IDE Device                                              | [Press Enter]              | Item Help                  |
|------------------------------------------------------------------|----------------------------|----------------------------|
| ➢ Onboard Device                                                 | [Press Enter]              | Menu Level >               |
| ➢ SuperIO Device                                                 | [Press Enter]              |                            |
| ➢ USB Device Setting                                             | [Press Enter]              |                            |
|                                                                  |                            |                            |
| $\uparrow \downarrow \rightarrow \leftarrow Move  Enter: Select$ | +/-/PU/PD: Value F10: Save | ESC: Exit F1: General Help |
| F5: Previous Values                                              | F6: Fail-safe defaults     | F7: Optimized Defaults     |

| ●OnChip IDE Device           |                             |                       |
|------------------------------|-----------------------------|-----------------------|
| IDE HDD Block Mode           | [Enabled]                   | Item Help             |
| IDE DMA transfer access      | [Enabled]                   | Menu Level >          |
| IDE Primary Master PIO       | [Auto]                      |                       |
| IDE Primary Slave PIO        | [Auto]                      |                       |
| IDE Primary Master UDMA      | [Auto]                      |                       |
| IDE Primary Slave UDMA       | [Auto]                      |                       |
| On-Chip Secondary PCI IDE    | [Enabled]                   |                       |
| IDE Secondary Master PIO     | [Auto]                      |                       |
| IDE Secondary Slave PIO      | [Auto]                      |                       |
| IDE Secondary Master UDMA    | [Auto]                      |                       |
| IDE Secondary Slave UDMA     | [Auto]                      |                       |
| SATA Mode                    | [IDE]                       |                       |
| LEGACY Mode Support          | [Disabled]                  |                       |
|                              |                             |                       |
| ↑↓→←Move Enter: Select +/-/B | PU/PD: Value F10: Save ESC: | Exit F1: General Help |
| F5: Previous Values F6       | : Fail-safe defaults F7     | : Optimized Defaults  |

#### ●Onboard Device

| Onboard LA                                        | N             | [Enabled]        |           | Item Help |         |         |            |
|---------------------------------------------------|---------------|------------------|-----------|-----------|---------|---------|------------|
|                                                   |               |                  |           |           | Menu    | Level   | >          |
|                                                   |               |                  |           |           |         |         |            |
|                                                   |               |                  |           |           |         |         |            |
| $\uparrow \downarrow \rightarrow \leftarrow Move$ | Enter: Select | +/-/PU/PD: Value | F10: Save | ESC:      | Exit    | F1: Ger | neral Help |
| F5: Pre                                           | evious Values | F6: Fail-safe o  | defaults  | F7        | : Optim | nized D | efaults    |

| SuperIO Device                                                          |                            |                            |
|-------------------------------------------------------------------------|----------------------------|----------------------------|
| Onboard FDC Controller                                                  | [Enabled]                  | Item Help                  |
| Onboard Serial Port 1                                                   | [3F8/IRQ4]                 | Menu Level >               |
| Onboard Serial Port 2                                                   | [2F8/IRQ3]                 |                            |
| Onboard Serial Port 3                                                   | [2A0]                      |                            |
| Serial Port 3 Use IRQ                                                   | [IRQ10]                    |                            |
| Onboard Serial Port 4                                                   | [2A8]                      |                            |
| Serial Port 4 Use IRQ                                                   | [IRQ11]                    |                            |
| UART Mode Select                                                        | [Normal]                   |                            |
| x RxD , TxD Active                                                      | Hi,Lo                      |                            |
| x IR Transmission Delay                                                 | Enabled                    |                            |
| x UR2 Duplex Mode                                                       | Half                       |                            |
| x Use IR Pins                                                           | IR-Rx2Tx2                  |                            |
| Onboard Parallel Port                                                   | [378/IRQ7]                 |                            |
| Parallel Port Mode                                                      | [SPP]                      |                            |
| x EPP Mode Select                                                       | EPP1.7                     |                            |
| x ECP Mode Use DMA                                                      | 3                          |                            |
| PWRON After PWR-Fail                                                    | [0ff]                      |                            |
|                                                                         |                            |                            |
| $\uparrow \downarrow \rightarrow \leftarrow Move  \text{Enter: Select}$ | +/-/PU/PD: Value F10: Save | ESC: Exit F1: General Help |
| F5: Previous Values                                                     | F6: Fail-safe defaults     | F7: Optimized Defaults     |

#### ●USB Device Setting

| USB 1.0 Controller                                                      | [Enabled]                  | Item Help                  |
|-------------------------------------------------------------------------|----------------------------|----------------------------|
| USB 2.0 Controller                                                      | [Enabled]                  | Menu Level >               |
| USB Operation Mode                                                      | [High Speed]               |                            |
| USB Keyboard Function                                                   | [Enabled]                  |                            |
| USB Mouse Function                                                      | [Enabled]                  |                            |
| USB Storage Function                                                    | [Enabled]                  |                            |
| *** USB Mass Storage Devi                                               | ce Boot Setting ***        |                            |
| $\uparrow \downarrow \rightarrow \leftarrow Move  \text{Enter: Select}$ | +/-/PU/PD: Value F10: Save | ESC: Exit F1: General Help |
| F5: Previous Values                                                     | F6: Fail-safe defaults     | F7: Optimized Defaults     |

| LT/TXT Initialization                                                   | [Disabled]                      | Item Help             |
|-------------------------------------------------------------------------|---------------------------------|-----------------------|
| Reset TPM Flag                                                          | [Disabled]                      | Menu Level 🗲          |
| TPM Support                                                             | [Disabled]                      |                       |
| TPM Current Status                                                      | Disabled & Deactivated          |                       |
| x TPM Status                                                            | No change                       |                       |
|                                                                         |                                 |                       |
| $\uparrow \downarrow \rightarrow \leftarrow Move  \text{Enter: Select}$ | +/-/PU/PD: Value F10: Save ESC: | Exit F1: General Help |
| F5: Previous Values                                                     | F6: Fail-safe defaults F7       | 7: Optimized Defaults |

■Security Chip Configuration

#### ■Power Management Setup

| ► PCI Express PM Function     | [Press Enter] | Item Help    |
|-------------------------------|---------------|--------------|
| PCI Express PME               | [Disabled]    | Menu Level > |
| PCI Express WAKE              | [Disabled]    |              |
| Power-Supply Type             | [AT]          |              |
| ACPI Function                 | [Enabled]     |              |
| Power Management              | [User Define] |              |
| Video Off Method              | [DPMS]        |              |
| Video Off In Suspend          | [Yes]         |              |
| Suspend Type                  | [Stop Grant]  |              |
| MODEM Use IRQ                 | [3]           |              |
| Suspend Mode                  | [Disabled]    |              |
| HDD Power Down                | [Disabled]    |              |
| Soft-Off by PWR-BTTN          | [Instant-Off] |              |
| Wake-Up by PCI card           | [Enabled]     |              |
| Power On by Ring              | [Enabled]     |              |
| USB KB Wake-Up From S3        | [Disabled]    |              |
| Resume by Alarm               | [Disabled]    |              |
| x Date(of Month) Alarm        | 0             |              |
| x Time(hh:mm:ss) Alarm        | 0 : 0 : 0     |              |
| ** Reload Global Timer Events | **            |              |
| Primary IDE 0                 | [Disabled]    |              |
| Primary IDE 1                 | [Disabled]    |              |
| Secondary IDE 0               | [Disabled]    |              |
| Secondary IDE 1               | [Disabled]    |              |

| FDD, COM, LPT Port                                                      | [Disabled]                 |                            |
|-------------------------------------------------------------------------|----------------------------|----------------------------|
| PCI PIRQ[A-D]#                                                          | [Disabled]                 |                            |
| HPET Support                                                            | [Enabled]                  |                            |
| HPET Mode                                                               | [32-bit mode]              |                            |
|                                                                         |                            |                            |
| $\uparrow \downarrow \rightarrow \leftarrow Move  \text{Enter: Select}$ | +/-/PU/PD: Value F10: Save | ESC: Exit F1: General Help |
| F5: Previous Values                                                     | F6: Fail-safe defaults     | F7: Optimized Defaults     |

●PCI Express PM Function

| Root Port ASPM                                                   | [Disabled]                 | Item Help                  |
|------------------------------------------------------------------|----------------------------|----------------------------|
| DMI Port ASPM                                                    | [Disabled]                 | Menu Level >               |
|                                                                  |                            |                            |
|                                                                  |                            |                            |
| $\uparrow \downarrow \rightarrow \leftarrow Move  Enter: Select$ | +/-/PU/PD: Value F10: Save | ESC: Exit F1: General Help |
| F5: Previous Values                                              | F6: Fail-safe defaults     | F7: Optimized Defaults     |

| PnP/PCI | Configu | ration |
|---------|---------|--------|
|---------|---------|--------|

| Init Display First                                                      | [PCI Slot]                 | Item Help                  |
|-------------------------------------------------------------------------|----------------------------|----------------------------|
| Reset Configuration Data                                                | [Disabled]                 | Menu Level >               |
|                                                                         |                            |                            |
| Resources Controlled By                                                 | [Auto(ESCD)]               |                            |
| x IRQ Resources                                                         | Press Enter                |                            |
|                                                                         |                            |                            |
| PCI/VGA Palette Snoop                                                   | [Disabled]                 |                            |
| INT Pin 1 Assignment                                                    | [Auto]                     |                            |
| INT Pin 2 Assignment                                                    | [Auto]                     |                            |
| INT Pin 3 Assignment                                                    | [Auto]                     |                            |
| INT Pin 4 Assignment                                                    | [Auto]                     |                            |
| INT Pin 5 Assignment                                                    | [Auto]                     |                            |
| INT Pin 6 Assignment                                                    | [Auto]                     |                            |
| INT Pin 7 Assignment                                                    | [Auto]                     |                            |
| INT Pin 8 Assignment                                                    | [Auto]                     |                            |
|                                                                         |                            |                            |
| ** PCI Express relative i                                               | items **                   |                            |
| Maximum Payload Size                                                    | [128]                      |                            |
|                                                                         |                            |                            |
| $\uparrow \downarrow \rightarrow \leftarrow Move  \text{Enter: Select}$ | +/-/PU/PD: Value F10: Save | ESC: Exit F1: General Help |
| F5: Previous Values                                                     | F6: Fail-safe defaults     | F7: Optimized Defaults     |

| CPU Warning Temperature                                          | [Disabled]                 | Item Help                  |
|------------------------------------------------------------------|----------------------------|----------------------------|
| Warning BEEP                                                     | [Disabled]                 | Menu Level >               |
| CPU THRM-Throttling                                              | [Disabled]                 |                            |
| Smart Fan1 Temperature                                           | [50°C/122° F]              |                            |
| Fan1 Tolerance Value                                             | [ 1]                       |                            |
| Current System Temp.                                             | 34°C                       |                            |
| Current CPU Temp.                                                | 38°C                       |                            |
| Fan1 Speed                                                       | 5869 RPM                   |                            |
| Fan2 Speed                                                       | 2700 RPM                   |                            |
| Fan3 Speed                                                       | 0 RPM                      |                            |
| Vcore                                                            | 1.22V                      |                            |
| +12 V                                                            | 12.15V                     |                            |
| + 5 V                                                            | 4.93V                      |                            |
| VBAT (V)                                                         | 3.28V                      |                            |
| 3VSB (V)                                                         | 3.42V                      |                            |
|                                                                  |                            |                            |
| $\uparrow \downarrow \rightarrow \leftarrow Move  Enter: Select$ | +/-/PU/PD: Value F10: Save | ESC: Exit F1: General Help |
| F5: Previous Values                                              | F6: Fail-safe defaults     | F7: Optimized Defaults     |

■PC Health Status

times As values differ according to your PC environment, the above is a sample.

■Frequency/Voltage Control

| Spread Spectrum [Enabled] |                               | Item Help                  |
|---------------------------|-------------------------------|----------------------------|
|                           |                               | Menu Level >               |
|                           |                               |                            |
|                           |                               |                            |
| ↑↓→←Move Enter: Sele      | ct +/-/PU/PD: Value F10: Save | ESC: Exit F1: General Help |
| F5: Previous Values       | F6: Fail-safe defaults        | F7: Optimized Defaults     |

# Chapter 5 Each component function

### ◆Component name

■VPC-1500 front view

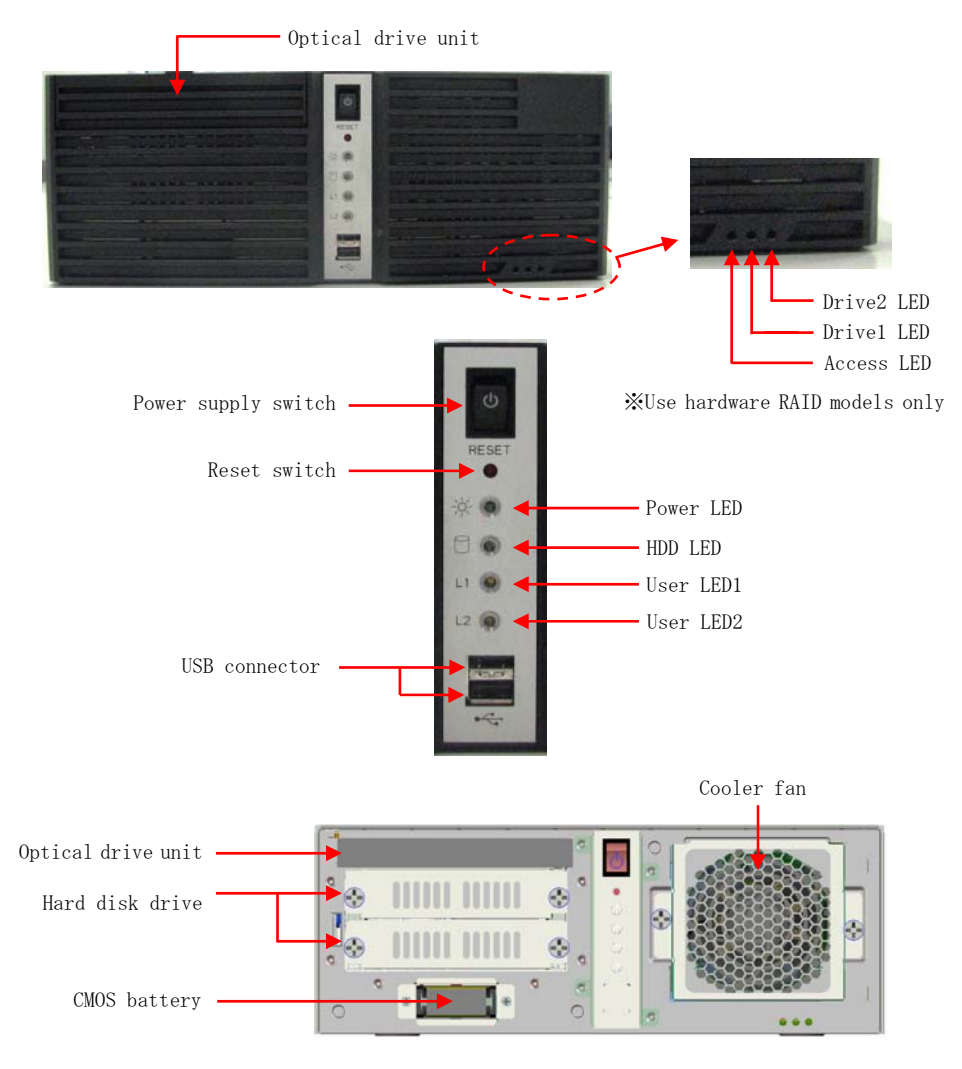

\*After removing the front face

#### ■VPC-1500 rear view

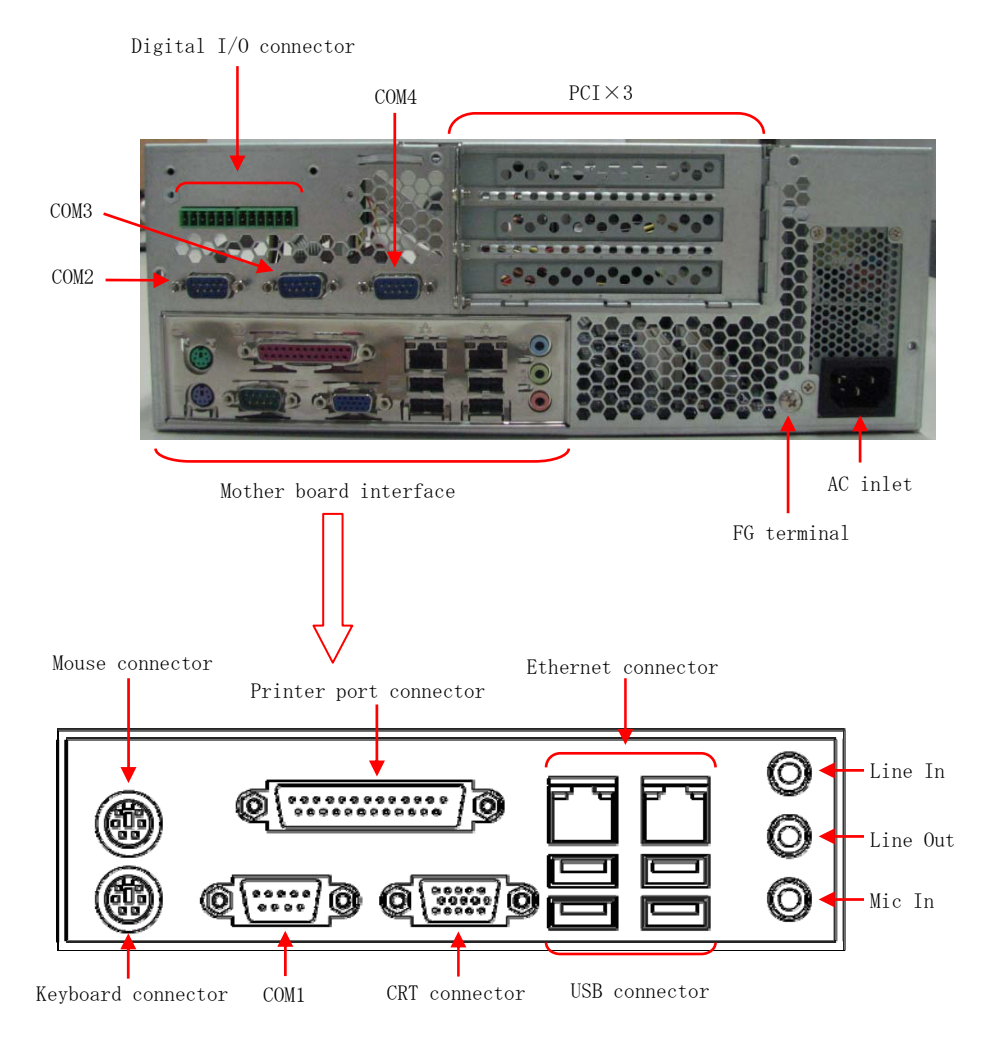

## ◆Keyboard interface

A connector for connecting a keyboard is provided. Connector name is KB(6Pin mini-DIN).

Table 5.1 Keyboard connector

|  | Pin No. | Function  |
|--|---------|-----------|
|  | 1       | K.B DATA  |
|  | 2       | N.C.      |
|  | 3       | GND       |
|  | 4       | +5V       |
|  | 5       | K.B CLOCK |
|  | 6       | N.C.      |

## ♦Mouse interface

A connector for connecting a mouse is provided. Connector name is MOUSE(6Pin mini-DIN).

Table 5.2 Mouse connector

|   | Pin No. | Function    |
|---|---------|-------------|
|   | 1       | MOUSE DATA  |
| 6 | 2       | N.C.        |
|   | 3       | GND         |
|   | 4       | +5V         |
|   | 5       | MOUSE CLOCK |
|   | 6       | N.C.        |

## ◆Serial port interface

■RS-232C port (COM1, COM2, COM3, COM4)

Four RS-232C-compliant serial port connectors are provided. Resources can be either assigned or reserved for each port independently through BIOS setup (see Chapter 4).

| COM   | I/O Address | Interrupt    |  |
|-------|-------------|--------------|--|
|       | 3F8h        |              |  |
| COM1  | 2F8h        | IRQ3         |  |
| COMI  | 3E8h        | IRQ4         |  |
|       | 2E8h        |              |  |
|       | 3F8h        |              |  |
| COMO  | 2F8h        | IRQ3         |  |
| COMZ  | 3E8h        | IRQ4         |  |
|       | 2E8h        |              |  |
|       |             | IRQ3, IRQ4   |  |
| COM3  | 280h, 288h  | IRQ5, IRQ7   |  |
| COMD  | 2A0h, 2A8h  | IRQ9, IRQ10  |  |
|       |             | IRQ11, IRQ12 |  |
|       |             | IRQ3, IRQ4   |  |
| COM4  | 280h, 288h  | IRQ5, IRQ7   |  |
| 00014 | 2A0h, 2A8h  | IRQ9, IRQ10  |  |
|       |             | IRQ11, IRQ12 |  |

Table 5.3 SERIAL1, 2 I/O address, interrupt

The factory default settings of the BIOS are as follows. COM1 (3F8h), IRQ4 CON2 (2F8h), IRQ3 COM3 (2A0h), IRQ10 COM4 (2A8h), IRQ11

| Conn                                                                                                    | ector  | D-SUB 9 pin (MALE)         |           |  |
|----------------------------------------------------------------------------------------------------|--------|----------------------------|-----------|--|
| $ \begin{array}{c} 1 & 5 \\ \circ & \circ & \circ & \circ \\  & & & \circ & \circ \\  & & & & & \\  & & & & & \\  & & & & & $ |        |                            |           |  |
| Pin No.                                                                                                    | Signal | Function                   | Direction |  |
| 1                                                                                                    | CD     | Career detection           | Input     |  |
| 2                                                                                                    | RD     | Receive data               | Input     |  |
| 3                                                                                                    | TD     | Transmission data Output   |           |  |
| 4                                                                                                    | DTR    | Data terminal ready Output |           |  |
| 5                                                                                                    | GND    | Signal ground              |           |  |
| 6                                                                                                    | DSR    | Data set ready             | Input     |  |
| 7                                                                                                    | RTS    | Transmission request Outp  |           |  |
| 8                                                                                                    | CTS    | Ready of sending           | Input     |  |
| 9                                                                                                    | RI     | Ring indication            | Input     |  |

Table 5.4 Serial port connector

## ◆CRT interface

A connector for connecting a CRT is provided. Connector name is VGA(15PinD-SUB).

| Table 5 | . 5 | CRT | connector |
|---------|-----|-----|-----------|
|---------|-----|-----|-----------|

|              | Pin No. | Function | Pin No. | Function |
|--------------|---------|----------|---------|----------|
|              | 1       | RED      | 9       | N.C.     |
|              | 2       | GREEN    | 10      | GND      |
| 5 1          | 3       | BLUE     | 11      | D-DATA   |
| 10 000000000 | 4       | N.C.     | 12      | N.C.     |
| 15 11        | 5       | GND      | 13      | H-SYNC   |
|              | 6       | GND      | 14      | V-SYNC   |
|              | 7       | GND      | 15      | D-DCLK   |
|              | 8       | GND      |         |          |

## Printer port interface

One printer port interface is provided. Resources can be either assigned or reserved through BIOS setup (see Chapter 4).

| Table | 5. | 6 | Printer | port | and | I/0 | address |
|-------|----|---|---------|------|-----|-----|---------|
|-------|----|---|---------|------|-----|-----|---------|

| LPT | I/O Address | Interrupt | DMA   |
|-----|-------------|-----------|-------|
|     | 378         | IRQ7      | DMA 1 |
| 1   | 278         | IRQ5      | DMA 1 |
|     | 3BC         | IRQ7      | DMA 3 |

The factory default settings of the BIOS are as follows.

Mode:[SPP], Base I/O address:[378], Interrupt:[IRQ7], DMA Channel:[DMA 3]

## ACAUTION-

I/O address [3BC] can be selected only in Modes [Output Only] and [Bi-Directional]. DMA Channel is used only in Mode [ECP].

#### Table 5.7 Printer port connector

| Connector                            |        |                      | D-SUB 25 pin (FEMALE) |         |              |                    |           |  |
|--------------------------------------|--------|----------------------|-----------------------|---------|--------------|--------------------|-----------|--|
|                                      |        |                      |                       |         |              |                    |           |  |
| Pin No.                              | Signal | Function             | Direction             | Pin No. | Signal       | Function           | Direction |  |
| 1                                    | -STRB  | Data effective       | Output                | 14      | -AFEED       | Automatic field    | Output    |  |
| 2                                    | DO     | Data bit0            | Output                | 15      | -ERROR       | Not use            | Input     |  |
| 3                                    | D1     | Data bit1            | Output                | 16      | -INIT        | Initialization     | Output    |  |
| 4                                    | D2     | Data bit2            | Output                | 17      | -SELECT · IN | Possible for input | Output    |  |
| 5                                    | D3     | Data bit3            | Output                | 18      | GND          | Ground             | -         |  |
| 6                                    | D4     | Data bit4            | Output                | 19      | GND          | Ground             | -         |  |
| 7                                    | D5     | Data bit5            | Output                | 20      | GND          | Ground             | -         |  |
| 8                                    | D6     | Data bit6            | Output                | 21      | GND          | Ground             | -         |  |
| 9                                    | D7     | Data bit7            | Output                | 22      | GND          | Ground             | -         |  |
| 10                                   | -ACK   | Possible for recieve | Input                 | 23      | GND          | Ground             | -         |  |
| 11                                   | BUSY   | Busy                 | Input                 | 24      | GND          | Ground             | -         |  |
| 12                                   | PE     | Non-paper            | Input                 | 25      | GND          | Ground             | -         |  |
| 13                                   | SELECT | Select state         | Input                 |         |              | -                  |           |  |
| Fixed screw : No. 4-40UNC inch screw |        |                      |                       |         |              |                    |           |  |

## ◆Reset switch

Push this button when resetting hardware.

## ◆Power switch

Push this button at power-on. In order to turn off the power forcibly, hold it down for four seconds or longer.

## ◆USB port

Six USB interfaces are provided.

#### Table 5.8 USB connector

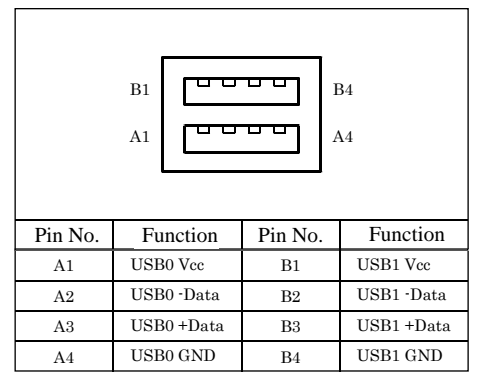

## Ethernet

The VPC-1500 is equipped with two channels for Ethernet.

- Network type : 10BASE-T/100BASE-TX/1000BASE-T
- Transmission speed : 10M/100M/1000Mbps
- Max. network path length : 100m/segment
- Controller

\* 1000Mbps operation requires a cable of category 5E or greater.

: Intel 82567  $\times 1,$  Realtek 8111D  $\times 1$ 

Table 5.9 Ethernet connector

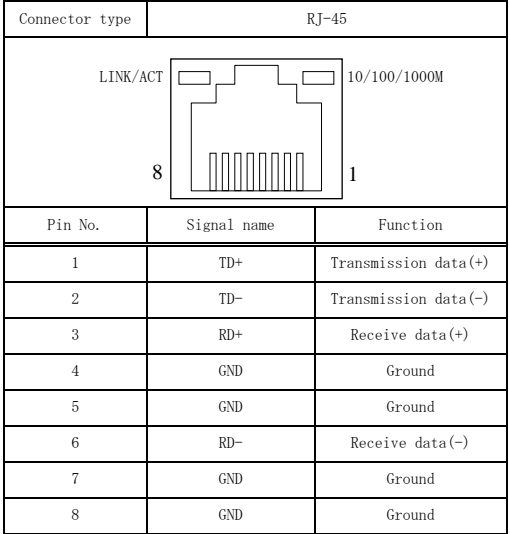

LEDs for display of network statuses

| LINK/ACT LED     | : (Orange) Lighting at the normal connection.           |  |  |  |  |  |
|------------------|---------------------------------------------------------|--|--|--|--|--|
|                  | (Orange) Blinking at the data transmission and receive. |  |  |  |  |  |
|                  |                                                         |  |  |  |  |  |
| 10/100/1000M LED | : Turning off at the 10M operation.                     |  |  |  |  |  |
|                  | (Green) Lighting at the 100M operation.                 |  |  |  |  |  |
|                  | (Orange) Lighting at the 1000M operation.               |  |  |  |  |  |

## ◆Digital I/0 interface

This interface controls digital  $\rm I/O$  with two rows of six pins (J2, J3).

Among the eight DIO pins, two output pins (02, 03) are used for the user LED on the front. The digital I/O interface is internally insulated.

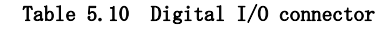

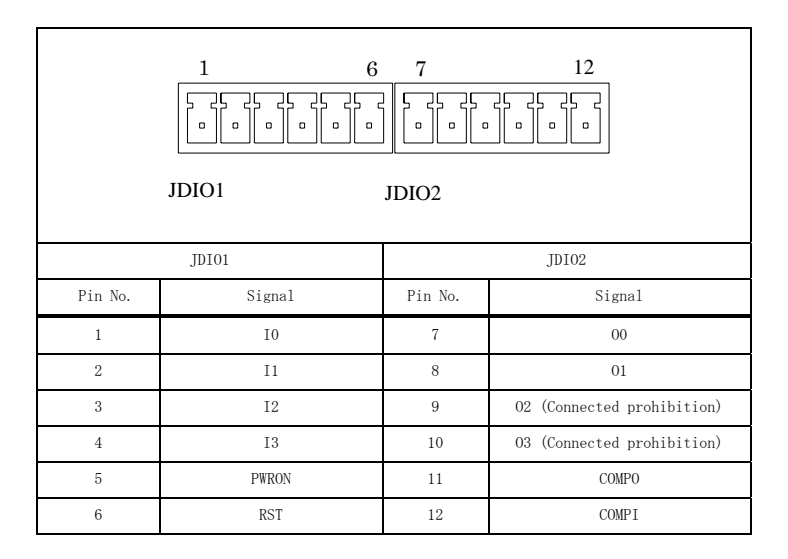

1) I0~I3 (JDI01 Pin No. 1~4)

Input signal : You can input Input0, Input1, Input2, and Input3.

- 2) 00~03 (JDI02 Pin No. 7~10)
  Output signal : You can output Output0, Output1, Output2, and Output3.
  %You can not use Output2, 3 because they are used for the user LED on the front.
- 3) PWRON, RST (JDI01 Pin No. 5, 6)
   Short-circuiting PWRON and GND or RST and GND triggers the same operation as pushing the Power button or Reset button on the front.
   \*\*However, the power-supply from the outside is pecessary.

\*However, the power-supply from the outside is necessary.

4) COMPO, COMPI (JDIO2 Pin No.11, 12) These are used for the power-supply from the outside. COMPO is GND and COMPI is VCC. Internal equivalent circuit chart of the remote power and the remote reset

#### VPC-1500 internal

#### VPC-1500 external

Example of customer construction circuit

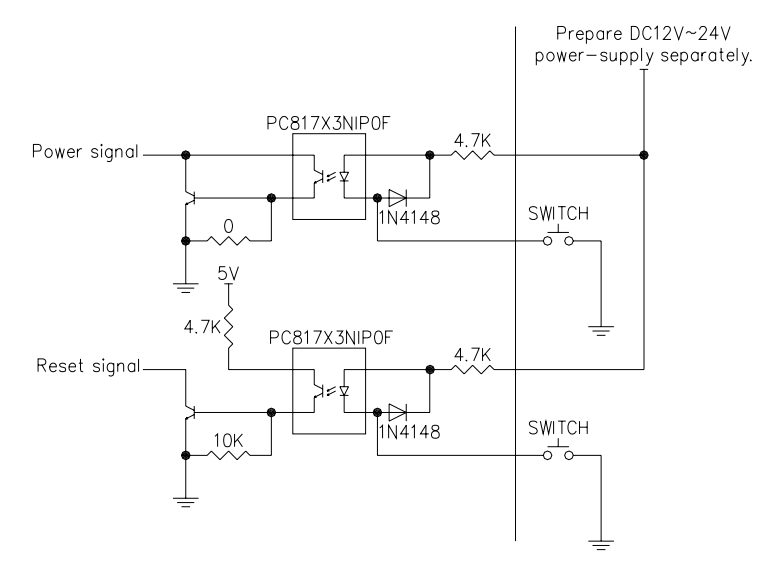

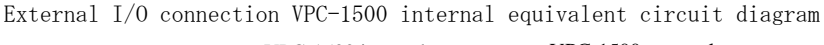

VPC-1500 internal

VPC-1500 external

Example of customer construction circuit

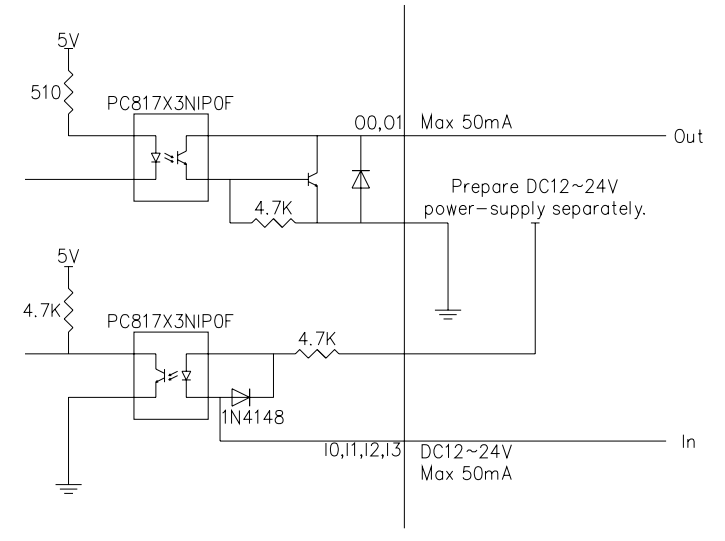
## ◆Audio interface

The Audio interface. is provided.

Table 5.11 Audio connector

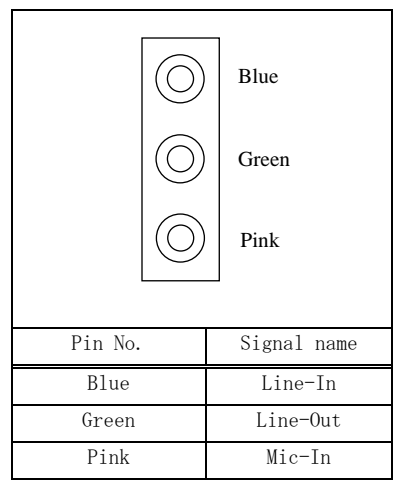

# Chapter 6 Software utirity

This chapter describes the driver DVD included with the VPC-1500 series. This driver DVD includes drivers and software necessary for the VPC-1500 series.

This driver DVD does not provide Autorun functionality. Install drivers and software manually through Windows Explorer after inserting this driver DVD into the CD/DVD-ROM drive.

### **CAUTION** The contents of the driver DVD are subject to change without prior notice.

Pre-installed models are not accompanied by a driver DVD, and instead store driver DVD data on a recovery DVD. A driver DVD is included with models that come without an OS.

## ◆Driver DVD

The directory structure of the driver DVD is shown below. The same directory is also found on the recovery DVDs of pre-installed models.

| OEM                               |                                                                                                    |
|-----------------------------------|----------------------------------------------------------------------------------------------------|
| Documents                         |                                                                                                    |
| Drivers                           | $\leftarrow$ Pre-installed models have these installed in the OS.                                                                                                    |
|                                   |                                                                                                    |
| ├──Chipset                        |                                                                                                    |
| Lan                               |                                                                                                    |
| → Raid                            |                                                                                                    |
| ∣ ∟Vga                            |                                                                                                    |
| ├──IO-Lib                         | $\leftarrow$ Pre-installed models haven't these installed in the OS.                                                                                                    |
| ├──_TinyRAS                       | $\leftarrow$ Pre-installed models haven't these installed in the OS.                                                                                                    |
| └──HWRAID                         | $\leftarrow$ Pre-installed models haven't these installed in the OS.                                                                                                    |
| • Documents<br>• Drivers          | : A copy of this information is stored here.<br>: Versions of the installation files for the chipset, graphics,<br>LAN, audio, and security chip drivers are included separately for<br>Windows 2000. Windows XP and Windows Vieta |
| • IO-Lib<br>• TinyRAS<br>• HWRAID | <ul> <li>: Install file of RAS tool is stored here.</li> <li>: Install file of hardware raid tool tool is stored here.</li> </ul>                                                                                                  |
| •                                 |                                                                                                    |

## ◆Various drivers

Install chipset, graphics, LAN, audio, and security chip drivers in the "Drivers" folder. Since the driver to install depends on which OS is used, install the drivers appropriate for your OS.

## ♦IO-Lib

The general purpose I/O driver can be installed using the "LZF826I0\_312R.EXE" in the "IO-Lib" folder. Set it up according to the following procedure.

#### 1. Extracting the file

Specify the destination for extracted files in the following screen and select "OK".

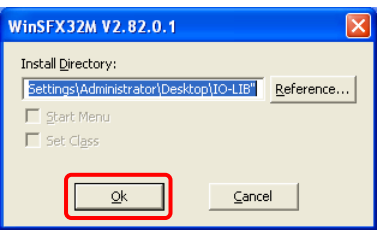

#### 2. File Directory

In the destination folder for the extracted files, files will be created using the following directory structure.

| Specification folder |  |  |
|----------------------|--|--|
| APIPAC               |  |  |
| INF                  |  |  |
| └──Readme            |  |  |
|                      |  |  |

#### 3.Install file

 $\label{eq:execute setup.exe in the subfolder ``` \texttt{FAPIPACFRuntimeFIOLIBFDisk1'' within the specified folder.$ 

#### 4.Language select

Select a language and click "Next".

| co    | NTEC 10-LIB(W32) - InstallShield Wizard                                                   |
|-------|-------------------------------------------------------------------------------------------|
| C     | choose Setup Language<br>Select the language for the installation from the choices below. |
|       | English<br>Japanese                                                                       |
| Insta | IS hield Cancel                                                                           |

### 5. Setup

```
Click "Next".
```

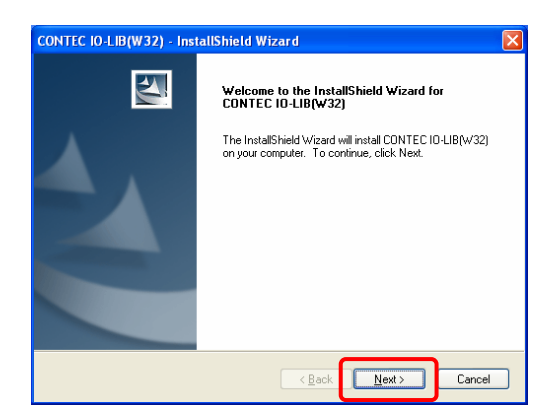

6. Choose destination location

Specify a destination folder for installation and click "Next".

| CONTEC IO-LIB(W32) - InstallShield Wizard                                                                           | × |
|----------------------------------------------------------------------------------------------------|---|
| Choose Destination Location<br>Select folder where setup will install files.                                        |   |
| Setup will install CONTEC 10-LIB(W32) in the following folder.                                                      |   |
| To install to this folder, click Next. To install to a different folder, click Browse and select<br>another folder. |   |
| Destination Folder<br>C.\Program Files\CONTEC\API-PAC(W32) Browse                                                   |   |
| InstaliShield                                                                                                    | ) |

### 7.Program folder

After specifying the program folder, click "Next".

| CONTEC IO-LIB(W32) - InstallShield Wizard                                                                                                    | × |
|----------------------------------------------------------------------------------------------------|---|
| Select Program Folder<br>Please select a program folder.                                                                                                    |   |
| Setup will add program icons to the Program Folder listed below. You may type a new folder<br>name, or select one from the existing folders list. Click Next to continue.<br>Program Folder: |   |
| CONTEC API-PAC(W32)<br>Existing Folders:                                                                                                    |   |
| Administrative Tools<br>DrivX<br>Games                                                                                                    |   |
| Infineon Security Platform Solution<br>Realtek<br>Startup                                                                                                    |   |
| InstallShield                                                                                                    | ] |

#### 8. Completion

Click "Finish". After clicking "Finish", restart the PC.

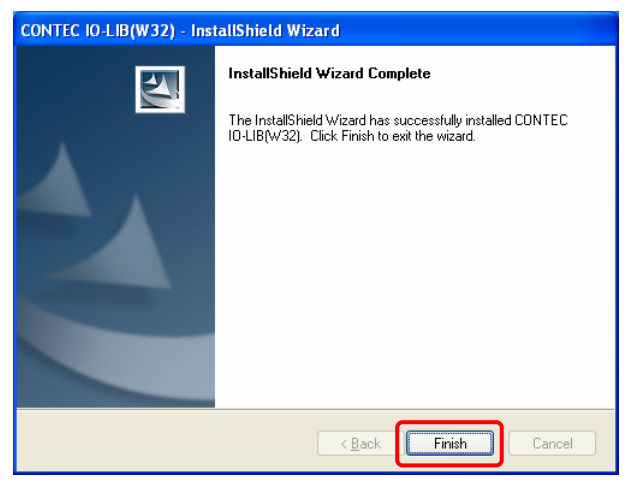

Install of IO-Lib has been completed.

Set it up according to the following procedure after IO-Lib installed.

### 9. Starting the IO-Lib

Selects "Startmenu" - "All Programs" - "CONTEC API-PAC(W32)" - "IO-LIB(W32)" - "IO-LIB Configuration" to start IO-Lib Configuration.

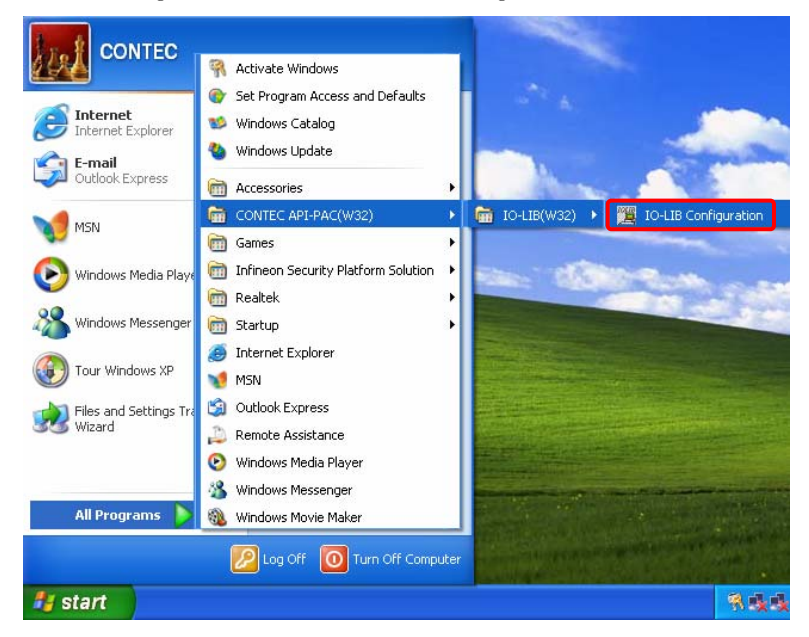

10.IO-Lib(W95/NT) Configuration
 Click "OK".

| IO-LIB(W95/   | NT) Configu | ration |        | × |
|---------------|-------------|--------|--------|---|
| <b>∓</b> -IRQ |             |        |        |   |
|               |             |        |        |   |
|               |             |        |        |   |
|               |             |        |        |   |
|               |             |        |        |   |
|               |             |        |        |   |
|               |             |        |        |   |
|               |             |        |        |   |
|               |             |        |        |   |
|               |             |        |        |   |
|               |             |        |        |   |
| Properties    | Delete      | ОК     | Cancel | ? |

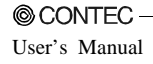

### 11.Set registration

Click "OK".

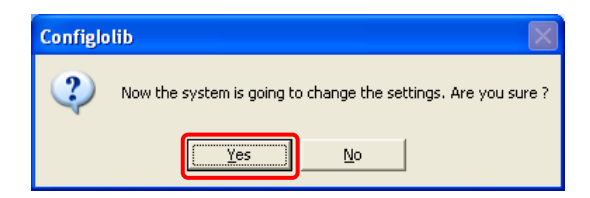

#### 12. Completion

Click "OK". After clicking "OK", restart the PC.

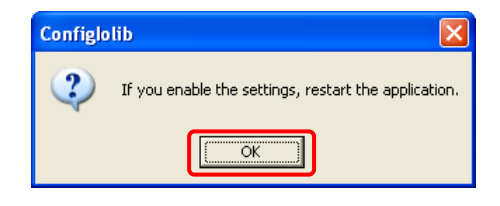

Setup of IO-Lib has been completed.

### ◆RAS tool

The RAS tool can be installed using the "TinySetup.msi" in the "TinyRAS" folder. Set it up according to the following procedure.

#### 1.Setup

Click "Next".

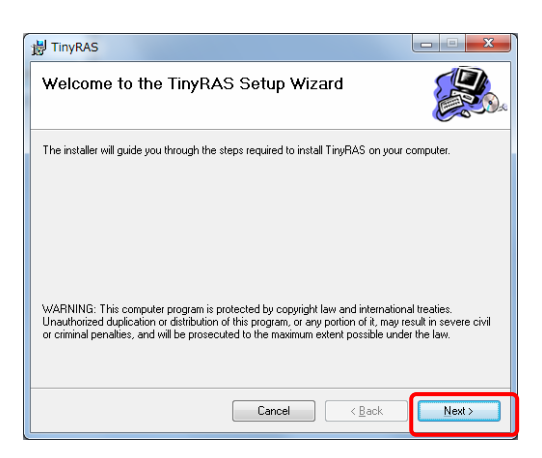

#### 2. Select installation folder

Select the installation destination and one of the RAS user options. Click "Next".

| 嶎 TinyRAS                                                                                                    |                        |
|----------------------------------------------------------------------------------------------------|------------------------|
| Select Installation Folder                                                                                        |                        |
| The installer will install TinyRAS to the following folder.                                                       |                        |
| To install in this folder, click "Next". To install to a different folder, enter it be                            | low or click "Browse". |
| Eolder:<br>O¥Program Files¥CONTEC¥TinyRAS¥<br>Install TinyRAS for yourself, or for anyone who uses this computer: | Browse<br>Disk Cost    |
| ● Everyone<br>◯ Just me                                                                                           |                        |
| Cancel < Back                                                                                                    | Next >                 |

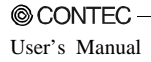

#### 3. Confirm installation

```
Click "Next".
```

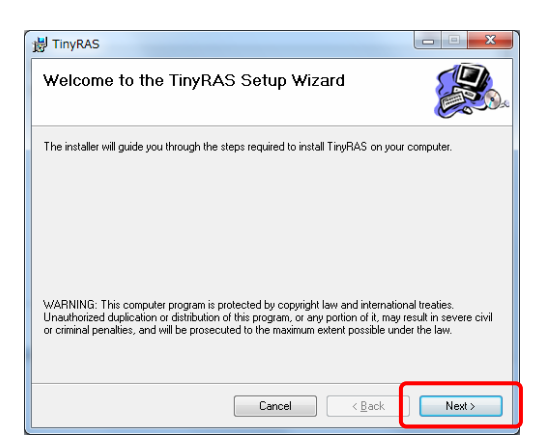

### 4. Install

Installation is in progress. Completion takes some time. Wait for a while.

| 提 TinyRAS                   |                    |
|-----------------------------|--------------------|
| Installing TinyRAS          |                    |
| TinyRAS is being installed. |                    |
| Please weit                 |                    |
| Cancel (B.                  | ack <u>N</u> ext > |

5. Completion Click "Close". After clicking "Close", restart the PC. Installation Complete TryPAS has been successfully installed. Click "Close" to exit.

Install of RAS tool has been completed.

Set it up according to the following procedure after RAS tool installed.

```
6. Selecting the registry
```

```
Selects "Start menu" - "All Programs" - "CONTEC" - "TinyRAS" - "Config" - "VPC-1500" to execute the registry.
```

| A                             | Activate Windows                        |                                                                                                    |                                                                                                    |
|-------------------------------|-----------------------------------------|----------------------------------------------------------------------------------------------------|----------------------------------------------------------------------------------------------------|
| CONTEC                        | Set Program Access and Defaults         |                                                                                                    | and a                                                                                                    |
|                               | Windows Catalog                         |                                                                                                    |                                                                                                    |
| 🚮 Internet                    | Windows Catalog                         | 100 Mar 100 Mar                                                                                                    |                                                                                                    |
| 5 Internet Explorer           | windows update                          | and the second second                                                                                                    |                                                                                                    |
| 😋 E-mail                      | Accessories                             | 1 1 1 1 1 1 1 1 1 1 1 1 1 1 1 1 1 1 1                                                                                                    | Start St.                                                                                                    |
| Utlook Express                | 🛅 CONTEC API-PAC(W32)                   | and the second second                                                                                                    |                                                                                                    |
| MENI                          | 🛅 Games 🔸                               |                                                                                                    | States in the                                                                                                    |
|                               | 💼 Infineon Security Platform Solution 🔸 |                                                                                                    | and the second second se                                                                                                    |
| (Nindows Media Playe          | 🛅 Realtek 🔹 🕨                           | and the second                                                                                                    |                                                                                                    |
|                               | 🛅 Startup 🔹 🕨                           |                                                                                                    | and the second second s |
| Kindows Messenger             | 🥭 Internet Explorer                     |                                                                                                    | ALC: CONTRACTOR                                                                                                    |
|                               | 划 MSN                                   |                                                                                                    | 2011 C                                                                                                    |
| Tour Windows XP               | 🗐 Outlook Express                       |                                                                                                    |                                                                                                    |
| Files and Settings Tra        | 🔑 Remote Assistance                     |                                                                                                    |                                                                                                    |
| SS Wizard                     | 🕑 Windows Media Player                  |                                                                                                    |                                                                                                    |
| IOLIB<br>IO-LIB Configuration | 🔏 Windows Messenger                     |                                                                                                    |                                                                                                    |
| 4                             | 🚳 Windows Movie Maker                   | and the second second sec | the second second second second second second second second second second second second second second second s                                                                                                    |
| All Programs 🜔                | 🛅 CONTEC 💦 🔸                            | 🛅 TinyRAS 🕨 🛅 Config 🛛 🔸                                                                                                    | 9 SPF14M9451                                                                                                    |
|                               |                                         | GPIO                                                                                                    | 🔊 VPC-1000                                                                                                    |
|                               | Turn Orr Computer                       | 🛃 Hardware Monitor                                                                                                    | CONTRACTOR OF STREET                                                                                                    |
| 🚑 start                       |                                         |                                                                                                    | ■ ● ● ● ● ● ● ● ● ● ● ● ● ● ● ● ● ● ● ●                                                                                                    |

### 7. Registry addition

Click "Next".

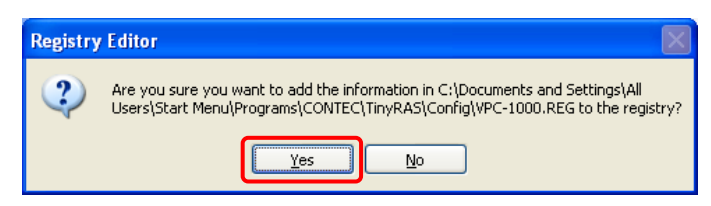

#### 8.Completion

| Click | "OK". A  | fter clicking "OK", restart the PC.                                                                                                    |
|-------|----------|----------------------------------------------------------------------------------------------------|
|       | Registry | Editor 🛛 🛛                                                                                                    |
|       | ٩        | Information in C:\Documents and Settings\All Users\Start<br>Menu\Programs\CONTEC\TinyRAS\Config\VPC-1000.REG has been successfully entered<br>into the registry. |
|       |          | СК                                                                                                    |

Setup of RAS tool has been completed.

### ◆Hardware RAID monitoring tool

This sections describes the utility which monitors the status of HDDs connected to a mirror card. However, in order to use the utility described in this document, the following utilities need to have been installed in Windows.

- $\cdot$  IO-Lib  $\leftarrow$  To install this utility, refer to this chapter "Software Utility".
- TinyRAS  $\leftarrow$  To install this utility, refer to this chapter "Software Utility".

### CAUTION-

The latest version utirity downloads from CONTEC web site.

### Setup

The hardware raid monitoring tool can be installed using the "hwRaid.msi" in the "HWRAID" folder. Set it up according to the following procedure.

1. Setup

Click "Next".

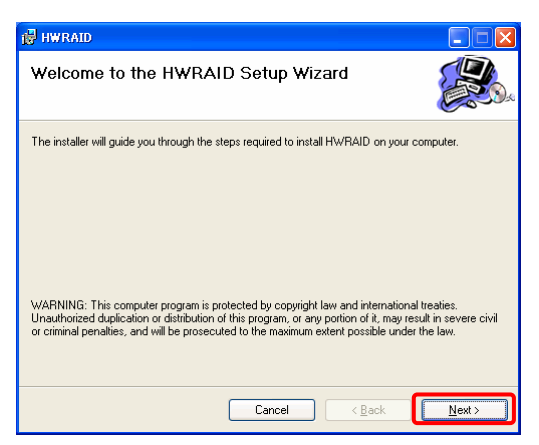

#### 2. Select installation folder

Select the installation destination and one of the monitoring tool user options. Click "Next".

| 谩 HWRAID                                                                               |                        |
|----------------------------------------------------------------------------------------|------------------------|
| Select Installation Folder                                                             |                        |
| The installer will install HWRAID to the following folder.                             |                        |
| To install in this folder, click "Next". To install to a different folder, enter it be | low or click "Browse". |
| Eolder:<br>C#Program Files#CONTEC#HWRAID#                                              | Browse                 |
|                                                                                        | Disk Cost              |
| Install HWRAID for yourself, or for anyone who uses this computer                      |                        |
|                                                                                        |                        |
| ⊙ Just <u>m</u> e                                                                      |                        |
| Cancel (Back                                                                           | <u>N</u> ext >         |

#### 3.Install

Installation is in progress. Completion takes some time. Wait for a while.

| 🛃 HWRAID                   |        |                |        |
|----------------------------|--------|----------------|--------|
| Installing HWRAID          |        |                |        |
| HWRAID is being installed. |        |                |        |
| Please wait                |        |                |        |
|                            | Cancel | < <u>B</u> ack | Next > |

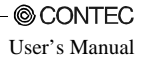

#### 4. Complete

Click "Close". Click "Finish". After clicking "Finish", restart the PC.

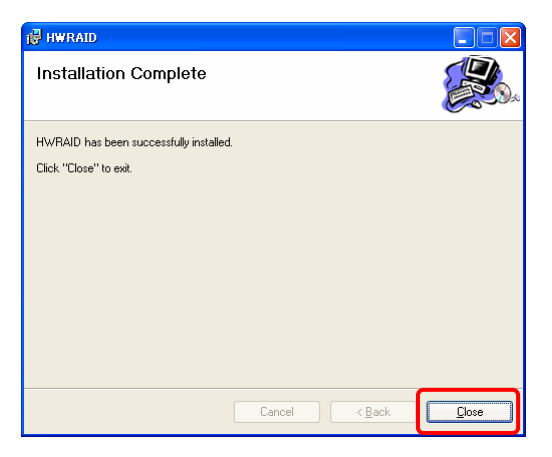

Install of the monitoring tool has been completed.

### ■ Specification

Table 6.1 Tool Functional Specification

|                       | Function             | Default operate | Setting range        |
|-----------------------|----------------------|-----------------|----------------------|
| Status<br>supervision | Watch interval       | 10min           | $1 \sim 65535$ (sec) |
| State                 | LED notification     | None            | Check • None         |
| notification          | Balloon notification | None            | Check • None         |
|                       | Dialog               | None            | Check • None         |
| State record          | Log                  | Event log       | Event log • Text     |

[Limitations]

- ✓ It's function depends on the user's logon status. (It does not operate as a Windows service.)
- ✓ If a general-purpose I/O operation is performed by TinyRAS, operation of Lthe ED notification function is not guaranteed.
- ✓ If the time between occurrence of a status change and return to normal is within the monitoring cycle, the status will not be detected.
- ✓ The log output to an event log requires an active event log service.
- ✓ If the install pass is different from selected installation folder, messages to the event log will not be output properly.

### ■Starting the monitoring tool

Execute hwRaid.exe. Optional strings can be specified through the command prompt or the shortcut to hwRaid.exe.

st For command options, refer to the information under "Command Options".

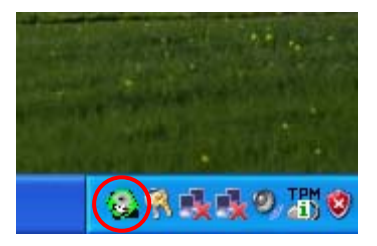

Figure 6.1 Starting the monitoring tool

### Exit the monitoring tool

Right-click on the system tray icon to exit the utility. Select "Exit" of the menu.

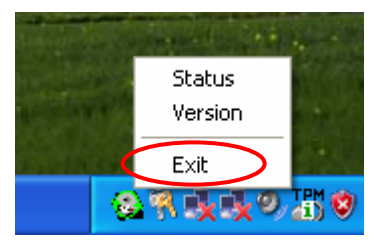

Figure 6.2 Exit the monitoring tool

### Status

When "View Status" is selected, the following dialog appears.

(This is the same as the screen displayed through command option /status/dialog.)

| Status                                                                            |                                                                                  | 3                                                                         |
|-----------------------------------------------------------------------------------|----------------------------------------------------------------------------------|---------------------------------------------------------------------------|
| DRIVE1<br>MODEL:Hikachi HDT721016SLA380<br>SERIAL:STA105MA0A7R4B<br>FIRM:ST10A31B | DRIVE2<br>MODEL:HRachi HDT721016SLA380<br>SERIAL:STA105MA0A7U6B<br>FIRM:ST10A31B | MODEL, SERIAL, and<br>FIRM items are only<br>displayed when the<br>status |
| normal                                                                            | normal                                                                           | Progress bar indicating<br>the progress of<br>rebuilding (%)              |

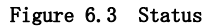

### Version

You can check the version information and start-up options of the monitoring tool.

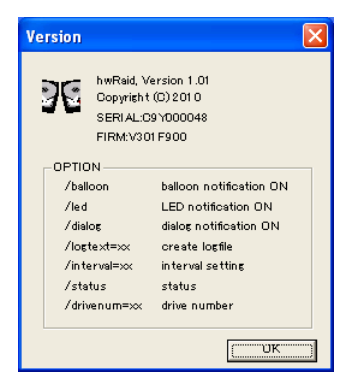

Figure 6.4 Version

### Automatic start

When Windows 2000, Windows XP Pro and Windows XP Embedded is used, create a shortcut to hwRaid.exe in the following folder.

[Start memu]→[All programs]→[Startup]

### $\blacksquare Command option$

You can modify operation through the following command options.

| 0                        |                                                                                                    |
|--------------------------|----------------------------------------------------------------------------------------------------|
| Option                   | Content of operation                                                                                                    |
|                          | Displays only a dialog for status checks without staying resident in the system tray.                                              |
| /status                  | This dialog is identical to the one which can be displayed through the system tray icon.                                           |
|                          | If the utility does not stay resident in the system tray, events are not output.                                                   |
|                          | Changes the log output destination to the specified file.                                                                          |
| /logtext={file pass}     | When this option is specified, there is no output to the event log.                                                                |
|                          | Specify this if you are going to execute an event log service<br>in a situation where one cannot be started.                       |
| /interval={Figure [sec]} | Changes the monitoring interval of the RAID status to the number<br>of seconds specified. (default setting: ten minutes intervals) |
|                          | (Input range) 1 to 65535 seconds                                                                                                   |
|                          | Specifies the drive number (0 or higher) of the RAID board.                                                                        |
| /drivonum={Figuro}       | Unless specified, the board functions as drive number 0.                                                                           |
| / ur rvenum- (r rgure)   | You can check the drive number through Windows "Disk                                                                               |
|                          | Management".                                                                                                    |
| /balloon                 | This enables the display of a balloon pop-up from system tray<br>icon when failure is detected.                                    |
| /led                     | This enables LED output when failure is detected.                                                                                  |
| /dialog                  | This enables an automatic dialog popup when failure is detected.                                                                   |

| Table 6.2 Command opti | ion |
|------------------------|-----|
|------------------------|-----|

Execution example :  $(\Box:Space)$ 

hwRaid.exe //interval=10 //balloon //led //logtext=C:\Windows\Temp\Fraid.log

Notes on /status option.

If the "View Status" dialog appears with this option specified, the following restrictions are imposed.

- ✓ Task tray icon:Not displayed (A program does not stay resident.)
- $\checkmark$  State notification functional : Invalidity
- ✓ Log functional : Invalidity
- ✓ Watch cycle:Fixation for 10sec

### ■LED display

When you used command option "/led" for enable LED output, the state can be confirmed by front LEDs. The LED of state display are user LED1 and LED2. Refer to Chapter 5 "Each component function" - "Component name".

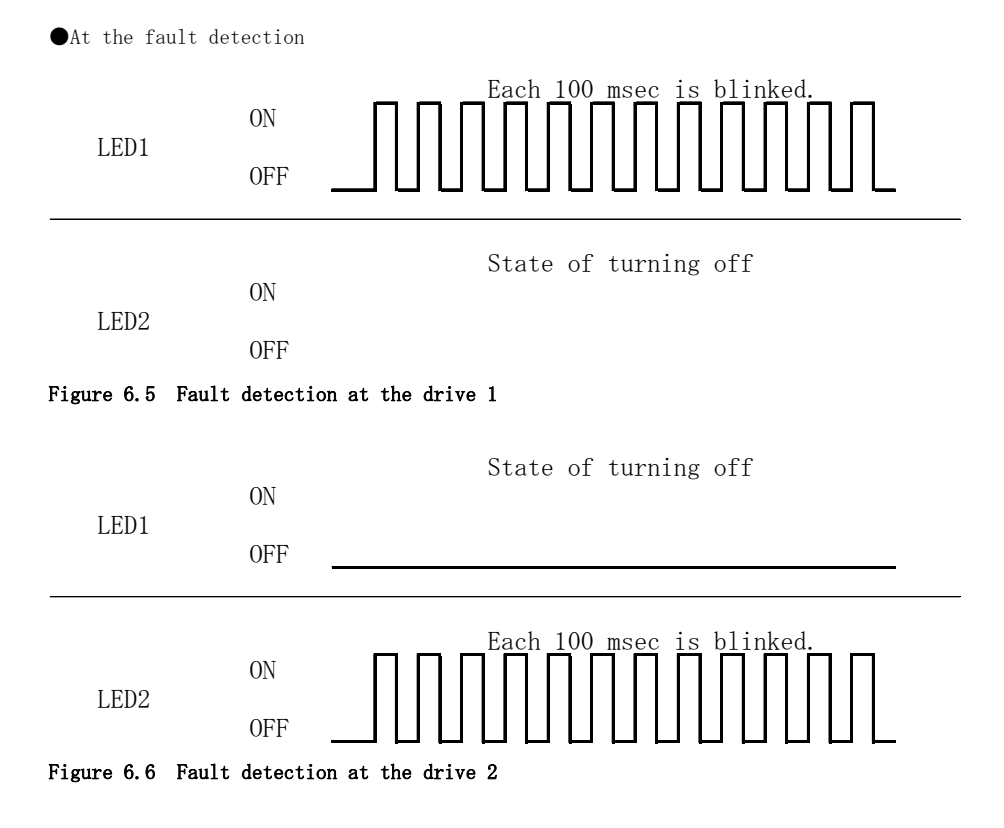

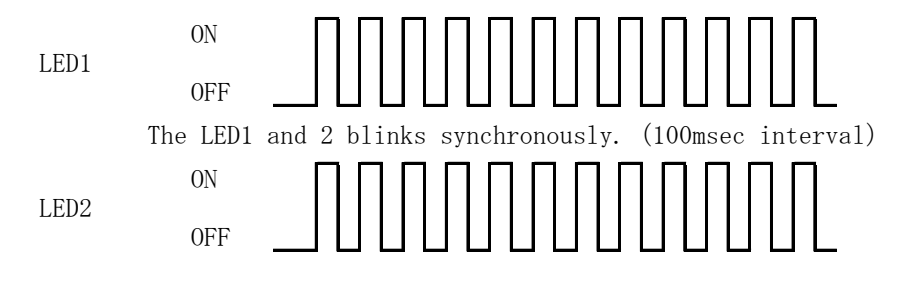

Figure 6.7 Fault detection at the drive 1 and 2 (Error at the same sector)

●At the rebuild

When no adjustment is detected in the data under mirroring, it automatically changes to the state of restructuring (rebuild).

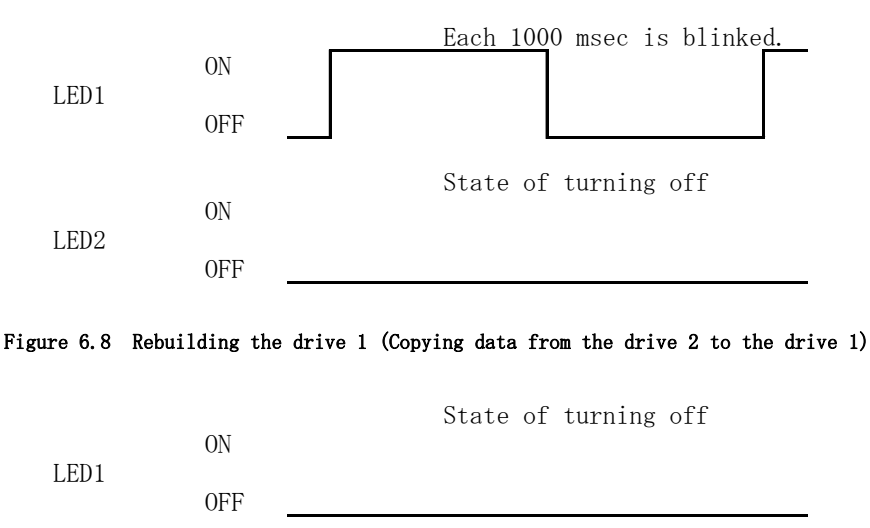

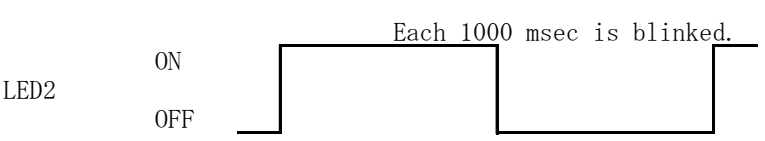

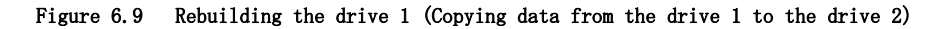

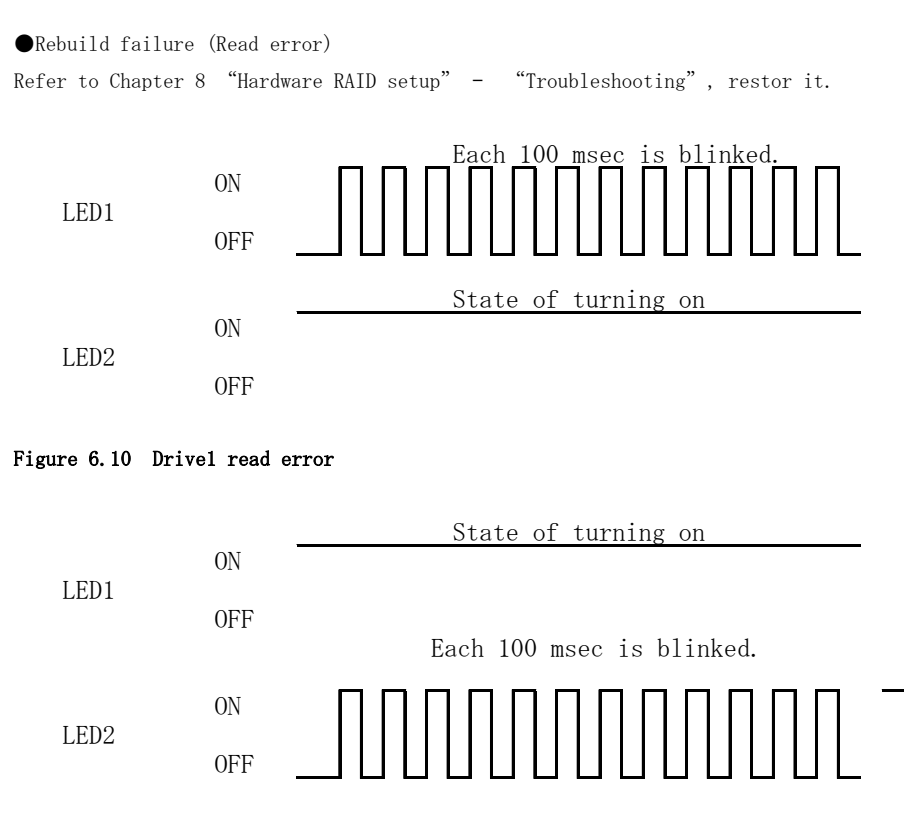

Figure 6.11 Drive 2 read error

●At restoration of read error

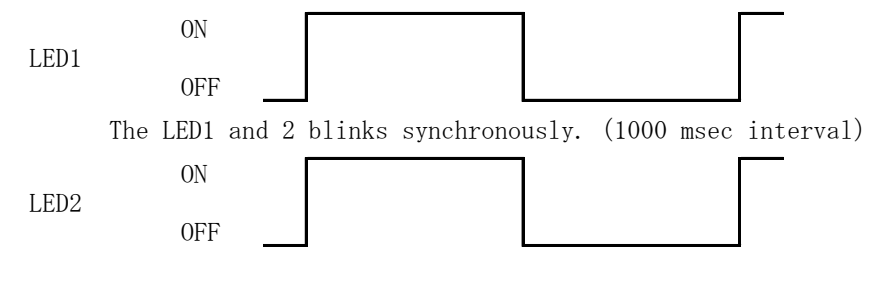

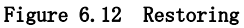

ulletUndefined error

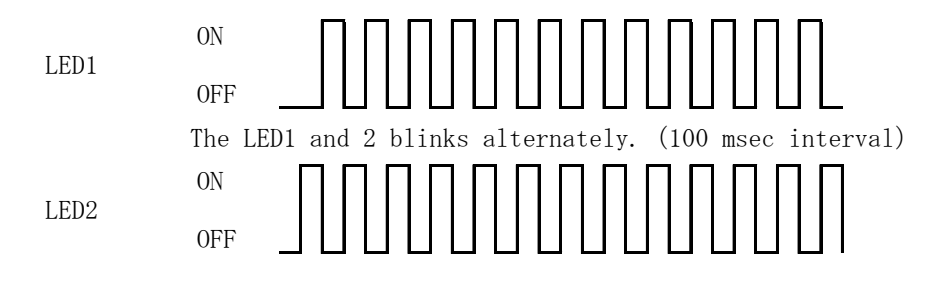

Figure 6.13 Detection at the undefined error

## ■Log functional

[Event log]

The log is output to the event viewer application.

| Table | 6.3 | Event | log | Status |
|-------|-----|-------|-----|--------|
|-------|-----|-------|-----|--------|

| Item        | State                                  |  |
|-------------|----------------------------------------|--|
| Wanning     | ✓ Reading error the drive 1            |  |
| warning     | $\checkmark$ Reading error the drive 2 |  |
|             | ✓ The drive 1 in fault                 |  |
| Function    | $\checkmark$ The drive 2 in fault      |  |
| Error       | ✓ The drive 1 and 2 in fault           |  |
|             | ✓ Unknown error                        |  |
|             | ✓ Return                               |  |
|             | $\checkmark$ Rebuilding the drive 1    |  |
| Information | $\checkmark$ Rebuilding the drive 2    |  |
|             | ✓ Restoring                            |  |
|             | $\checkmark$ Starting at the tool      |  |

[Text log]

The text log function is only valid when a valid output file is specified through the /logtext option. It appends the data to the specified file. It does not provide functionality for changing the destination file or setting a ceiling on log entry count.

The delimiter is "comma" (fixed). It outputs the log to the specified file in the following format.

| Time         | stamp, Division,                 | Content of log                                                |   |
|--------------|----------------------------------|---------------------------------------------------------------|---|
| $\checkmark$ | Time stamp                       | yyyy/mm/dd (Year/Month/Day) □HH:MM:SS (Hour:Minutes:Seconds)  |   |
|              | ☆ A half-width s<br>and seconds. | pace "□" is included between year, month, day, hours, minutes | , |
| $\checkmark$ | Division                         | INFO, WARN, or ERR                                            |   |

% The text log function is output in English regardless of the OS language environment. (Output example)

2009/01/29 01:23:45, INFO, Start RAID Monitoring.

### [Notes]

At output of the Event log and text log, Error dialog might be displayed.

| ERRO R 🛛 🔀           |
|----------------------|
| Create LogFile Error |
| OK I                 |

Figure 6.14 Error dialog

When error dialog is displayed, checks along the log output.

 $\cdot$  Event log output Checks the log setting by the property of event log application.

• Text log output Checks the log output destination.

## ■API library Specification

GetRaidStatus and GetRaidProgress functions allow you to get the status of hardware RAIDs. Library files are installed in the same directory as the tool.

### ●GetRaidStatus

#### Table 6.4 RAID status

| WORD GetRai | dStatus( int Port, int *iError);                                                             |                              |  |  |
|-------------|----------------------------------------------------------------------------------------------|------------------------------|--|--|
| Functional  | A function to get the operating                                                              | status of hardware RAIDs.    |  |  |
| Argument    | The first argument Port                                                                      |                              |  |  |
|             | Specify the disk number (0 or h                                                              | nigher) comprising the RAID. |  |  |
|             | This number can be checked through "Disk Management (diskmgmt.msc) in Windows.               |                              |  |  |
|             | The second argument *iError<br>Specify a pointer to the int variable storing run-time errors |                              |  |  |
|             | If you do not have to get the execution result of the function specify a                     |                              |  |  |
|             | NULL pointer.                                                                                |                              |  |  |
|             |                                                                                              |                              |  |  |
|             | One of the following fixed valu                                                              | ues is stored.               |  |  |
|             | ✓ <b>RAIDLIB_ERROR_SUCESS</b> The function was executed successfully.                        |                              |  |  |
|             | ✓ RAIDLIB_ERROR_OPEN                                                                         | The device cannot be opened. |  |  |
|             | ✓ RAIDLIB_ERROR_READ                                                                         | Data cannot be read.         |  |  |
|             | ✓ RAIDLIB_ERROR_CLOSE                                                                        | The device cannot be closed. |  |  |

| Return      | Returns one of the following fixed values.                                                |                             |                                      |
|-------------|-------------------------------------------------------------------------------------------|-----------------------------|--------------------------------------|
| value       | ✓                                                                                         | RAIDSTS_INACCESSIBLE        | Unable to access the RAID status.    |
|             |                                                                                           |                             | refer to iError.                     |
|             | ~                                                                                         | RAIDSTS_NORMAL              | RAID status is normal.               |
|             | ~                                                                                         | RAIDSTS_DRIVE1_BROKEN       | A problem has occured with Drive 1.  |
|             | ~                                                                                         | RAIDSTS_DRIVE2_BROKEN       | A problem has occured with Drive 2.  |
|             | ~                                                                                         | RAIDSTS_DRIVE1_REBUILD      | Drive 1 is being rebuilt.            |
|             | ~                                                                                         | RAIDSTS_DRIVE2_REBUILD      | Drive 2 is being rebuilt.            |
|             | ~                                                                                         | RAIDSTS_DRIVE1_ERROR        | It failed in the rebuild of Drive 1. |
|             | ~                                                                                         | RAIDSTS_DRIVE2_ERROR        | It failed in the rebuild of Drive 2. |
|             | ~                                                                                         | RAIDSTS_VERIFY_CHECK        | Restoring.                           |
| Explanation | RAID                                                                                      | DSTS_DRIVE(x)_ERROR         |                                      |
|             | Indicates that data from a source drive coulding not be read in the rebuild. (Read error) |                             |                                      |
|             | At detection, restore it.                                                                 |                             |                                      |
|             | RAIDSTS_BROKEN                                                                            |                             |                                      |
|             | Indicates the restore coulding not be restored.                                           |                             |                                      |
| Remarks     | Nece                                                                                      | essary header file:RaidLib. | h                                    |
|             | Stat                                                                                      | ic link library:RaidLib.l:  | ib                                   |
|             | Dyna                                                                                      | mic link library:RaidLib.   | dll, smart.dll                       |

| Table | 6.5 | RAID | progress |
|-------|-----|------|----------|
|-------|-----|------|----------|

| int GetRaidProgress ( int Port, int *iError) |                                                                                                    |  |  |
|----------------------------------------------|----------------------------------------------------------------------------------------------------|--|--|
| Functional                                   | A function to get the progress of rebuilding.                                                                                                    |  |  |
| Argument                                     | The first argument Port                                                                                                    |  |  |
|                                              | Specify the disk number (0 or higher) comprising the RAID.                                                                                                    |  |  |
|                                              | This number can be checked through "Disk Management (diskmgmt.msc) in Windows.                                                                                        |  |  |
|                                              | The second argument *iError                                                                                                    |  |  |
|                                              | Specify a pointer to the int variable storing run-time errors.                                                                                                    |  |  |
|                                              | If you do not have to get the execution result of the function, specify a NULL pointer.                                                                               |  |  |
|                                              | One of the following fixed values is stored.                                                                                                    |  |  |
|                                              | ✓ <b>RAIDLIB_ERROR_SUCESS</b> The function was executed successfully.                                                                                                 |  |  |
|                                              | ✓ <b>RAIDLIB_ERROR_OPEN</b> The device cannot be opened.                                                                                                    |  |  |
|                                              | ✓ <b>RAIDLIB_ERROR_READ</b> Data cannot be read.                                                                                                    |  |  |
|                                              | ✓ <b>RAIDLIB_ERROR_CLOSE</b> Data cannot be close.                                                                                                    |  |  |
| Return value                                 | -1: Error: Could not get progress. refer to iError.                                                                                                    |  |  |
|                                              | 0 or higher: Indicates rebuilding progress % (percent).                                                                                                    |  |  |
| Explanation                                  | When you get RAIDSTS_DRIVE(x)_REBUILD or RAIDSTS_DRIVE(x)_VERIFY_CHECK by the RaidGetStatus function, you can get the rebuilding progress by executing this function. |  |  |
| Remarks                                      | Necessary header file : RaidLib.h                                                                                                    |  |  |
|                                              | Static link library:RaidLib.lib                                                                                                    |  |  |
|                                              | Dynamic link library: RaidLib.dll, smart.dll                                                                                                    |  |  |

### ◆Watch-Dog Timer (WDT) Setting

You can set a watchdog timer by using tRasWdtmr function. Execute this function periodically and program it so that the watchdog timer will not be reset.

Prototype of function

int tRasWdtmr ( DWORD second )

| Argument | Reset time (in seco       | nds) of the wate | hdog timer can be se | t |
|----------|---------------------------|------------------|----------------------|---|
|          | Input range is $0{\sim}2$ | 55.              |                      |   |
|          | When 0 is specified       | the watchdog t   | imer is deactivated. |   |

ReturnReturns 0 when execution of the function succeeds and a value other than<br/>value0 when it fails.

Explanation Although the time can be set in seconds by using this function, there is an error margin of three seconds in the reset time of the watchdog timer. For example, if the reset time of a watchdog timer is set to 30 seconds later, you have to reconfigure a watchdog timer within 27 seconds.

> When the watchdog timer is reset, data being written to storage is not guaranteed. As Windows cannot handle shutdowns, if Windows is writing system data, Windows system files may be corrupted.

| Header file    | TinyRAS.h   |
|----------------|-------------|
| Inport library | TinyRAS.lib |
| DLL file       | TinyRAS.dll |

Example programming

```
#include "TinyRAS.h"
int main ( void ) {
    tRasWdtmr(10); // The watch-dog timer after ten seconds resets it.
    return 0;
}
```

### ◆Hardware monitor

You can monitor hardware information such as voltage information, temperature information, and the number of fan revolutions, by using the tRasHwMon function.

Prototype of function

| Header file    | TinyRAS.h   |
|----------------|-------------|
| Inport library | TinyRAS.lib |
| DLL file       | TinyRAS.dll |

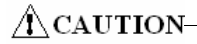

• CPU temperature values given by the hardware monitoring function installed in the VPC-1500 series will vary according to the stepping of the installed CPU.

Since the bundled software corrects the value according to the CPU, there is no problem. However, if you use the hardware monitoring function through direct hardware access or the standard Windows API, give consideration to the value variations for each CPU.

• If a fan is replaced with service parts, fan speed may be different.

| /*+++++++++++++++++++++++++++++++++++++ | ****                                    |                 |                   |
|-----------------------------------------|-----------------------------------------|-----------------|-------------------|
| Values ob                               | otained through the hardwar             | e monitoring fu | nction            |
| +++++++++++++++++++++++++++++++++++++++ | +++++++++++++++++++++++++++++++++++++++ | /               |                   |
| typedef struct {                        |                                         |                 |                   |
| DWORD                                   | f_cpu;                                  | //              | CPU Fan           |
| DWORD                                   | f_sys;                                  | //              | chassis Fan       |
| DWORD                                   | f_misc1;                                | //              | Other Fan1        |
| DWORD                                   | f_misc2;                                | //              | Other Fan2        |
|                                         |                                         |                 |                   |
| float                                   | t_cpu;                                  | //              | CPU Temperature   |
| float                                   | t_sys;                                  | //              | System Temperture |
| float                                   | t_misc;                                 | //              | Other Temperture  |
|                                         |                                         |                 |                   |
| float                                   | v_cpu;                                  | //              | CPU Core Voltage  |
| float                                   | v_mem;                                  | //              | Memory Voltage    |
| float                                   | v_vcc3;                                 | //              | VCC 3.3V          |
| float                                   | v_vcc5;                                 | //              | VCC 5V            |
| float                                   | v_p12v;                                 | //              | +12V              |
| float                                   | v_p5v;                                  | //              | +5V               |
| float                                   | v_m12v;                                 | //              | -12V              |
| float                                   | v_m5v;                                  | //              | -5V               |
| float                                   | v_5vsb;                                 | //              | 5V Stanby         |
| float                                   | v_3vsb;                                 | //              | 3V Stanby         |
| float                                   | v_batt;                                 | //              | Battery           |
| }HMVAL, *pHMVAL;                        |                                         |                 |                   |
|                                         |                                         |                 |                   |
|                                         |                                         |                 |                   |

Example programming

```
#include <stdio.h>
#include <stdio.h>
#include "TinyRAS.h"
int main ( void ) {
    HMVAL val;
    (void)memset(&val, 0, sizeof(val));
    (void)tRasHwMon(&val);
    printf("CPUtemperature %.lf°C¥n", val.t_cpu) ;
    printf("CPUvoltage %.lf[V]¥n", val.v_cpu) ;
    printf("CPUFan %d[rpm]¥n", val.f_cpu) ;
    return 0 ;
}
```

## A CAUTION-

Set the threshold value optionally. ( $\emptyset$ : Sound an alarm for excessive temperatures, etc...)

### ◆General purpose input

tRasIoRead functions allow you to get the status of General PurposeI/OPort.

Prototype of function

General Purpose Input BYTE tRasIoRead (BOOL isRead);

ArgumentIf TRUE is specified, gets the status of the general-purpose input port.If FALSE is specified, gets the status of the general-purpose output port.ReturnReturns byte data from a port specified by an argument.

value

For the general purpose input (isRead=TRUE)

| bit     | 7 | 6 | 5 | 4 | 3   | 2   | 1   | 0   |
|---------|---|---|---|---|-----|-----|-----|-----|
| Meaning | - | - | - | - | I03 | I02 | I01 | I00 |

For general purpose output(isRead=FALSE)

| bit     | 7 | 6 | 5 | 4 | 3   | 2   | 1   | 0   |
|---------|---|---|---|---|-----|-----|-----|-----|
| Meaning | - | - | - | - | D03 | D02 | D01 | DOO |

% DO2(User LED1) and DO3(User LED2) are allocated to the two front LEDs.

| Header file    | TinyRAS.h   |
|----------------|-------------|
| Inport library | TinyRAS.lib |
| DLL file       | TinyRAS.dll |

Example programming

```
#include <stdio.h>
#include "TinyRAS.h"
int main ( void ) {
    BYTE dat=0;
    dat = tRasIoRead(TRUE); // Acquiring the state of input port.
    printf( "the state of input port %02X¥n", dat);
    return 0;
}
```

### ◆General purpose output

The tRasIoWrite function allows you to control the general-purpose output port.

Prototype of function

General Purpose Output int tRasIoWrite (BYTE data);

Argument Specifies data output to the general-purpose output port.

Output data corresponds to the following bits.

| bit | 7 | 6 | 5 | 4 | 3   | 2   | 1   | 0   |
|-----|---|---|---|---|-----|-----|-----|-----|
| 意味  | - | - | - | 1 | DO3 | D02 | D01 | D00 |

%D02(User LED1) and D03(User LED2) are allocated to the two front LEDs.

ReturnReturns 0 when execution of the function succeeds and a value other thanvalue0 when it fails.

| Header file    | TinyRAS.h   |
|----------------|-------------|
| Inport Library | TinyRAS.lib |
| DLL file       | TinyRAS.dll |

Example programming

```
#include "TinyRAS.h"
int main ( void ) {
    BYTE dat=0;
    dat = tRasIoRead(FALSE);
    (dat & 0x01) ? dat &= ~0x01 : dat |= 0x01; // LED:ON→OFF, OFF→ON
    (void)tRasIoWrite(dat);
    return 0;
}
```

# Chapter 7 Software RAID setup

This chapter describes software mirroring (RAID1) setup. We only support mirroring. We do not support operation for other RAIDs (RAID0, RAID5, and RAID10). Be aware that functions not supported are outside the scope of the warranty.

Software RAIDs are not hot-swappable.

## ACAUTION-

If RAID settings are changed, all data on the hard disks will be erased.

Back up necessary data in advance.

### ◆Starting the setup screen

Before starting the RAID utility, set the IDE device to RAID in the BIOS setup described in Chapter 4. Press the <CTRL> and <I> keys on the following screen to start the RAID utility. After a few seconds, the RAID utility can be started.

| AHCI Option ROM BIOS Revision: 01.05.2                                                                         | 20 Date: 07-01-                    | 2007                |
|----------------------------------------------------------------------------------------------------|------------------------------------|---------------------|
| Copyright © 2006-2008 Phoenix Technolo                                                                         | gies, LTD                          |                     |
| Port 00:**************** SATA-1, CD-R                                                                          | OM/DVD-ROM                         |                     |
| Port 01:************************************                                                                   | rd Drisk                           | **GB [RAID HDD]     |
| Port 05:**************** SATA-2, Ha                                                                            | rd Drisk                           | **GB [RAID HDD]     |
| AHCI BIOS installed!!<br>Intel® Matrix Storage Manager option Ron<br>Copyright© 2003-07 Intel Corporation. All | n v7.5.0.1017 li<br>Rights Reserve | CH9R wRAID5<br>ed.  |
| RAID Volumes:<br>None defined.                                                                                 |                                    |                     |
| Physical Disks:                                                                                                |                                    |                     |
| Port Drive Model Serial #                                                                                      | Size                               | Type/Status(Vol ID) |
| 1 *************************************                                                                        | * * GB                             | Non-RAID Disk       |
| 5 *************************************                                                                        | * * GB                             | Non-RAID Disk       |
| Press <ctrl-i> to enter Configuration Uti</ctrl-i>                                                             | lity                               |                     |

### ACAUTION-

If the IDE device is not set to RAID in the BIOS setup, the above screen will not appear.

## ◆Main window

|      |                      | [ MAIN MENU ]                            |      |
|------|----------------------|------------------------------------------|------|
| 1.   | . Create RAID Volume | <ol><li>Reset Disk to Non-RAID</li></ol> |      |
| 2    | . Delete RAID Volume | 4. Exit                                  |      |
|      |                      |                                          |      |
|      |                      |                                          |      |
| KAIL |                      |                                          |      |
| None | e defined.           |                                          |      |
| Dhve | ical Disks:          |                                          |      |
| Dort | Drive Model Serial # | Sizo Type/Status(V/ol                    | חו)  |
|      |                      |                                          |      |
| 1    | ******               | **GB NOII-RAID DISK                      |      |
| 5    | *****                | **GB Non-RAID Disk                       |      |
|      | [↑↓]-Select          | [ESC]-Exit [ENTER]-Select M              | lenu |

When you start the RAID utility, the main window appears.

1. The cursor keys <^>, <\_>, <-> allow you to navigate through menu items and the <Enter> key allows you to choose among them.

(You can also select items by entering menu numbers 1 to 4 with the keyboard.)

- 2. You are prompted to confirm that you are saving the current settings. Press the <Y> key to save them and press the <N> or <ESC> key to exit the RAID utility without saving them.
- RAID Volume : Displays the type, volume, and status of the created RAID drive.
- Physical Disks: Displays hard disks which will be the target of the RAID drive.
- Create RAID Volume : A RAID drive can be created. The type and capacity of the created RAID drive can be set when it is created.
- Delete RAID Volume : An existing RAID drive can be deleted. If deleted, data will be lost.
- > Reset Disk to Non-RAID : The RAID configuration of the selected hard disk can be cleared.

If the RAID configuration uses system drive, then after clearing it, the OS will be unable to boot. ※The VPC-1500 series does not use this.

Exit : Exit RAID utility.
## ◆Create RAID drive (Mirroring)

| [CREATE VOLUME MENU]                                                                                        |
|----------------------------------------------------------------------------------------------------|
| Name: Volume1<br>RAID Level: RAID1(Mirror)<br>Disks: Select Disk<br>Strip Size: 128KB<br>Capacity: 145.4 GB |
| Create Volume                                                                                               |
| [HELP]                                                                                                    |
| Enter a unique volume name that has no special characters and is<br>16 characters or less.                  |
| [↑↓]Change [TAB]-Next [ESC]-Previous Menu [ENTER]-Select                                                    |

- 1. Select "Create RAID Volume" by pressing the <Enter> key or the <1> key in the Main window.
- 2. The  $\langle \text{TAB} \rangle$  key and the  $\langle \text{Enter} \rangle$  key allow you to navigate through items.
- 3. Select "RAID1(Mirror)" by pressing the  $\langle \uparrow \rangle$  and  $\langle \downarrow \rangle$  keys for the "RAID Level" setting and press the  $\langle TAB \rangle$  key or the  $\langle Enter \rangle$  key to confirm the setting.

The number of HDDs necessary for setting "RAID1(Mirror)" for the "RAID Level" setting is two. If only two HDDs are connected, the "Disks" setting cannot be selected, so go to step 7. If more than two HDDs are connected, it will be necessary to set up the HDDs comprising a mirroring RAID drive on the following screen, so proceed to step 4.

| Port<br>1<br>5 | Drive Model<br>************************************ | [ SELECT DISKS ]<br>Serial #<br>************************************ | <b>Size</b><br>***GB<br>***GB | Status<br>Non-RAID Disk<br>Non-RAID Disk |
|----------------|-----------------------------------------------------|----------------------------------------------------------------------|-------------------------------|------------------------------------------|
|                | Select 2 dis                                        | ks to use in creating                                                | g the volu                    | ume.                                     |
|                | [↑↓]-Prev/Next                                      | [SPACE]-SelectDis                                                    | sk [ENT                       | ER]-Done                                 |

4. Select the "Select Disk" setting by pressing the <Enter> key, and select the HDDs comprising the RAID drive by pressing the <SPACE> key.

- 5. Press the  $\langle \text{Enter} \rangle$  key to close the "SELECT DISKS" window.
- 6. You can optionally configure other settings. "Name" and "Capacity" can be set by keyboard entry.
- Once setting up the RAID drive is complete, press the <Enter> key with "Create Volume" selected.
- 8. When you are prompted to confirm that you are creating a RAID drive, press the  ${\rm <Y>}$  key.
- 9. A RAID drive will be created under "RAID Volume" in the Main window. The "Type/Status(Vol ID)" of the HDDs will read "Member Disk".
- Press the <↑> and <↓> keys to select "Exit" in the Main window, and confirm your choice by pressing the <Enter> key or the <4> key.
- 11. When you are prompted to confirm that you are saving the current settings, press the  ${<}Y{>}$  key to exit the RAID utility.

## CAUTION-

Mirroring requires the creation of a RAID drive before installing the OS. If a RAID drive is created after installing the OS, data will be lost and the OS will be unable to boot.

Our support is limited to mirroring. Creating a RAID drive other than a mirroring RAID is up to the customer. We assume no responsibility for damage caused by doing so.

### ◆Delete RAID drive (Mirroring)

| Name<br>Volume0 | Level<br>RAID1(Mirror) | ELETE VOLUI<br>Drives Cap<br>2 ** | ME ME<br>acity<br>⊧∗GB | NU ] ———<br>Status<br>Normal | Bootable<br>YES |
|-----------------|------------------------|-----------------------------------|------------------------|------------------------------|-----------------|
|                 | Deleting a vo          | Iume will reset                   | ] — the dis            | ks to non-RA<br>BE DELETE    | ID.<br>D.       |
| [ 1             | ↓]Select [ES           | C]-Previous M                     | enu                    | [DEL]-Delete                 | Volume          |

- Select "Delete RAID Volume" by pressing the <Enter> key or the <2> key in the Main window.
- 2. When all mirroring-configured RAID drives are displayed, press the < $\uparrow$  > and < $\downarrow$  > keys to move to the RAID drive to be deleted and press the <DEL> key.
- 3. When you are prompted to confirm that you are deleting the selected RAID drive, press the  ${\rm <Y>}$  key.
- The RAID drive will be deleted from "RAID Volume" in the Main window. Its "Type/Status" will indicate "Non-RAID Disk".
- Press the <↑> and <↓> keys to select "Exit" in the Main window, and confirm your choice by pressing the <Enter> key or the <4> key.
- 6. When you are prompted to confirm that you are saving the current settings, press the  ${<}Y{>}$  key to exit the RAID utility.

## A CAUTION

When an existing RAID drive is deleted, data may be lost. Back up the data on a RAID drive before deleting it if the data is important.

### ◆Software RAID monitoring tool(Matrix storage console)

Matrix Storage Console allows you to monitor the information and status of an existing RAID drive or HDDs comprising a RAID drive. Furthermore, as necessary, it allows creating, deleting and reconfiguring of RAID drives.

In Windows 7 Professional, Rapid Storage Technology is used, and the display is different. Matrix storage console used with Windows XP Professional is chiefly described here.

### ◆Matrix storage console Install

When the system is recovered using the bundled recovery CD-ROM, Matrix Storage Console will be installed by default.

Uninstalling it is up to the customer.

### ◆Starting the matrix storage console

After installing Matrix Storage Console, you can launch it from "Start Menu" - "Programs".

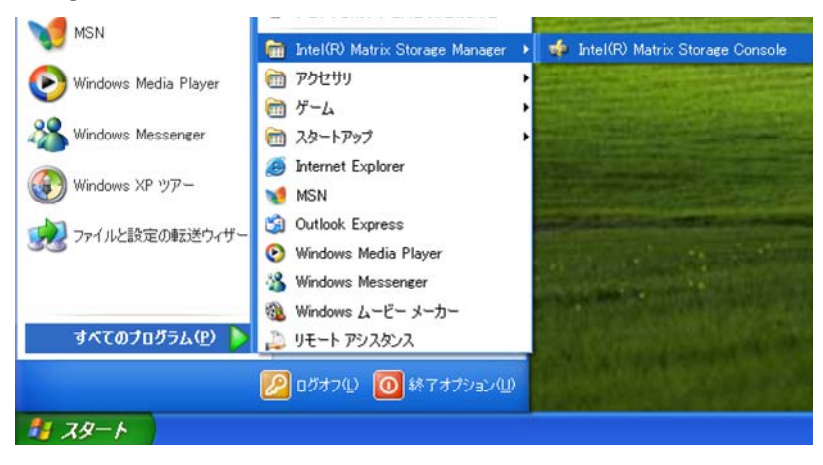

When the contents of Matrix Storage Console are updated or activities are in progress internally, an icon is display in the Task Manager. You can also launch it by clicking the icon. Be aware that the icon is not always displayed in the Task Bar.

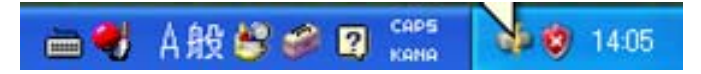

### ◆Exiting the matrix storage console

You can exit Matrix Storage Console by selecting  $\langle Exit \rangle$  from the File menu or clicking " $\times$ " on the upper right corner of the window.

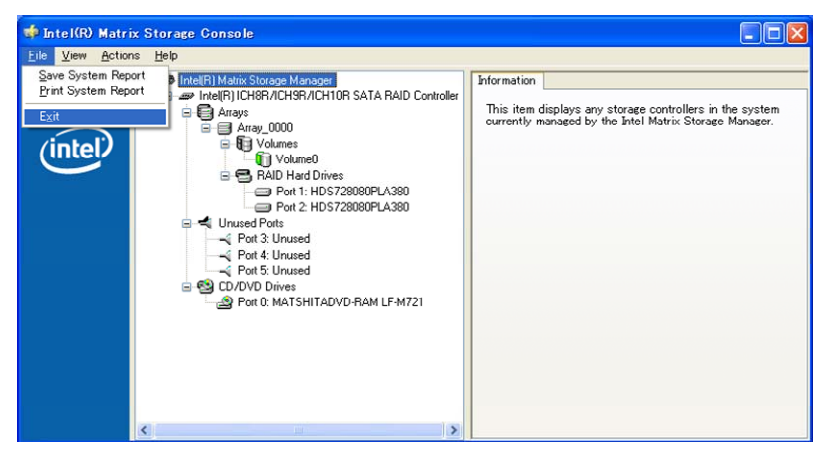

### ◆Making of mirroring synchronize

Data on mirrored drives is compared, and if a difference is found, data on the drives will be copied between HDDs and data on the mirrored drives will be automatically unified.

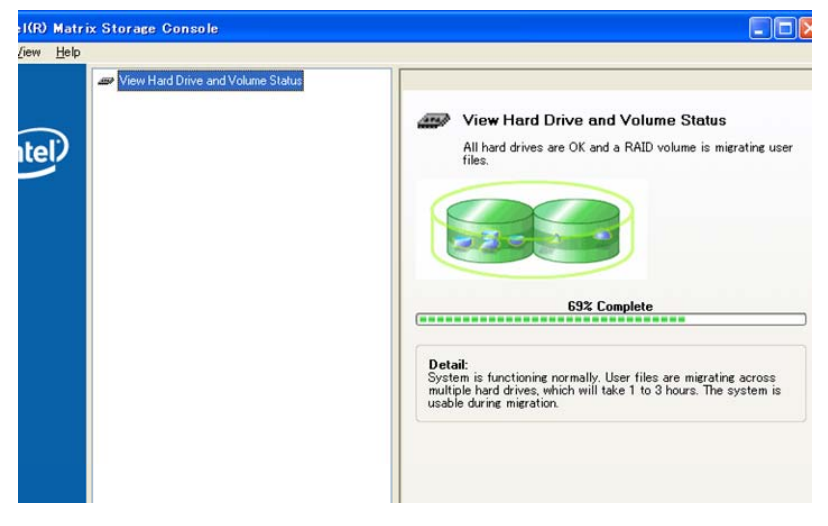

## A CAUTION-

Synchronization by Matrix Storage Console cannot be suspended while it is in progress. In addition, you should not turn off the power to the PC while synchronization is in progress. Doing so will cause data loss and data error.

If a HDD to be mirroring-configured is not a "Member disk", you have to set it to be a mirrored drive using the RAID utility or Matrix Storage Console.

### ◆Create RAID drive (Mirroring)

You can create a mirroring RAID drive from Matrix Storage Console.

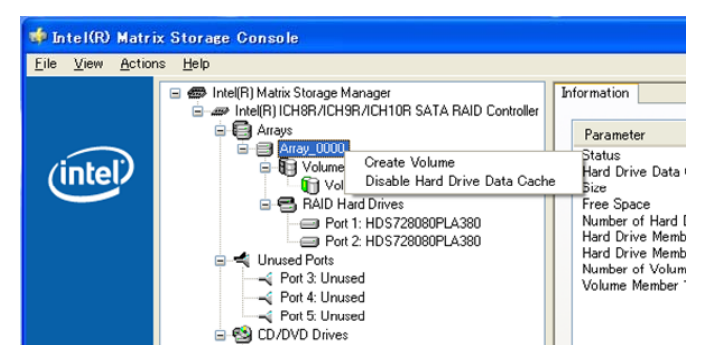

- 1. Select "Create Volume" on the Array drive.
- 2. A setup wizard will appear.

| Create RAID Volume Wizard<br>Select Volume Location<br>Specify the location for the new RAID<br>an array below. | volume by selecting 2 hard drives or                                   |
|----------------------------------------------------------------------------------------------------|------------------------------------------------------------------------|
| Available<br>WARNING: Selecting hard drives will permanent                                                      | Selected Array_0000 (y delete the data on the hard drives. Back up all |
| Selecting an existing array will preserve any volu                                                              | me(s) on the array.<br>< 戻る(B) 次へ(N) > キャンセル                           |

- 3. In the setup wizard shown above, move the Array of the RAID drive to be created to the "Selected" box by pressing the  $\langle \rightarrow \rangle$  and  $\langle \leftarrow \rangle$  keys.
- 4. When the wizard is finished, a new RAID drive will be created.

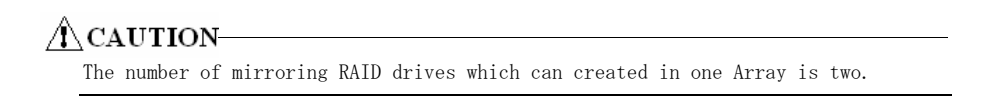

## ◆Delete RAID drive (Mirroring)

| ix Storage Console                                                                                                    |    |     |                                                                   |                                                                                                    |                                                                          |
|----------------------------------------------------------------------------------------------------|----|-----|-------------------------------------------------------------------|----------------------------------------------------------------------------------------------------|--------------------------------------------------------------------------|
| Intel(R) Matrix Storage Manager      Intel(R) ICH9R/ICH9R/ICH10R SATA RAID Controller      Arrays      Arrays      RAID Hard(     Port 1: H     Port 2: H     Port 3: Unused     Port 4: Unused     Port 5: Unused     Port 5: Unused     Port 5: Unused     Port 5: Unused     Port 0: MATSHITADVD-RAM LF-M721 | ne | Da' | formation<br>Parame<br>Status<br>Hard Dr<br>Hard Dr<br>ta<br>ache | eter<br>rive Data Gache Enabled<br>ace<br>of Hard Drives<br>ive Member 1<br>ve Member 2<br>of Volumes<br>Member 1 | Valk<br>No a<br>Yes<br>1533<br>1453<br>2<br>HDS<br>1<br>HDS<br>1<br>Volu |

- 1. Select "Delete Volume" on the RAID drive you desire to delete.
- 2. A setup wizard will appear.

| Delete Volume Wizard                              |                     | ×  |
|---------------------------------------------------|---------------------|----|
| Select Volumes<br>Select the volume(s) you want t | to delete.          |    |
| Available                                         | Selected Volume1    |    |
|                                                   | < 戻る(B) 次へ(W) > キャン | tu |

- In the setup wizard shown above, move the RAID drive to be deleted to the "Selected" box by pressing the <→> and <←> keys.
- 4. When the setup wizard is finished, the RAID drive will be deleted.

## CAUTION-

If an existing RAID drive is a system drive, it cannot be deleted.

## ◆For the error

If an error occurs in a RAID drive or a HDD, you can check the status of the Array, the mirroring-configured RAID drive, and the HDD using Matrix Storage Console. Each status can be checked through the "Status" option in the "Advanced Mode" of Matrix Storage Console.

• Array

| 8) Matrix Storage Manager<br>tel(R) ICH8R/ICH9R/ICH10R SATA RAID ( | Information                                                                      |    |
|--------------------------------------------------------------------|----------------------------------------------------------------------------------|----|
| Arrays                                                             | Parameter Value                                                                  |    |
| Array_0000                                                         | Status No active migration<br>Hard Drive Data Cache Enabled Yes<br>Size 153.3 GB | ns |
| RAID Hard Drives                                                   | Eree Space 145.2 GB                                                              |    |

#### • RAID drive

| tel(R) ICH8R/ICH9R/ICH10R SATA RAID ( |                                 |                    |
|---------------------------------------|---------------------------------|--------------------|
| Arrays                                | Parameter                       | Value              |
| Array_0000                            | Status                          | Degraded           |
| U Volumes                             | System Volume                   | Yes                |
| Volume0                               | Volume Write-Back Cache Enabled | No                 |
| 🖻 🚭 RAID Hard Drives                  | RAID Level                      | RAID 1 (mirroring) |
| Port 1: HDS728080PLA380               | Size                            | 4 GB               |

\*When the RAID drive status is normal, "Normal" is indicated.

• HDD

| g Allays                | Parameter                        | Value           |  |
|-------------------------|----------------------------------|-----------------|--|
| Array_0000              | Usage                            | Array member    |  |
| Volumes                 | Status                           | Normal          |  |
| 🛄 Volume0               | Device Port                      | 1               |  |
| 🖃 🚍 RAID Hard Drives    | Device Port Location             | Internal        |  |
|                         | Current Serial ATA Transfer Mode | Generation 2    |  |
| Missing Hard Drive      | Model                            | HDS728080PLA380 |  |
| L Universit Desta       | Serial Number                    | PFDB30S4S1673M  |  |
|                         |                                  |                 |  |
| Arrays                  | Parameter Value                  |                 |  |
| Array_0000              | Status Missing                   |                 |  |
| Volumes                 |                                  |                 |  |
| 🗍 Volume0               |                                  |                 |  |
| 😑 🚍 RAID Hard Drives    |                                  |                 |  |
| Port 1: HDS728080PLA380 |                                  |                 |  |
|                         |                                  |                 |  |

\*One mirroring-configured HDD is not connected.

In "Basic Mode", a screen appears as illustrated below.

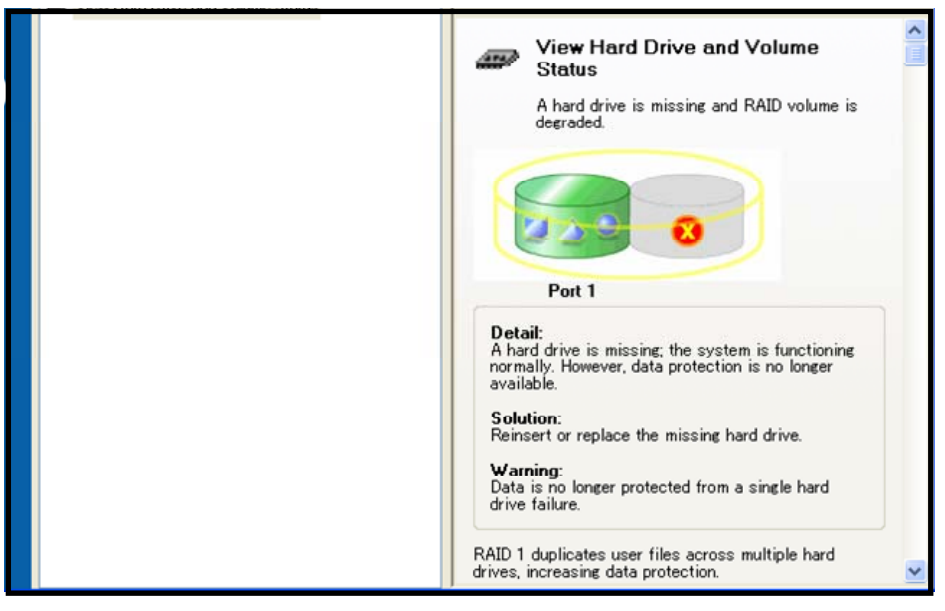

\*One mirroring-configured HDD is not connected.

Details on errors HDD and RAID drive errors are shown. Repair the RAID drive or replace the HDD optionally in accordance with the type of error.

### ACAUTION-

RAID errors cannot be detected by the application.

Therefore, check for errors using the icon displayed in the status bar.

### ◆Confirming the error log

When an error occurs in a RAID drive, it is logged into the Windows-standard "Event Viewer".

You can check errors using the Windows-standard "Event Viewer".

### CAUTION-

Matrix Storage Console does not provide a logging function.

### $\blacklozenge$ RAID setup when replacing the HDD

The VPC-1500 series is installed with a RAID-1 Array created. However, if a HDD is replaced, you must reconfigure the mirroring RAID drive in the Array.

Set up the RAID in accordance with the following procedure.

### A CAUTION-

RAIDs in the VPC-1500 series are not hot-swappable. Always turn off the power before replacing a HDD.

1. Replace the HDD and boot the PC.

| AHCI Option ROM BIOS Revision: 01.05.20 Date: 07-01-2007 |                                        |                  |          |           |           |          |  |  |
|----------------------------------------------------------|----------------------------------------|------------------|----------|-----------|-----------|----------|--|--|
| Copyright © 2006-2008 Phoenix Technologies, LTD          |                                        |                  |          |           |           |          |  |  |
|                                                          |                                        |                  |          |           |           |          |  |  |
| Port 00                                                  | : ******                               | I SATA-1, CD-    | -ROM/[   | OVD-ROM   |           |          |  |  |
| Port 01                                                  | :******                                | I SATA−1, Ha     | ard Dris | k         | **GB [RAI | D HDD]   |  |  |
| Port 02                                                  | :************                          | sATA-2, Ha       | ard Dris | k         | **GB [RAI | D HDD]   |  |  |
| AHCI B                                                   | IOS installed!!                        |                  |          |           |           |          |  |  |
| Intel® N                                                 | Aatrix Storage Ma                      | nager option Ror | n v7.5.  | 0.1017 IC | H9R wRAII | D5       |  |  |
| Copyrig                                                  | ht© 2003-07 Intel                      | Corporation. All | Rights   | Reserved  | ł.        |          |  |  |
|                                                          |                                        |                  |          |           |           |          |  |  |
| RAID                                                     | Volumes:                               |                  |          |           |           |          |  |  |
| ID                                                       | Name                                   | Level            | Strip    | Size      | Status    | Bootable |  |  |
| 0                                                        | Volume0                                | RAID1(Mirror)    | N/A      | * * GB    | Degraded  | Yes      |  |  |
| Phys                                                     | ical Disks:                            |                  |          |           |           |          |  |  |
| Port Drive Model Serial # Size Type/Status(Vol ID)       |                                        |                  |          |           |           |          |  |  |
| 1                                                        | ************************************** |                  |          |           |           |          |  |  |
| 5 ************************************                   |                                        |                  |          |           |           |          |  |  |
| Droce -                                                  | CTRL IN to enter                       | Configuration Lt | ility    |           |           |          |  |  |
| 1 1033 5                                                 |                                        | Configuration Of | y        |           |           |          |  |  |

2. Press the <Ctrl> and <I> keys in the above screen to start the RAID utility.

When the RAID utility launches, the following screen will appear with the replaced HDD indicated.

 3. Move to a mirroring-configured (replaced) HDD by pressing the <↑> and <↓> keys and confirm your choice by pressing the <Enter> key. In the Main window of the RAID utility, the "Status" item under "RAID Volume" item changes to "Rebuild" and the "Type/Status(Vol ID)" item under "Physical Disks" item changes to "Non-RAID Disk".

| 1. Create RAID Volume 3. Reset Disk to Non-RAID |             |              |       |        |                  |     |  |  |
|-------------------------------------------------|-------------|--------------|-------|--------|------------------|-----|--|--|
| 2. Delete RAID Volume 4. Exit                   |             |              |       |        |                  |     |  |  |
|                                                 |             |              |       |        |                  |     |  |  |
|                                                 | [           | DISK/VOLUME  | INFO  | MATION | [ ۱              |     |  |  |
| RAID                                            | Volume:     |              |       |        |                  |     |  |  |
| ID                                              | Name        | Level        | strip | Size   | Status Bootabl   | e 🛛 |  |  |
| 0                                               | Volume0     | RAID(Mirror) | N/A   | **GB   | Rebuild Yes      |     |  |  |
| Phys                                            | ical Disks: |              |       |        |                  |     |  |  |
| Port                                            | Drive Model | Serial #     |       | Size   | Type/Status(Vol  | ID) |  |  |
| 1                                               | ******      | *****        |       | **GB   | Member Disk      |     |  |  |
| 5                                               | ******      | *****        |       | **GB   | Non-RAID Disk    |     |  |  |
| [1]                                             | l]-Select   | [ESC]-E      | xit   | [      | ENTER]-Select Me | enu |  |  |

- 4. Press the <ESC> or <4> key and the <Y> key in turn to save settings and exit the RAID utility.
- 5. Boot the OS.
- 6. When the OS boots, the RAID drive will be automatically synchronized by Matrix Storage Console.
- 7. When synchronization is finished, reconfiguration of mirroring is complete.

In addition to the above procedure, mirroring can be also reconfigured from Matrix Storage Console, but we recommend replacement through the above procedure.

For the recovery procedure using Matrix Storage Console, refer to the help information for Matrix Storage Console.

## Chapter 8 Hardware RAID setup

This chapter describes hardware mirroring (RAID1) setup. We only support mirroring. We do not support operation for other RAIDs (RAID0, RAID5, and RAID10). Be aware that functions not supported are outside the scope of the warranty.

Hardware RAIDs are also hot-swappable.

## Functional specification

For more on the specifications of RAID boards (hereinafter described as "mirror card") used for hardware RAIDs, refer to Chapter 2 "General" - "Specification".

### ◆Locations and settings of switches and connectors

Once you have removed the case cover, the bracket for the riser card, and the mirror card bracket, you will be able to see the connectors and jumpers as illustrated below.

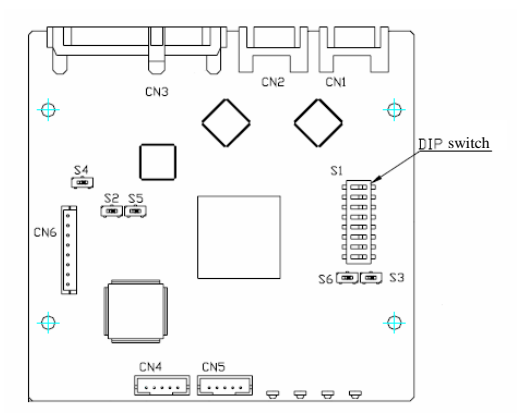

#### Table 8.1 Switch list

| Name           | Function                      | Factory default<br>setting | Reference<br>page | Remarks       |
|----------------|-------------------------------|----------------------------|-------------------|---------------|
| S1             | DIP switch setting            | 1~8 all OFF                | P124              | State usually |
| S2/S3/S4/S5/S6 | S2/S3/S4/S5/S6 switch setting | Right                      | P124              | *1            |

※1 Use the factory default settings.

#### Table 8.2 Connector list

|   | Name | Function                    | Reference<br>page | Name        | Function             | Reference<br>page |
|---|------|-----------------------------|-------------------|-------------|----------------------|-------------------|
| Γ | CN1  | Serial ATA connector (HDD1) | -                 | CN3         | Serial ATA connector | -                 |
|   | CN2  | Serial ATA connector (HDD2) | -                 | CN4/CN5/CN6 | *2                   | -                 |

&2 Do not use these.

## ◆Switch setting

### ■DIP switch : S1

#### Table 8.3 DIP switch setting

| S1                    | Function                                   |
|-----------------------|--------------------------------------------|
| ON<br>1 2 3 4 5 6 7 8 | State usually (Factory<br>default setting) |
| ON<br>1 2 3 4 5 6 7 8 | Setting 1                                  |
| ON<br>1 2 3 4 5 6 7 8 | Setting 2                                  |

## A CAUTION-

The DIP switch must be set only when the power is off.

In addition, do not set any settings other than those described above.

■S2/S3/S4/S5/S6 switch setting : S2, S3, S4, S5, S6

T

#### Table 8.4 S2 switch setting

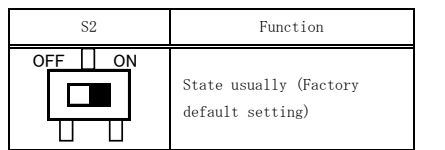

## A CAUTION-

Use the factory default settings.

### ◆Internal LED status

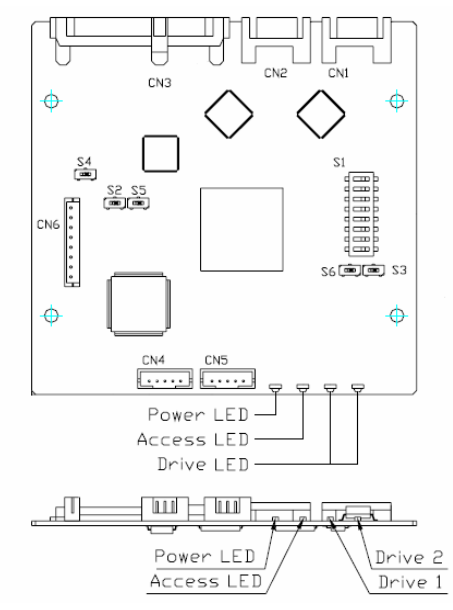

#### Table 8.5 LED status

| Operation      |                                                | Power LED <sup>**1</sup> | Access LED                        | Drive LED                                                            |  |
|----------------|------------------------------------------------|--------------------------|-----------------------------------|----------------------------------------------------------------------|--|
| Boot up        |                                                |                          | Green lighting                    | Green lighting                                                       |  |
| Normal p       | erformance                                     |                          | -                                 | Green lighting <sup>**2</sup>                                        |  |
| Faulty         |                                                |                          |                                   | Orange lighting                                                      |  |
| Rebuilding     |                                                | Green lighting           | Green lighting <sup>**</sup><br>2 | Copy destination : Orange blinking<br>Copy original : Green lighting |  |
| Copy error     |                                                |                          |                                   | Copy original : Orange blinking<br>Green lighting <sup>**2</sup>     |  |
| System<br>hung | Both drives sre hung                           | -                        | Orenge blinking                   | Turning off                                                          |  |
|                | HDD configuration information is incompatible. |                          | Orange blinking                   | Green lighting                                                       |  |

%1 At the power off, it turns off.%2 At the access it lights.

## A CAUTION-

You can see these LEDs from the outside of the chassis. You can check the status conditions that correspond to these LEDs using a utility.

## Hardware RAID setup

Information and the state of HDDs that it is existing in the mirroring composition can be observed by the utiliry. Regarding this utility, refer to Chapter 6 "Software utility" - "Hardware RAID monitoring tool".

The state of HDDs that it is existing in the mirroring composition can be observed by the mirror card LED. Regarding the Mirror card LED, refer to This Chapter "Internal LED status".

## ◆Operation flow

During hardware RAID operation, the following conditions are possible, with either condition available.

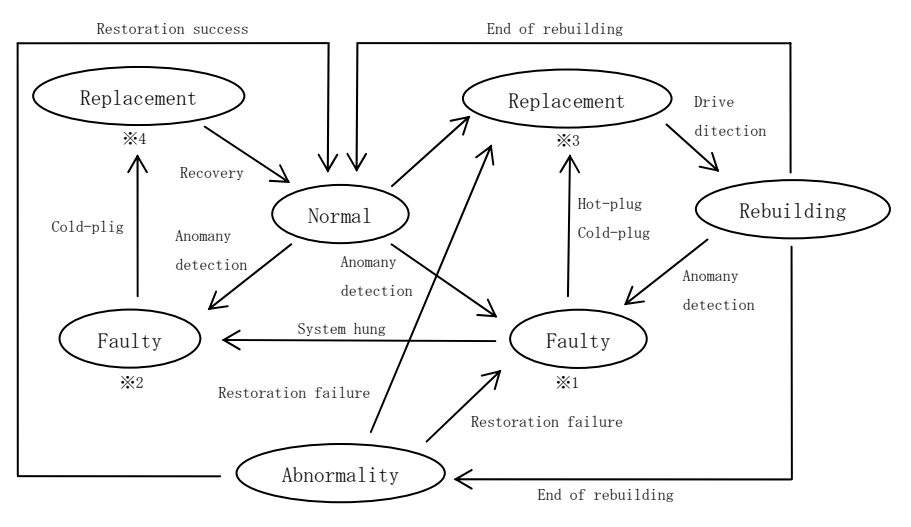

%1 Of two drives, only one is faulty %2 Both drives are faulty %3 Of two drives, only one is replacement %4 Both drives are replacement

| Status      | Explanation                                                                                                    |
|-------------|----------------------------------------------------------------------------------------------------|
| Normal      | Both drives are normal and the system is operating normally.                                                                                                    |
| Norman      | Read from either drive and write the same data to both drives.                                                                                                    |
| Foultu      | One drive is faulty and the system remains capable of operation.                                                                                                    |
| raulty      | Two drives are faulty and the system has been deactivated.                                                                                                    |
| Replacement | Replace a faulty drive with a good drive.                                                                                                    |
|             | The system is capable of operation while a drive is being rebuilt.                                                                                                    |
|             | When restarting during a rebuild, rebuilding resumes from the last completed block.                                                                                      |
|             | Replacement of drives is possible in the following two modes.                                                                                                    |
|             |                                                                                                    |
|             | Hot-plug                                                                                                    |
| Rebuilding  | Replace a drive during operation of the RAID board (with the power<br>on). Even if the replaced drive is identical to the one prior to<br>replacement, start rebuilding. |
|             | Cold-plug                                                                                                    |
|             | Replace a drive while the RAID board is deactivated (with the power off). If a new drive is not inserted, do not rebuild.                                                |
| Abnormality | A read error occurs from the source during rebuilding.                                                                                                    |
| nonormarrey | Write data where a read error occurs from the source.                                                                                                    |

#### Table 8.6 Mirror card status

### ◆For the error

If an error occurs in a mirroring-configured HDD, you can check the status of the HDD using a utility or the mirror card LED. Replace the HDD optionally in accordance with the type of error.

#### Table 8.7 HDD error

|         | Normal                                                                                                    | Abnormal                                                                                                    |
|---------|----------------------------------------------------------------------------------------------------|----------------------------------------------------------------------------------------------------|
| Utirity | Status CRIVEL<br>DRIVEL<br>MODEL-Hitachi HDT7210165LA380<br>SERIAL-STA105MA09LNWB<br>FIRMSTI0 A31B<br>normal normal | Status  DRIVE2  DRIVE2  MODEL+Rischi HDT7210165LA380  SERIAL:STA106MA09LNWB  FIRMSTI 0A31B  normal  Droken  Droken  Dr |
|         |                                                                                                    |                                                                                                    |

XOne mirroring-configured HDD (Drive2) not connected

Drivel and Drive2 in the software utility and on the mirror card correspond to the drive bays illustrated below.

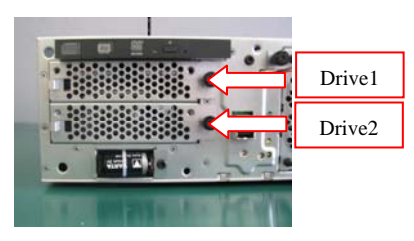

## CAUTION-

During installation of a HDD and cabling of the mirror card, ensure that they are not turned upside down.

### $\blacklozenge$ RAID setup when replacing the HDD

This section describes the setup for replacing a mirroring-configured HDD. Set it up along the number of exchanged HDD.

### CAUTION-

 $\ensuremath{\texttt{Prepare}}$  a HDD for replacement with the same type and capacity.

#### •When replaced HDD is one

Prepare a good HDD and replace a faulty HDD with it. Regarding replacement of HDDs, refer to Chapter 3 "Setup of Hardware" - "Installation of Hard Disks".

After replacement of a HDD, rebuilding will be automatically started. The table below shows when a HDD connected to Drive2 is replaced. If a HDD connected to Drive1 is replaced, the indication given by the utility and the statuses of Drive1 and Drive2 will be reversed.

#### Table 8.8 To have mirroring reconfiguration

|         | Rebuilding                                                                                                    | After rebuilding                                                                                                    |
|---------|----------------------------------------------------------------------------------------------------|----------------------------------------------------------------------------------------------------|
| Utirity | Status<br>DRIVE1<br>MODELHItechi HDT72101 (SLA380<br>SERIALSTA 105MA09LNWB<br>FIRMSTI 0.A31 B<br>normal<br>2N | Status         Control           DRIVE1         DRIVE2           MODEL-Hitlechi HD1721 01 6SLA380         MODEL-Hitlechi HD1721 01 6SLA380           SERIALSTAI 05MA0AUNWB         SERIALSTAI 05MA0AUDB           FIRMSTI 0 A31 B         FIRMSTI 0 A31 B           normal         normal |

☆Replacing a HDD connected to Drive2

## **A**CAUTION

After checking a HDD for replacement, replace it. Replacing a normal HDD with a faulty HDD may halt and damage the system.

If rebuilding is not automatically started, refer to This Chapter "Troubleshooting". If rebuilding doesn't end normally, refer to This Chapter "Troubleshooting".

### ■When replaced HDD is two

Prepare two good HDDs, and after replacing two existing HDDs with them, recover it. However, regarding replacement of HDDs, refer to Chapter 3 "Setup of Hardware" - "Installation of Hard Disks". Regarding the recovery, refer to This Chapter "OS recovery setting".

## A CAUTION

After setup, HDDs will be set to factory default settings, and all data on a good HDD you have prepared will be erased.

## ◆Hot-swap

This mirror card is hot-swapping, and while the OS is up and running, it is possible to replace a HDD. Regarding replacement of HDDs, refer to Chapter 3 "Setup of Hardware" - "Installation of Hard Disks".

Although this function remains available if one HDD fails, it cannot be used when both HDDs are broken.

## CAUTION-

In order to replace a HDD using the hot-swap function, always check in advance the HDD to be replaced. Removing a normal HDD with the power on and either HDD faulty may damage the system.

Two HDD is normal, and one HDD is not recommended to be detached.

## OS recovery setting

This section consists of notes on OS recovery with the mirror card connected.

Usually, you should perform recovery using recovery media after connecting two HDDs to the mirror card.

If both HDDs connected to the mirror card recognize the card as normal, you can perform recovery using recovery media and bypassing the above step.

However, if two HDDs, for example, used for other RAID system are to be mirroring-configured, the mirror card may not be recognized as normal due to information on mirroring configuration.

In this case, you need to manipulate the DIP switch for the mirror card. Conduct recovery in accordance with the procedure described below.

1. Set the DIP switch for the mirror card for setting 1 with the power off.

%For more on installation/removal of a mirror card when setting the DIP switch, refer to Chapter 3 "Setup of Hardware" - "Option: Installation/Removal of a Mirror Card".

The DIP switch setteing refer to This Chapter "Switch setting" - "DIP switch".

2. After installing the mirror card, turn on the power and check that the Access LED on the mirror card flashes orange.

\*Check visually the mirror card LED.

For more on the status of the mirror card LED, refer to This Chapter "Internal LED status".

- Turn off the power and set the DIP switch for the mirror card to normal status.
   \*\*How to set the DIP switch and installation/removal of the mirror card are the same as step 1 of this procedure.
- 4. After installing the mirror card, turn on the power and perform recovery.

\*For more on how to perform recovery, refer to the "Windows Setup Procedure Manual" accompanying the recovery media.

## FAQ • Troubleshooting

This section consists of FAQ and troubleshooting related to mirror cards. When you run into trouble, refer to the relevant items.

## ♦FAQ

#### ●I am not sure in which direction the data between HDDs is copied.

- If a faulty HDD is replaced through hot-plugging, data is copied from the existing HDD to the replacement HDD.
- If a faulty HDD is replaced through cold-plugging, data is copied from the existing HDD to the replacement HDD.

#### ●I exchanged HDDs connected to a mirror card.

- If both HDDs are normal, data is not copied.
- If either HDD is faulty, data is not copied between HDDs.

#### ●I want to configure mirroring for an existing HDD from a backup HDD.

The backup HDD exists besides two HDDs that it is existing in the mirroring composition. When the mirroring is composed by the backup HDD, follows the following steps.

#### <Steps>

- 1. Turn off the power of PC.
- 2. Remove both HDDs that it is existing from the mirror card.

Regarding removal of HDDs, refer to Chapter 3 "Setup of Hardware" - "Attaching the hard disk".

- Connect only a backup HDD to the mirror card. Regarding removal of HDDs, refer to Chapter 3 "Setup of Hardware" - "Attaching the hard disk".
- 4. Turn on the power of PC.
- 5. Connect the HDD for which you want to configure mirroring to an empty drive attached to the mirror card and rebuild it.
- 6. After the rebuilding normally completes, two HDDs that is connected are mirroring composition.

### ♦Troubleshooting

#### The OS does not boot.

- · Check if switches 1 to 8 of S1 (DIP switches) are all OFF.
- If not, after setting them all to OFF, turn on the power again.
- Check that the cables are properly connected.
- Check the LED on the mirror card.

If the status of the LED indicates normal, there may be a problem in the software, such as the OS.

\*For more on the position and status of the LED, refer to This Chapter "Internal LED status".

#### ●After replacement of HDDs, rebuilding does not start.

- Check that the replacement HDD is good.
- Check the capacity of the replacement HDD.

If the capacity of the replacement HDD is smaller than that of the other HDD, it cannot be rebuilt.

In addition, even when the capacity is the same, if the make and model are different, rebuilding the HDD may not be possible due to differing specifications. Therefore, a replacement HDD must be of the same make and model as the previous HDD.

• If the replacement HDD was used in another RAID system, its configuration information may be different due when combined with the mirror card. In that case, follows the following steps.

<Steps>

- 1. Set the DIP switch for the mirror card for setting 1 with the power off.
  - %For more on installation/removal of a mirror card when setting the DIP switch, refer to Chapter 3 "Setup of Hardware" - "Option: Installation/Removal of a Mirror Card".

The DIP switch setteing refer to This Chapter "Switch setting" - "DIP switch".

- 2. After installing the mirror card, connect only a not replacement HDD to the mirror card and turn on the power.
- 3. check that the Access LED on the mirror card flashes orange.

\*Check visually the mirror card LED.

For more on the status of the mirror card LED, refer to This Chapter "Internal LED status".

- 5. After installing the mirror card, turn on the power.
- 6. Connect the replaced good HDD to an empty drive attached to the mirror card and the rebuilding is started.

#### Both HDDs are broken.

• Prepare two good HDDs and perform recovery.

#### Rebuild failure (Read error)

A read error occurs from the source during rebuilding. Conduct restore in accordance with the procedure described below.

|                 | Utiliry                                                                                               |                                             |  |  |
|-----------------|----------------------------------------------------------------------------------------------------|---------------------------------------------|--|--|
| Rebuild failure | Status<br>DRIVEI<br>MODEL-Hitechi HDT7210165LA380<br>SERIAL-STA109MA09LNMB<br>FIRM/STI0A31B<br>normel | DRIVE2<br>MODEL:<br>SERAL:<br>FIRM<br>error |  |  |

## A CAUTION-

This the restoration operation restores the error sector and not restores the data. Because there is fear of the system may become unstable according to the data is lost, recovers optionally in accordance.

<Restoration steps>

- 1. Set the DIP switch for the mirror card for setting 1 with the power off.
  - \*For more on installation/removal of a mirror card when setting the DIP switch, refer to Chapter 3 "Setup of Hardware" - "Option: Installation/Removal of a Mirror Card".

The DIP switch setteing refer to This Chapter "Switch setting" - "DIP switch".

- 2. After installing the mirror card, connect only a not replacement HDD to the mirror card and turn on the power.
- 3. Check this status.

|                         | Screen                                                                                                    | Mirror card                                                 |
|-------------------------|----------------------------------------------------------------------------------------------------|-------------------------------------------------------------|
| DIP switch<br>setting 1 | With Aret & Eak ; Pre-Par. 2019       Pit Area       Pit Area | <pre>%Refer to This Chapter "Internal<br/>LED status.</pre> |

\*When the DIP switch is the setting 1, can not start Windows. Not Check by utility.

- $4.\,$  Turn off the power and set the DIP switch for the mirror card for setting  $2.\,$ 
  - \*How to set the DIP switch and installation/removal of the mirror card are the same as step 1 of this procedure.
- 5. After installing the mirror card, turn on the power and start Windows.
- 6. After start Windows, check this status.

|         | DIP switch setting 2 running |                              | DIP switch                            | setting 2 completion        |
|---------|------------------------------|------------------------------|---------------------------------------|-----------------------------|
|         | Status DRIVEI MODEL: SERIAL: | DRI VE2<br>MODEL:<br>SERIAL: | Status<br>DRIVE1<br>MODEL:<br>SERIAL: | DRIVE2<br>MODEL:<br>SERIAL: |
| Utility | FIRM:                        | FIRM:<br>verify              | SERIAL:<br>FIRM:<br>broken            | FIRMt broken                |
|         | =                            |                              |                                       |                             |

After this step 6 completed, the restoration was completed if there is no error.
 \*When the error is generated, the restoration is a failure. Refer to the next item "Restoration failure".

#### Restoration failure

When the restoration of the before item "Rebuilding failure" failed, follows the following steps according to each state.

|         | One HDD                                                                                                    | Two HDDs                                                                |
|---------|----------------------------------------------------------------------------------------------------|-------------------------------------------------------------------------|
| Utility | Status  DRIVE1  DRIVE2  MODEL/Hischi HDT721016SLA380  SERIAL:STA105MA09LNWB  FIRMSTI 0.431B  normal  Droken  Droken | Status       DRIVE!       MODEL:       SERIAL:       FIRM:       broken |

 $\mbox{\ensuremath{\mathbb{X}}}$  The Failure of restoration doesn't check from the mirror card LED. Check only the utility.

[One HDD]

One HDD in a mirroring-configured has the error sector that can not be restored. Replace a faulty HDD for a new HDD. After the HDD replaced, recovers it. Regarding replacement of HDDs, refer to This Chapter "RAID setup when replacing the HDD".

[Two HDDs]

Two HDDs in a mirroring-configured has the error sector to the same sector. Follows the following steps

<Restoration steps>

1. One HDD either of two HDDs in a mirroring-configured is replaced.

 $\ensuremath{\Re}\xspace{Regarding}$  replacement of HDDs, refer to This Chapter "RAID setup when replacing the HDD".

- 2. After the HDD replaced, the rebuilding is started.
- 3. After the rebuilding is completed, a read error occurs from the source. Follows the same as step 6 from 1 of the before item "Rebuilding failure"
- 4. After this step 3, the restoration was completed if there is no error.

When the error is generated by the not replace HDD, the restoration fails. Replace that HDD for the good HDD.

If the error doesn't occur and the rebuilding completes, the restoration complets after that HDD is replaced the good HDD. When the error occurred, refer to before item "Rebuilding failure".

## Chapter 9 List of options

■ Parts for maintenance exchange

| Name                                     | Model            |
|------------------------------------------|------------------|
| 3.5 inch SATA Hard disk (Capacity 250GB) | PC-HDD250G-3SATA |
| 3.5 inch SATA Hard disk (Capacity 2TB)   | PC-HDD2T-3SATA   |

# VPC-1500 Series

## User's Manual

### CONTEC CO., LTD.

November 2012 Edition

3-9-31, Himesato, Nishiyodogawa-ku, Osaka 555-0025, Japan Japanese http://www.contec.co.jp/ English http://www.contec.com/ Chinese http://www.contec.com.cn/

All rights reserved. This product and this document are protected by copyright law. Unauthorized copying, duplication, reproduction, and tampering are prohibited.

| [11112011]      | Management No. | NA01767 |
|-----------------|----------------|---------|
| [11092012_rev2] | Parts No.      | LYNP811 |